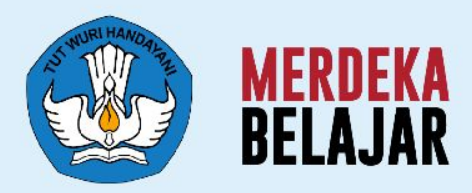

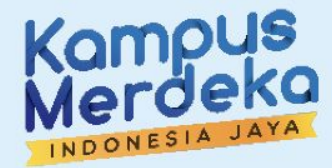

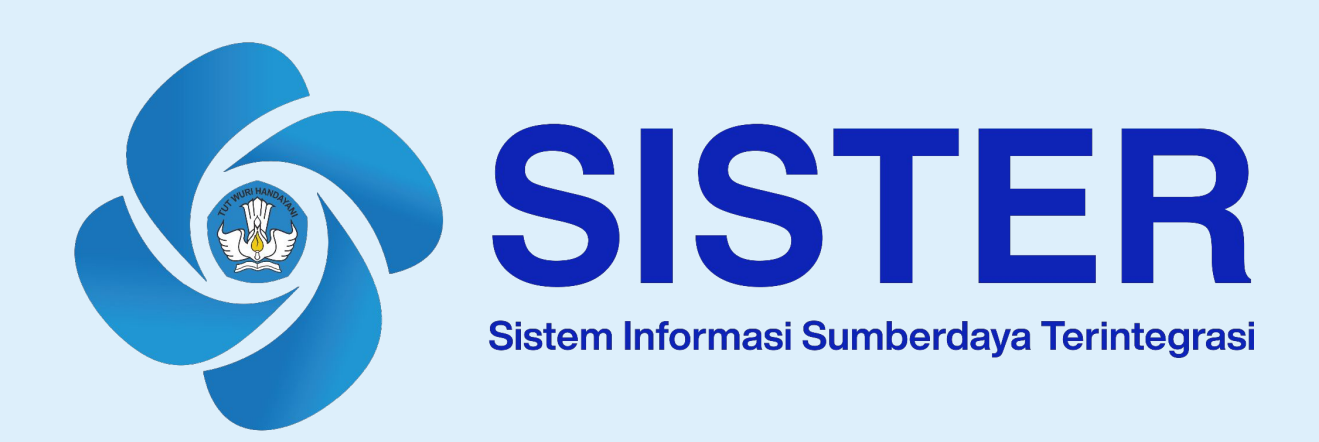

# Sosialisasi Persiapan Pengakuan Angka Kredit Integrasi

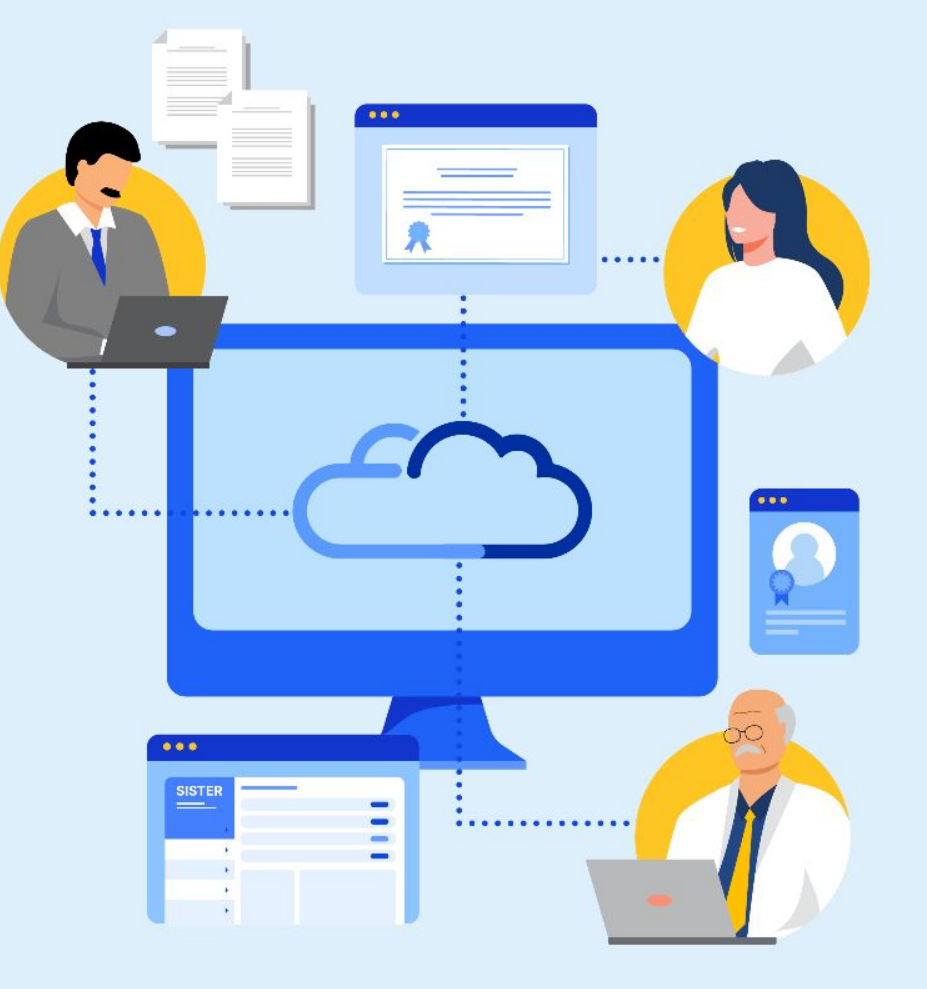

Paparan Sosialisasi SISTER (versi Cloud)

# Agenda Sosialisasi AK Integrasi | November 2023

| # | Agenda                                            | Total Durasi   120' | Pemateri                          |
|---|---------------------------------------------------|---------------------|-----------------------------------|
| 1 | Sambutan & Pembukaan                              | 15'                 |                                   |
| 2 | Video Perkenalan SISTER (versi Cloud)             | 3'                  | Govtech                           |
| 3 | Definisi SISTER (versi Cloud)                     | 5'                  | Ditdaya   Mas Firman              |
| 4 | Pedoman Teknis                                    | 40'                 |                                   |
|   | A. Pedoman Teknis untuk Registrasi Akun & Profile | 10                  | GovTech   Tyas                    |
|   | B. Pedoman Teknis untuk AK Integrasi              | 10'                 | Ditdaya   Mba Santi               |
| 5 | Langkah Lanjutan                                  |                     |                                   |
| 6 | Pusat Bantuan & Pusat Informasi                   | 5'                  | Govtech   Tyas                    |
| 7 | Soal Sering Ditanya & Sesi Tanya Jawab            | 30'                 | GovTech   Ops & Ditdaya /<br>KLSD |
| 8 | Penutupan                                         | 5'                  | GovTech   Tyas                    |

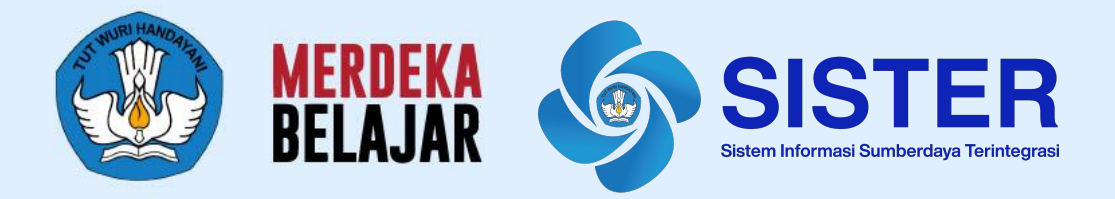

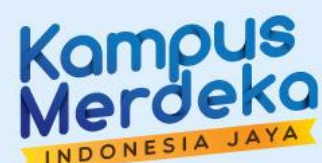

# 01 Pembukaan

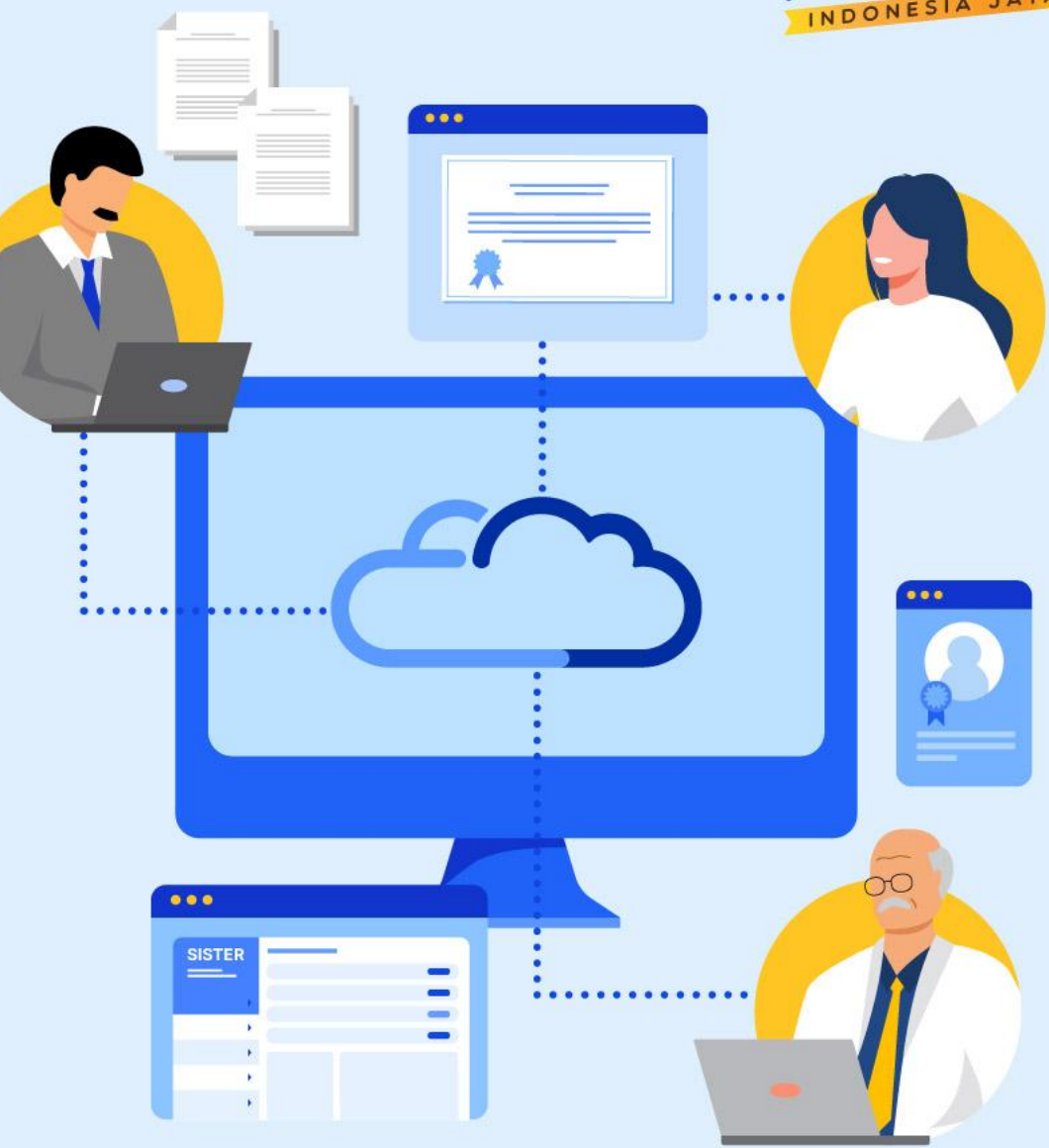

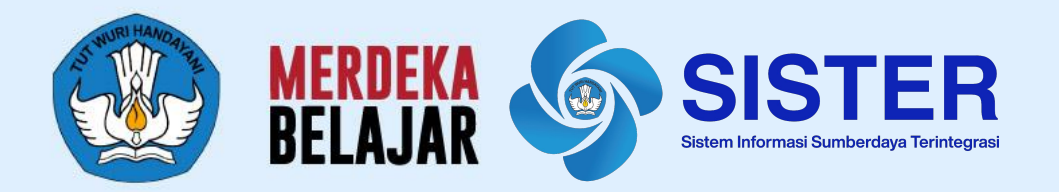

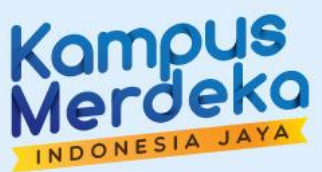

# 02 Video Perkenalan SISTER (versi Cloud)

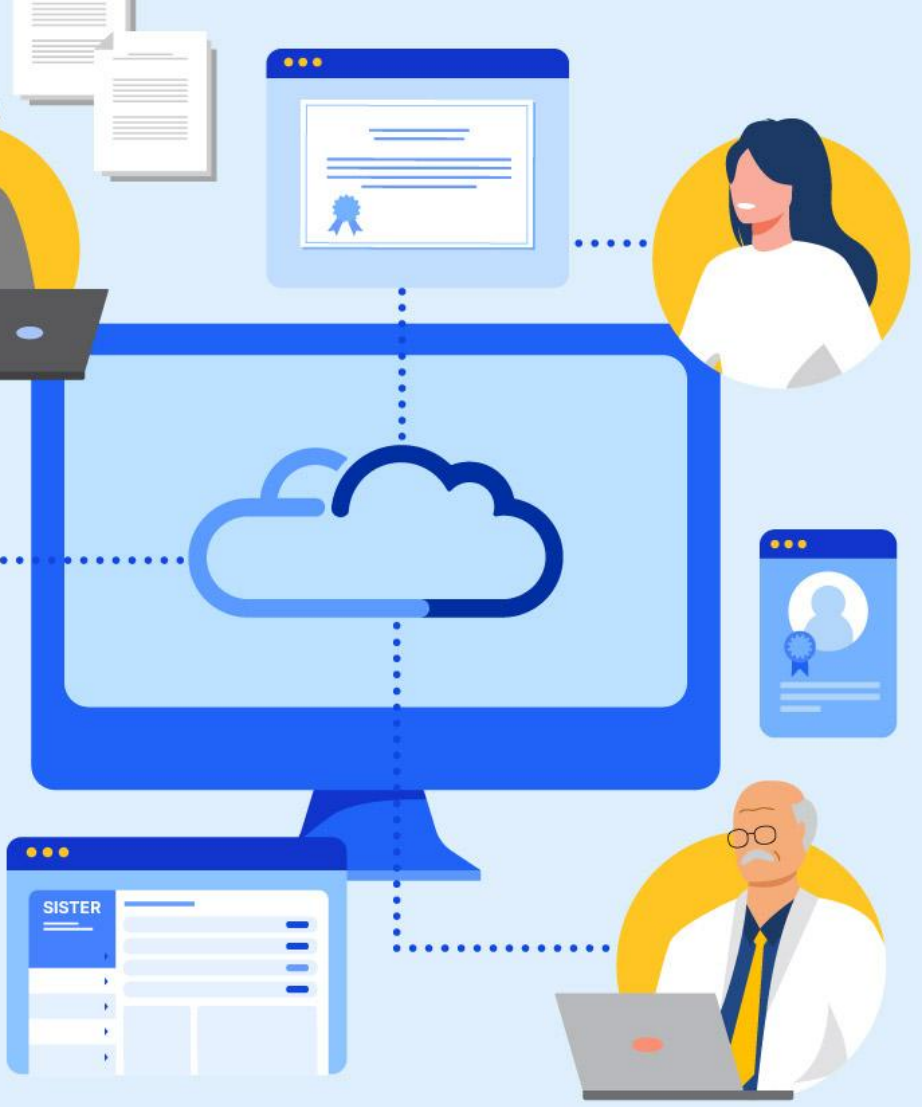

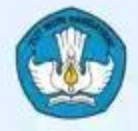

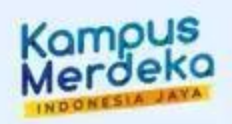

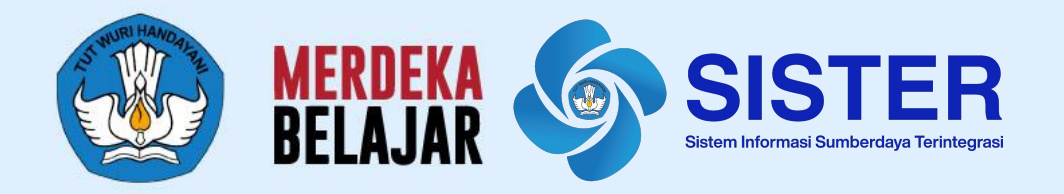

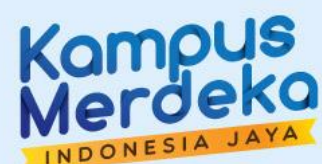

# 03 Pre-Test

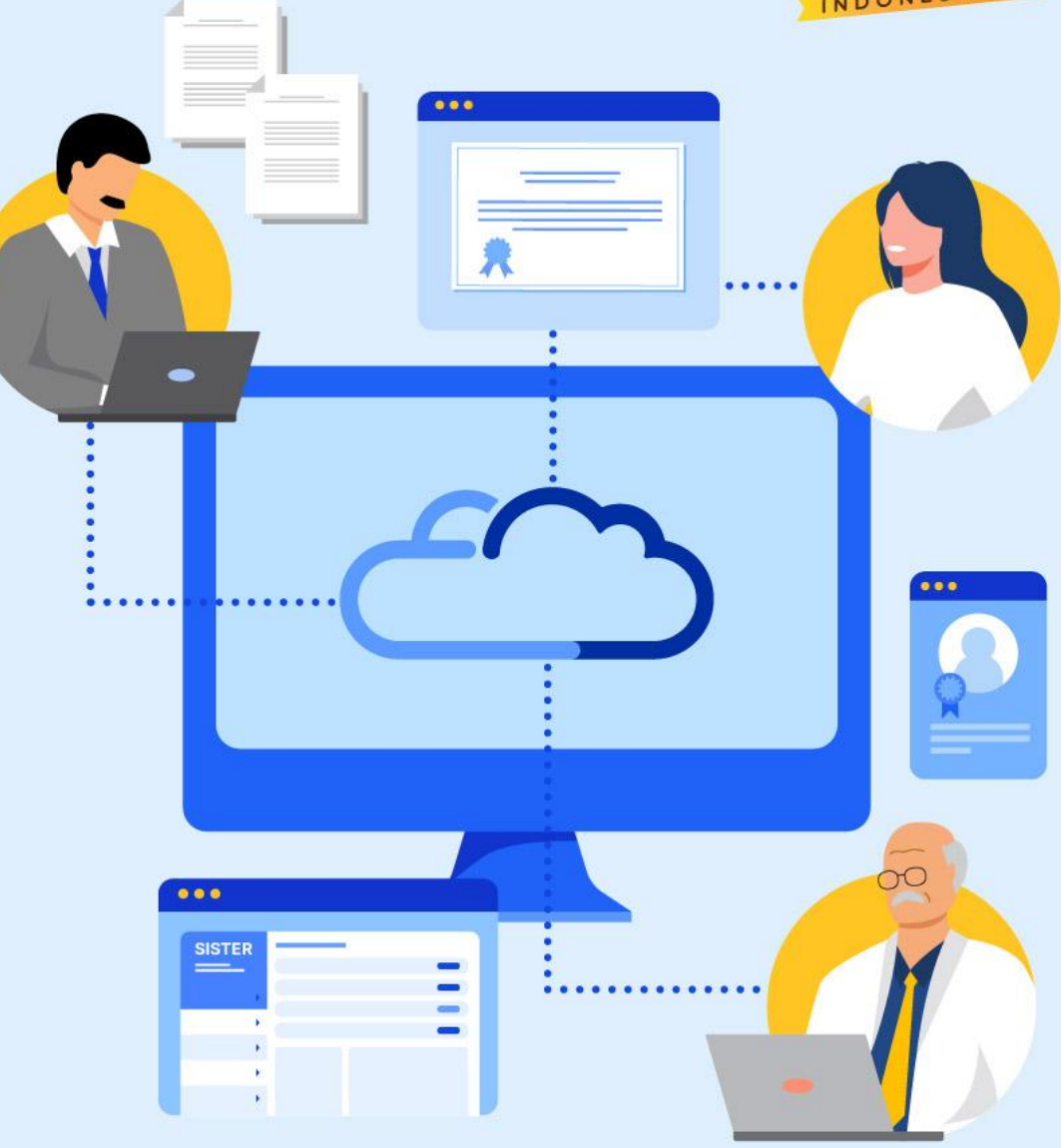

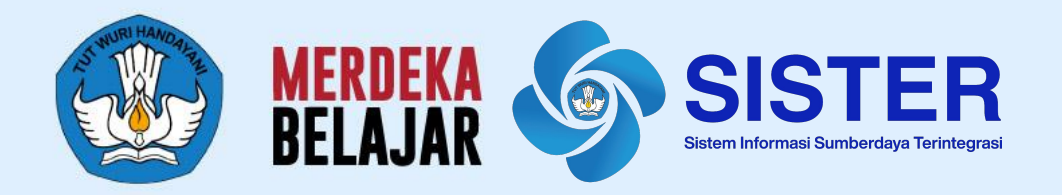

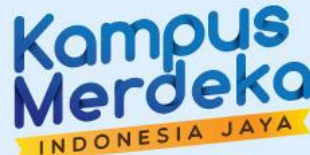

# 03 Mengenai AK Integrasi

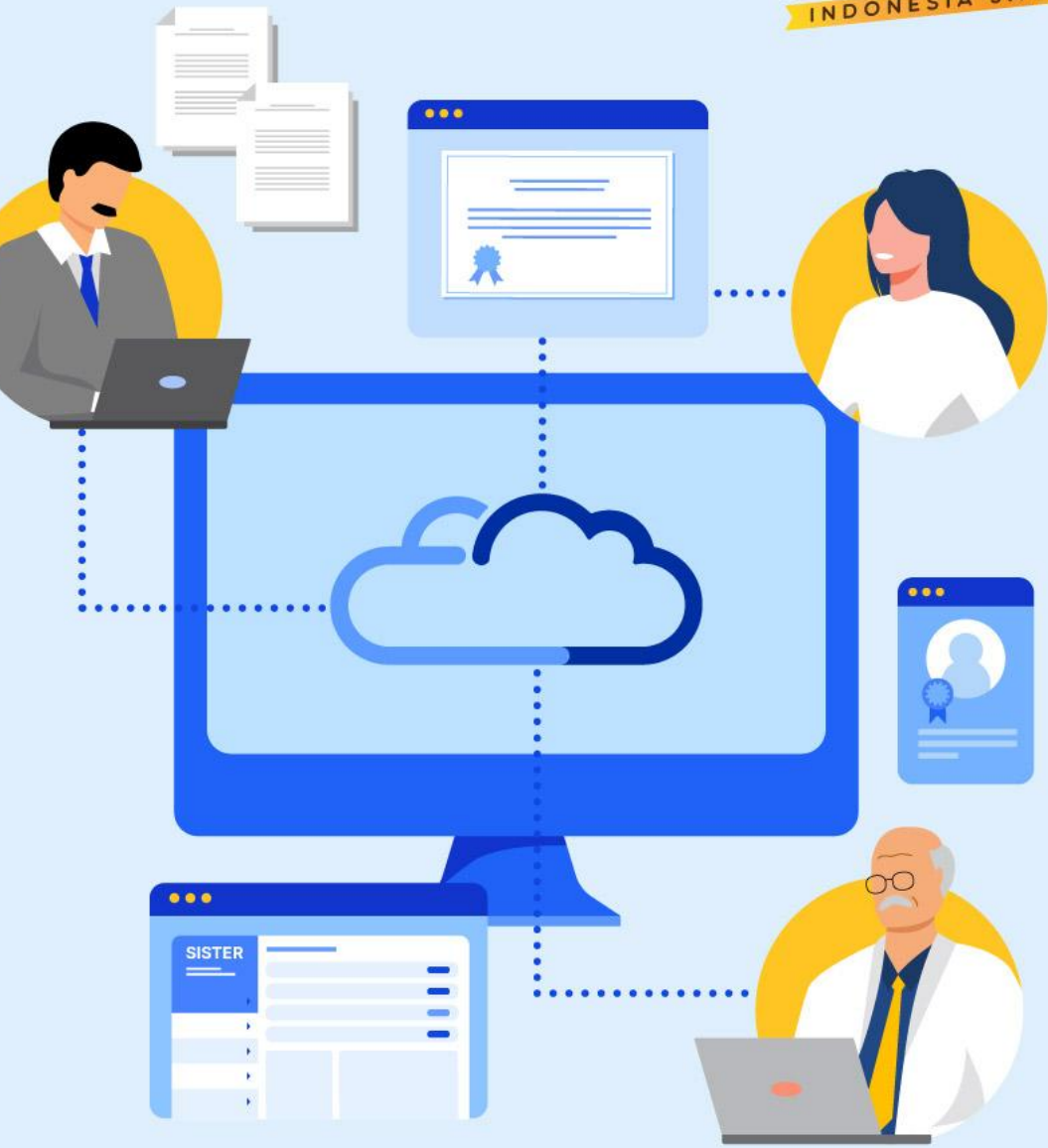

| Pera | Peraturan terkait ASN                                                                                                    |                                                                                                    | turan terkait ASN Peraturan terkait Kinerja Dosen                                              |                                                       | Kebijakan Transisi Angka Kredit                                                                                                    |  |
|------|----------------------------------------------------------------------------------------------------|----------------------------------------------------------------------------------------------------|------------------------------------------------------------------------------------------------|-------------------------------------------------------|----------------------------------------------------------------------------------------------------|--|
| 1    | PermenPANRB No. 13 Tahun 2019 tentang<br>Pengusulan, Penetapan dan Pembinaan<br>Jabatan Fungsional PNS;                                                                                               |                                                                                                    | PermenPANRB Nomor 17<br>Tahun 2013 jo Nomor 46 Tahun<br>2013 tentang Perubahan atas            | 1                                                     | SE Dirjen DIKTI No. 0100/E.E4/DT.04.01/2023 tanggal 16 Februari<br>2023, berisi pemberitahuan kebijakan umum transisi                                                                                       |  |
| 2    | Peraturan BKN No. 11 Tahun 2022 Pedoman<br>Teknis Pembinaan Kepegawaian Jabatan<br>Fungsional diundangkan sebagai<br>pelaksanaan amanah Pasal 48 huruf e UU<br>Nomor 5 Tahun 2014 tentang ASN, dimana | 1                                                                                                    | PermenPANRB Nomor 17 Tahun<br>2013 tentang Jabatan<br>Fungsional Dosen dan Angka<br>Kreditnya; | 2                                                     | SE Dirjen DIKTI No. 1483/E4/DT.04.01/2023 tanggal 9 April 2023, berisi<br>lini masa awal dan teknis pelaksanaan transisi                                                                                    |  |
|      | salah satu tugas BKN ialah menyusun<br>norma, standar, dan prosedur teknis<br>pelaksanaan kebijakan manajemen ASN;                                                                                    |                                                                                                    | PermenDIKBUD RI dan Kepala<br>Badan Kepegawaian Negara<br>Nomor 4/VIII/PB/2014 dan             | 3                                                     | SE Dirjen DIKTI No. 0275/E/DT.04.01/2023 tanggal 13 April 2023, berisi<br>klarifikasi ruang lingkup transisi untuk ASN, perpanjangan dari lini<br>masa awal, serta dukungan teknologi untuk membantu teknis |  |
| 3    | Surat Edaran Kepala BKN Nomor 23 tahun<br>2022 tentang Penjelasan Tambahan Terkait                                                                                                    | 2                                                                                                    | Nomor 24 Tahun 2014 tentang<br>Ketentuan Pelaksanaan                                           |                                                       | pelaksanaan transisi                                                                                                    |  |
|      | Pelaksanaan Peraturan BKN Nomor 11<br>Tahun 2022 Tentang Pedoman Teknis<br>Pembinaan Kepegawaian Jabatan<br>Fungsional;                                                                               | an BKN Nomor 11<br>3 Pedoman Teknis<br>Jawaian Jabatan                                               | Jabatan Fungsional Dosen dan<br>Angka Kreditnya;                                               | 4                                                     | Surat Edaran Dirjen Diktristek Nomor: 0322/E.E4/DT.04.01/2023<br>tertanggal 3 Mei 2023 terkait prosedur pengajuan pengakuan AK<br>Transisi                                                                  |  |
|      |                                                                                                    |                                                                                                    | PermenDIKBUD RI Nomor 92                                                                       |                                                       |                                                                                                    |  |
| 4    | tentang Jabatan Fungsional;                                                                                                    | 3                                                                                                    | Tahun 2014 tentang Petunjuk<br>Teknis Pelaksanaan Penilaian<br>Angka Kredit Jabatan            | 5                                                     | Keputusan Direktorat Jenderal Nomor 144/E/KPT/2023 Tahun 2023                                                                                                    |  |
| 5    | Surat Edaran MenpanRB No. 8 Tahun 2023 tertanggal 14 April 2023; dan                                                                                                    |                                                                                                    | Fungsional Dosen dan Angka<br>Kreditnya; dan                                                   |                                                       |                                                                                                    |  |
| 6    | Peraturan BKN No. 3 Tahun 2023                                                                                                    |                                                                                                    |                                                                                                | 6                                                     | Surat Edaran Dirjen Diktiristek Nomor: 0697/E.E4/DT.04.01/2023<br>terkait Periode penilaian terakhir Dosen PNS                                                                                              |  |
|      |                                                                                                    | 4 Pedoman Operasional Penilaian<br>Angka Kredit (PO PAK) Dosen<br>tahun 2019 dan Suplemennya;<br>dan | 7                                                                                              | Surat Pemberitahuan No. 5448/E4/DT.04.01/2023 terkait |                                                                                                    |  |
|      |                                                                                                    |                                                                                                    |                                                                                                |                                                       |                                                                                                    |  |

8

Surat Pemberitahuan No. 4842/E4/DT.04.01/2023 tentang Pemberitahuan AK Integrasi melalui SISTER

#### Dokumen Rahasia I 2023 - Kemendikbudristek. Informasi ini bersifat pribadi dan rahasia. Konten apa pun hanya milik Kemendikbudristek

-

#### Surat Pemberitahuan No. 4842/E4/DT.04.01/2023 tentang Pemberitahuan AK Integrasi melalui SISTER

- Menindaklanjuti Surat Edaran Menteri Pendayagunaan Aparatur Negara dan Reformasi Birokrasi Nomor 8 Tahun 2023 tentang Penilaian, Penetapan dan Integrasi Angka Kredit Pejabat Fungsional dalam Masa Transisi berdasarkan Peraturan Menteri Pendayagunaan Aparatur Negara dan Reformasi Birokrasi Nomor 1 Tahun 2023 tentang Jabatan Fungsional, serta Keputusan Direktorat Jenderal Nomor 144/E/KPT/2023 Tahun 2023 kami sampaikan hal-hal sebagai berikut.
  - a. Proses pengajuan kenaikan jabatan dan pengakuan untuk AK Transisi telah selesai di 30 Juni 2023
  - b. Proses penilaian untuk kenaikan jabatan dan pangkat golongan sudah selesai dilakukan
  - c. Pembuatan PAK dan SK Jabatan untuk pengajuan kenaikan jabatan LK dan GB masih terus dilakukan dan akan diselesaikan maksimal di bulan Oktober 2023 oleh tim Ditdaya dan Biro SDM Kemendikbudristek
  - d. BKN membuka SIASN untuk JF Dosen untuk pengunggahan usulan SK Jabatan / SK KP di tanggal 18 20 September 2023
- Berdasarkan Pasal 58 PermenPANRB No. 1 Tahun 2023, Surat Edaran BKN No. 23 Tahun 2023, dan Peraturan BKN No 3 tahun 2023, terhadap angka kredit hasil kerja pejabat fungsional **Dosen Pegawai Negeri Sipil (PNS)** yang diperoleh sampai dengan 31 Desember 2022 akan dilakukan pengakuan dari metode konvensional menjadi angka kredit integrasi (AK Integrasi).
- 3. Bagi angka kredit Dosen PNS, pengakuan angka kredit konvensional menjadi AK Integrasi sebagaimana dituliskan pada poin 1 akan dilakukan melalui Sistem Informasi Sumber Daya Terintegrasi (SISTER) Kemendikbudristek pada bulan Oktober 2023. Modul terkait sedang dalam pengembangan oleh Kemendikbudristek dengan mengedepankan interkoneksi dengan Sistem Informasi Aparatur Sipil Negara (SIASN).
- 4. Dalam rangka pelaksanaan pengakuan angka kredit konvensional menjadi AK Integrasi melalui SISTER, PT dan LLDIKTI dihimbau untuk melakukan persiapan data pengakuan dan pengkinian data profil Dosen PNS.

# Langkah Pelaksanaan AK Integrasi

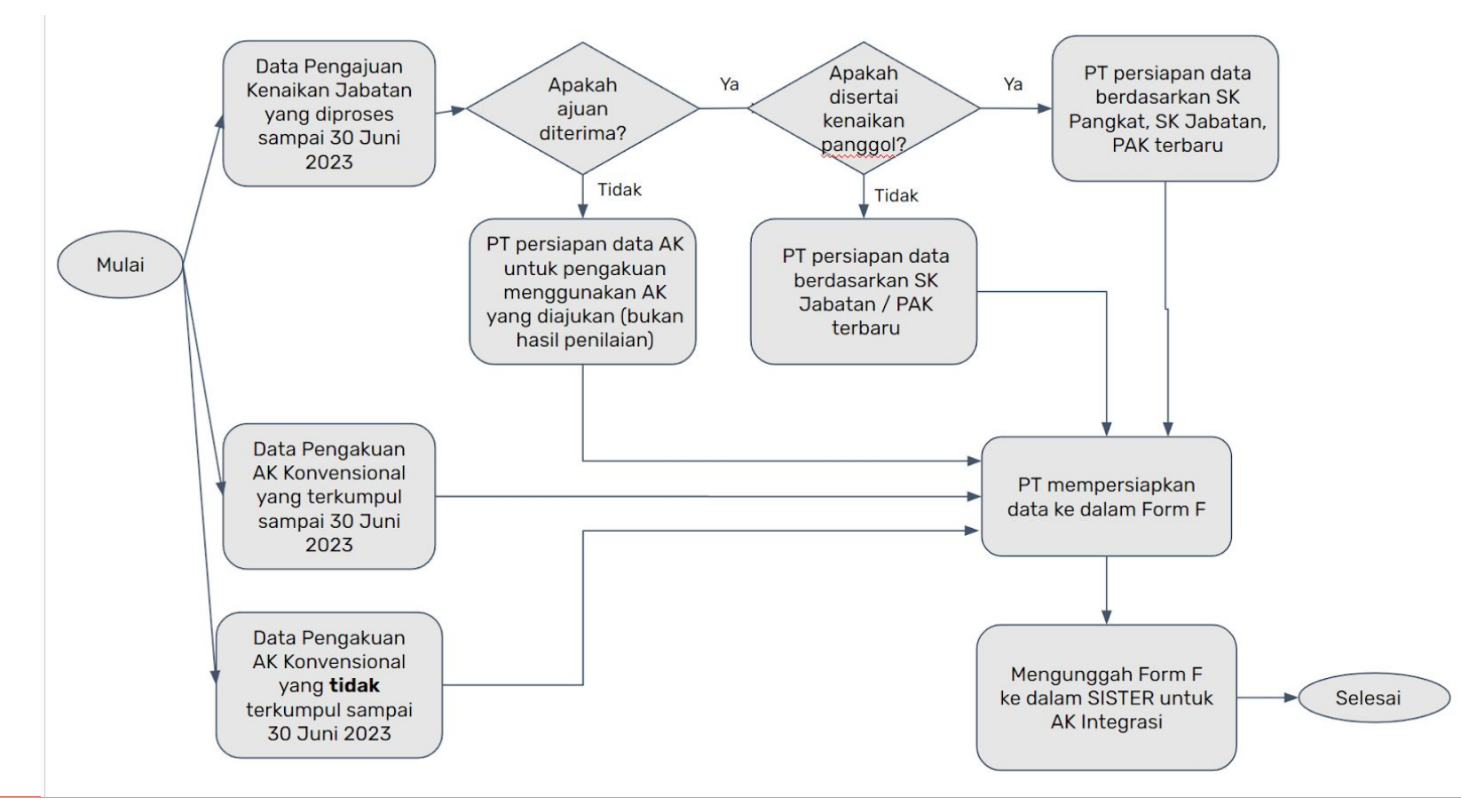

#### Apa lanjutan dari AK Integrasi?

AK Integrasi (s/d 2022) + AK Konversi Kinerja 2023 = AK Konversi 2024 untuk digunakan dalam manajemen talenta

**Catatan:** Hasil AK Integrasi dapat digunakan kedepannya untuk manajemen kinerja Dosen PNS sesuai dengan PermenPANRB No. 1 Tahun 2023.

Untuk penggabungan dengan kinerja 2023, penggunaan angka kredit dan proses naik jabatan/pangkat kedepannya harap menunggu kebijakan terbaru dari Kemendikbudristek.

Catatan dalam alur pelaksanaan transisi sampai dengan AK Integrasi

- A. Proses kenaikan jabatan sudah ditutup. Tidak ada lagi pengajuan dan revisi untuk kenaikan jabatan.
- B. Jika ajuan kenaikan jabatan ditolak, akan diproses dengan AK yang sudah diajukan untuk pengakuan ke laman PAK. Atau jika belum ada, PT juga memiliki opsi untuk mengajukan kembali ke SISTER
- C. Pengajuan kenaikan pangkat sudah ditutup. Pemrosesan selanjutnya di periode kenaikan pangkat berikutnya.
- D. AK Integrasi dilakukan melalui SISTER dan menyiapkan:
  - a. Pengkinian Data Dosen
  - b. Lampiran F Pengakuan AK Dosen
  - c. Persiapan Akun SISTER

# **AK Integrasi: Asisten Ahli dan Lektor**

#### Tindak Lanjut oleh PT

- 1. Memutakhirkan data di SISTER & SIASN.
- 2. PT mengumpulkan **seluruh** data dosen AA-Lektor ke dalam Lampiran F sesuai dengan ketentuan berikut
- 3. Persiapan akun & peran di SISTER

| No | Jenis Data                                                                                          | AK yang digunakan untuk AK<br>Integrasi                                                                                    |
|----|----------------------------------------------------------------------------------------------------|----------------------------------------------------------------------------------------------------|
| 1  | Ajuan kenaikan jabatan<br>yang disetujui untuk AA<br>ke Lektor                                      | Diproses oleh PT menggunakan PAK<br>dan SK Jabatan terakhir                                                                |
| 2  | Ajuan kenaikan jabatan<br>yang ditolak untuk:<br>- AA ke Lektor<br>- AA/Lektor ke Lektor<br>Kepala  | Diproses oleh PT menggunakan data<br>pengakuan (PAK terakhir ditambah<br>dengan kinerja sampai dengan 31<br>Desember 2022) |
| 3  | AA dan Lektor yang tidak<br>mengajukan kenaikan<br>jabatan, dan hanya<br>mengajukan pengakuan<br>AK | Diproses oleh PT menggunakan data<br>(PAK terakhir ditambah dengan<br>kinerja sampai dengan 31 Desember<br>2022)           |

# **AK Integrasi: Lektor Kepala dan Profesor**

### Tindak Lanjut oleh PT

- 1. Memutakhirkan data di SISTER & SIASN.
- 2. PT tidak perlu memasukkan data Dosen ke Lampiran F, pengakuan akan **dilakukan dengan data angka kredit yang sudah terkumpulkan di Laman PAK** sesuai dengan rincian data pada tabel sebelah.
- 3. Jika terdapat data pada poin 2 yang **belum terkumpulkan atau perlu perbaikan,** PT dapat:
  - a. Menambahkan data tersebut ke Lampiran F pengajuan pengakuan AK, bersama dengan data AA & Lektor
  - Bersurat resmi terkait penambahan data pengakuan LK & GB melalui SINDE, beserta dengan alasan.
  - c. Mengajukan kinerja yang diperoleh Dosen sampai dengan Desember 2022 (bisa dengan PAK terakhir yang ditetapkan)
- 4. Persiapan akun dan peran di SISTER

| No | Jenis Data*                                                                                                    | AK yang digunakan untuk AK Integrasi                                                                                                    |
|----|----------------------------------------------------------------------------------------------------|----------------------------------------------------------------------------------------------------|
| 1  | <ul> <li>LK - Profesor yang telah diproses dan disetujui<br/>untuk kenaikan jabatan, termasuk:         <ul> <li>AA/Lektor yang naik menjadi Lektor<br/>Kepala</li> <li>Lektor/Lektor Kepala yang naik menjadi<br/>Profesor</li> </ul> </li> </ul> | Menggunakan <b>PAK disetujui</b> yang ada di<br>Kemendikbudristek                                                                                                    |
| 2  | LK yang ajuan kenaikan jabatan ke Profesor nya<br><b>belum disetujui</b>                                                                                                    | <ul> <li>Kementerian memproses dengan ketentuan</li> <li>Jika tidak melakukan pengakuan:<br/>Menggunakan data angka kredit yang<br/>digunakan saat pengajuan reguler</li> <li>Jika melakukan pengakuan AK:<br/>menggunakan data pengakuan<br/>yang ada di laman pak.kemdikbud.go.id (tidak dengan<br/>hasil penilaian angka kredit)</li> </ul> |
| 3  | <ul> <li>Ajuan kenaikan jabatan yang belum disetujui<br/>bagi:</li> <li>1. AA yang ajuan kenaikan jabatan ke LK;</li> <li>2. Lektor yang ajuan kenaikan jabatan ke LK<br/>atau Profesor</li> </ul>                                                | <b>Diproses oleh PT</b> menggunakan data pengakuan<br>(PAK terakhir ditambah dengan kinerja sampai<br>dengan 31 Desember 2022)                                                                                                    |
| 4  | LK dan Profesor yang tidak mengajukan<br>kenaikan jabatan, dan hanya mengajukan<br>pengakuan AK                                                                                                    | Menggunakan data pengakuan AK yang dikumpulkan<br>melalui laman pak.kemdikbud.go.id                                                                                                    |

\***Catatan:** bagi ajuan kenaikan jabatan yang sudah menggunakan kinerja tahun 2023, harap kinerja tersebut tidak di klaim kembali di periode pengumpulan kinerja selanjutnya

### Peran untuk Unggah & Proses Perhitungan menjadi AK Integrasi

| Peran                | Akses untuk Unggah                 | Akses untuk melakukan proses         | Catatan                              |
|----------------------|------------------------------------|--------------------------------------|--------------------------------------|
|                      |                                    | perhitungan menjadi AK Integrasi     |                                      |
| Operator PAK PTN     | AA/L dari PT tersebut              | Hanya AA/L dari PT tersebut          | Peran ditambahkan oleh oleh Admin    |
|                      | • Jika ada LK/GB yang perlu        |                                      | PT sesuai tipe PTnya (PTN/PTS),      |
|                      | disusulkan bisa diunggah           |                                      | seperti penentuan peran BKD          |
|                      | sesuai ketentuan yang berlaku*)    |                                      |                                      |
| Operator PAK PTS     | Untuk susulan apabila ada yang     | Tidak memiliki akses untuk proses    | Peran ditambahkan oleh oleh Admin    |
|                      | belum, bisa dikumpulkan ke LLDIKTI | perhitungan AK Integrasi, diserahkan | PT sesuai tipe PTnya (PTN/PTS),      |
|                      | sesuai ketentuan yang berlaku      | ke LLDIKTI (AA/L) dan DIKTI (LK/GB)  | seperti penentuan peran BKD          |
|                      |                                    |                                      |                                      |
|                      |                                    |                                      |                                      |
| Operator PAK KL      | Semua dosen AA/L dari PT binaan KL | Semua dosen AA/L dari PT binaan KL   | Peran diperoleh KL dari bersurat ke  |
|                      | tsb                                | tsb                                  | Datin DIKTI dan Ditdaya              |
| Operator PAK LLDIKTI | Semua dosen AA/L dari PTS binaan   | Semua dosen AA/L dari PTS binaan     | Peran ditentukan oleh Admin LLDIKTI, |
|                      | LLDIKTI tsb                        | LLDIKTI tsb                          | seperti penentuan peran BKD          |

\*) sesuai dengan Kepdirjen AK Integrasi

Catatan: Operator PAK adalah tim Biro Kepegawaian dari PTN / LLDIKTI / Mitra KL

ŵ

# Peran untuk Pengesahan (Tanda Tangan Elektronik)

| Peran Akun        | Pihak Berwenang      | Akses Tanda Tangan                 | Catatan                                         |
|-------------------|----------------------|------------------------------------|-------------------------------------------------|
| Manajemen PT      | Rektor               | Semua dosen AA/L dari PTN tersebut | Perlu pengkondisian untuk memastikan PT         |
|                   |                      |                                    | mempunyai peran ini dan pemegang peran          |
|                   |                      |                                    | bisa TTE a/n Rektor PTN                         |
| Manajemen LLDIKTI | Kepala Lembaga       | Semua dosen AA/L dari PTS binaan   | Perlu pengkondisian untuk memastikan            |
|                   |                      | LLDIKTI tsb                        | seluruh LLDIKTI mempunyai peran ini dan         |
|                   |                      |                                    | pemegang peran bisa TTE a/n Kepala LLDIKTI      |
| Manajemen KL      | Biro SDM kementerian | Semua dosen AA/L dari PT binaan KL | Peran diperoleh KL dari bersurat ke Datin DIKTI |
|                   |                      | tersebut                           | dan Ditdaya                                     |

# PERHITUNGAN ANGKA KREDIT INTEGRASI

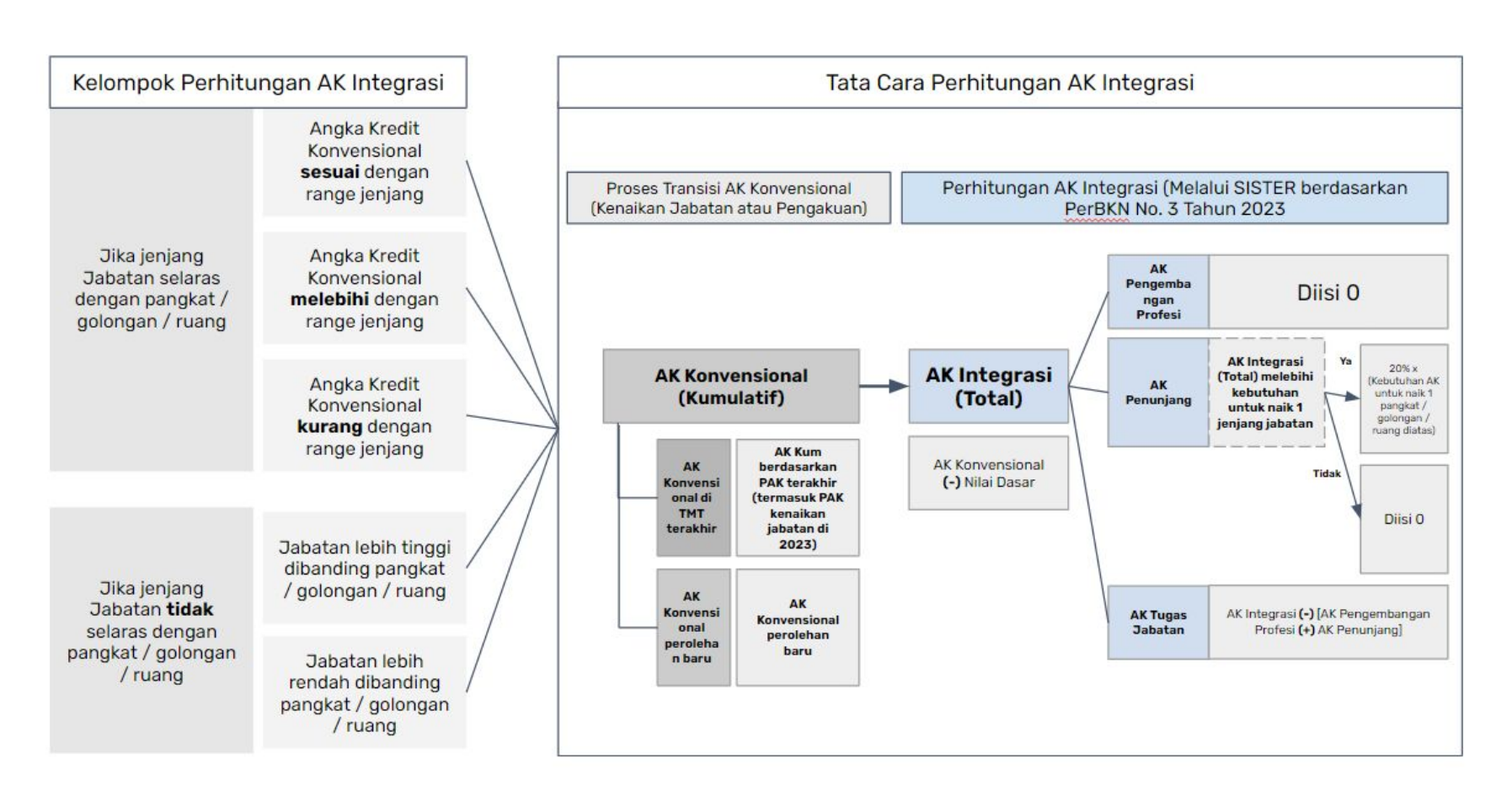

*Catatan*: Perhitungan AK Konversi di SISTER sudah dibangun berdasarkan Peraturan BKN No. 3 Tahun 2023, Dispakati, dan validasi dari BKN

#### Rumus Perhitungan AK Integrasi untuk JF Dosen **sesuai dengan Peraturan BKN No. 3 Tahun 2023.**

Untuk Jabatan Fungsional Dosen, maka AK integrasi dilakukan dengan rincian sebagai berikut:

- A. AK Integrasi yang diisi berdasarkan perolehan kumulatif AK Konvensional Dosen yang dikurangi oleh Nilai Dasar pada jabatan atau pangkat/golongan Dosen.
- B. AK Penunjang diisi berdasarkan kelebihan angka kredit untuk naik ke jenjang jabatan berikutnya.
  - a. Jika melebihi, maka AK Penunjang diberikan 20% dari kebutuhan angka kredit untuk naik pangkat / golongan / ruang 1 jenjang diatas.
  - b. Jika tidak melebihi, maka AK Penunjang tidak diisi.
- C. AK Pengembangan Profesi tidak dituliskan (dapat ditulis 0) karena pengembangan profesi dosen sudah merupakan bagian dari unsur tugas pokok.
- D. AK Tugas Jabatan berisi AK Integrasi dikurangi dengan AK Penunjang dan AK Pengembangan Profesi.

Paparan Sosialisasi SISTER (versi Cloud)

# Linimasa Persiapan AK Integrasi - AA & L

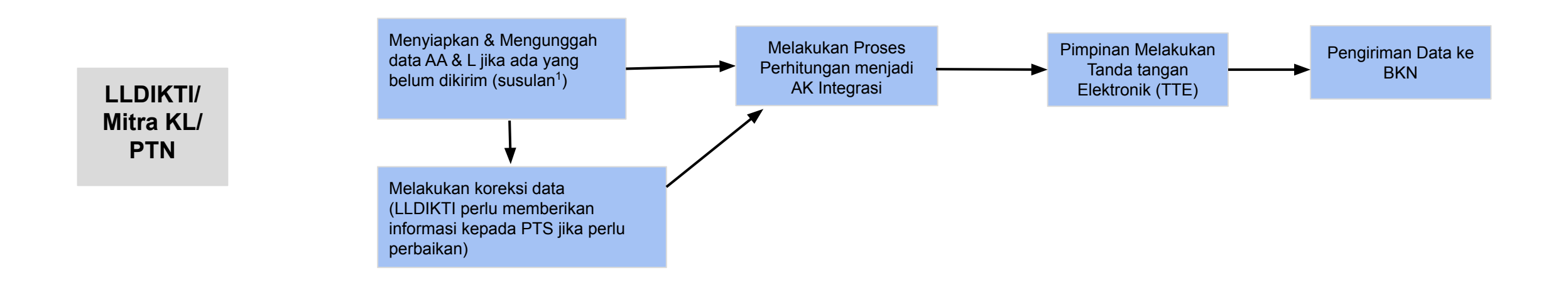

<sup>1</sup>Susulan : Data belum ada per 30 Juni sehingga bisa diajukan dalam periode ini
 <sup>2</sup>Perbaikan : Pengunggahan ulang data lampiran F yang masih belum sesuai

: Data AA & Lektor

# Linimasa Persiapan AK Integrasi - LK & GB

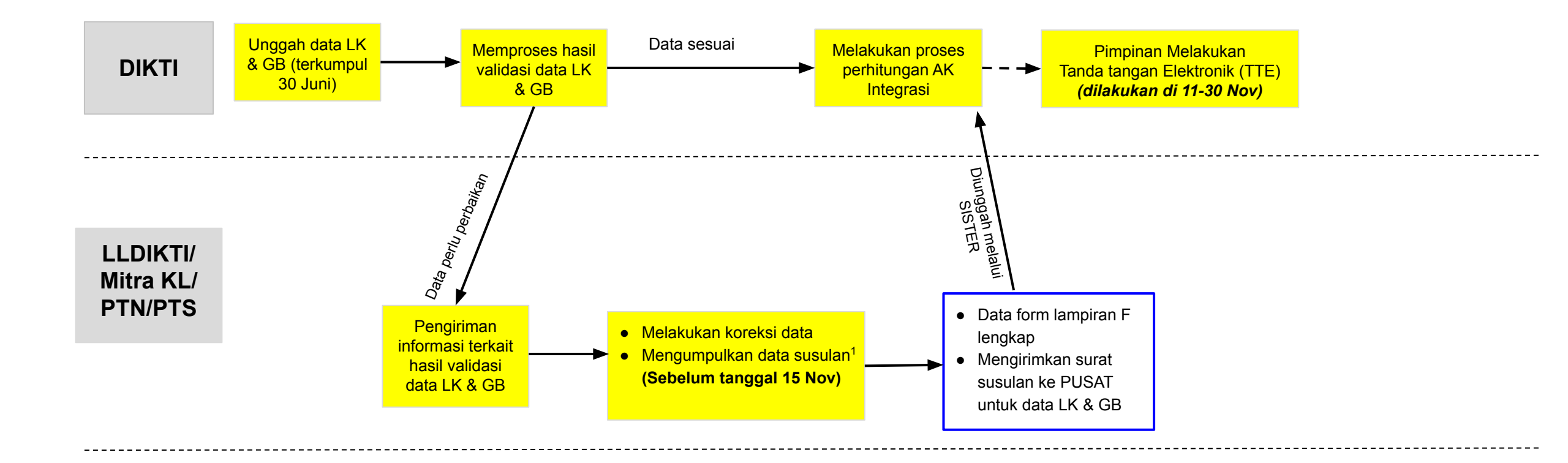

<sup>1</sup>Susulan : Data belum ada per 30 Juni sehingga bisa diajukan dalam periode ini
 <sup>2</sup>Perbaikan : Pengunggahan ulang data lampiran F yang masih belum sesuai

: Data LK & GB

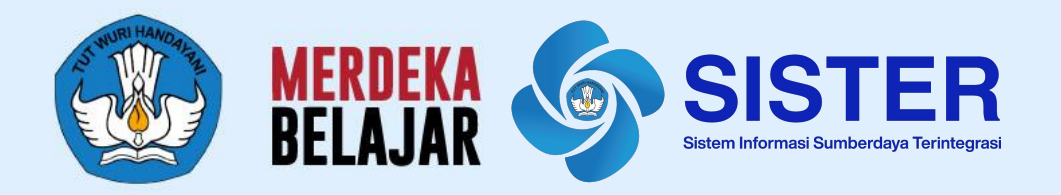

# 03 Pedoman Teknis Platform AK Integrasi

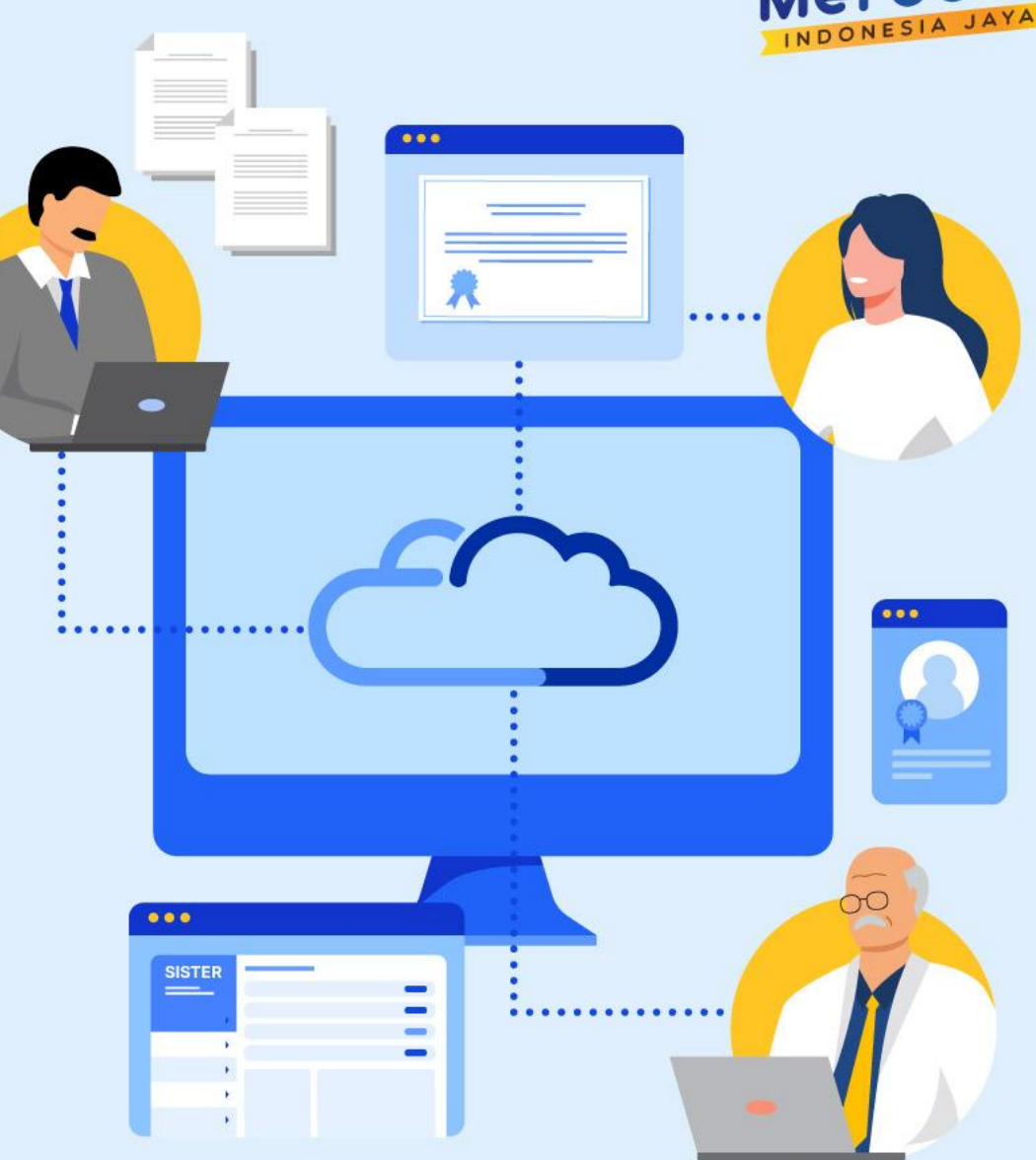

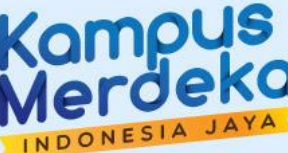

# Paparan Pedoman Teknis SISTER

| #         | Materi Pemaparan                                       |  |  |  |  |  |  |
|-----------|--------------------------------------------------------|--|--|--|--|--|--|
| Pedoman T | Pedoman Teknis untuk Pengguna                          |  |  |  |  |  |  |
|           | 1. Registrasi Akun Operator/Admin PAK PTN/PTS          |  |  |  |  |  |  |
|           | 2. Registrasi Akun Operator/Admin PAK KL               |  |  |  |  |  |  |
|           | 2. Registrasi Akun Operator/Admin PAK LLDIKTI          |  |  |  |  |  |  |
|           | 3. Mengunggah Lampiran F                               |  |  |  |  |  |  |
|           | 4. Melakukan Perhitungan menjadi AK Integrasi          |  |  |  |  |  |  |
|           | 5. Permintaan TTE                                      |  |  |  |  |  |  |
|           | 6. Membuat Akun Pimpinan PT                            |  |  |  |  |  |  |
|           | 7. Pengesahan PAK / Pembubuhan Tanda Tangan Elektronik |  |  |  |  |  |  |
|           | 8. Penarikan Hasil Perhitungan menjadi AK Integrasi    |  |  |  |  |  |  |
|           | 9. Layanan Perubahan Data Dosen                        |  |  |  |  |  |  |

# **Bisnis Proses Pengakuan Angka Kredit Integrasi**

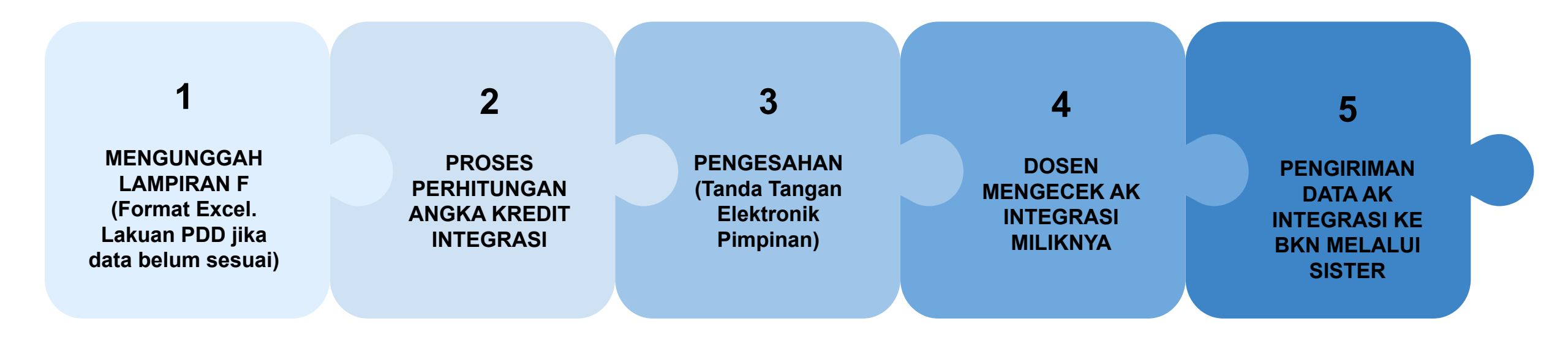

## Linimasa sesuai dengan penjelasan pada paparan sebelumnya

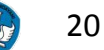

# Persiapan Akun SISTER

- 1. Pastikan Perguruan Tinggi sudah memiliki akun dengan peran Admin PT di SISTER
  - Catatan: jika Perguruan Tinggi belum memiliki akun dengan peran tersebut, silakan segera mengirimkan surat permohonan yang ditujukan ke Sestidjen Diktiristek
- 2. Selanjutnya Admin PT akan bisa menentukan peran **Operator PAK PT** ke akun yang akan melakukan tugas mengunduh dan mengkonversikan ajuan PAK.
  - Catatan: untuk penambahan peran ini tidak memerlukan surat, dan bisa dilakukan langsung oleh Admin PT melalui manajemen akses.
- 3. Untuk Operator PAK PT yang telah ditugaskan harap untuk menyiapkan surat tugas yang nantinya akan dilampirkan ke dalam *assignment*
- 4. Untuk Operator PAK PT yang sudah dibuatkan akun namun belum menerima email password, silakan untuk melakukan "Lupa Kata Sandi"
- Harap menyiapkan passphrase untuk TTE Rektor / Kepala LLDikti di SISTER. Jika belum memiliki Passphrase, dapat mengisi Google Form yang ada pada bagian "Langkah Lanjutan".

# Untuk Diketahui: Alur AK Integrasi melalui SISTER

|                                       | PTN / LLDIKTI / Pembina PTKL                                                                 | Kemendikbudristek                                                                             | Sistem                                                                |
|---------------------------------------|----------------------------------------------------------------------------------------------|-----------------------------------------------------------------------------------------------|-----------------------------------------------------------------------|
| Pengunggahan<br>/ Input               | Mengunggah excel berisi data<br>pengakuan untuk AA & L ke                                    |                                                                                               | Menerima data AK Konvensional                                         |
|                                       |                                                                                              | Menarik data LK & GB dari laman<br>PAK                                                        |                                                                       |
| Verifikasi Data<br>Dosen              | Melakukan PDD untuk menyesuaikan data                                                        | dosen                                                                                         | Pengecekkan kesesuaian data dosen<br>dengan database SISTER & PDDIKTI |
|                                       | Data tidak ses<br>Pengecekan kesesuaian data Dosen                                           | uai                                                                                           | Memberikan hasil verifikasi data dosen                                |
| Perhitungan AK                        | Data sesuai                                                                                  |                                                                                               |                                                                       |
| Integrasi                             | Konfirmasi dan pengajuan perhitungan AK Ir                                                   | Proses perhitungan AK Integrasi (sesuai SE BKN)                                               |                                                                       |
|                                       |                                                                                              |                                                                                               |                                                                       |
|                                       | Konfirmasi data perhitungan AK Integra                                                       | asi                                                                                           | Menghasilkan data perhitungan AK Integrasi                            |
|                                       |                                                                                              |                                                                                               | Y                                                                     |
|                                       |                                                                                              |                                                                                               | Update database Dosen di<br>PDDIKTI/SISTER/SIASN                      |
|                                       |                                                                                              |                                                                                               |                                                                       |
| Penetapan AK<br>Integrasi /<br>Output | Cetak dan menetapkan PAK Integrasi per Dosen<br>AA & L sesuai template dan hasil perhitungan | TTE untuk menetapkan PAK Integrasi per Dosen<br>LK & GB sesuai template dan hasil perhitungan |                                                                       |

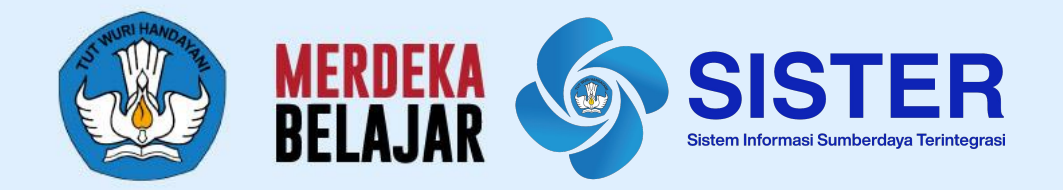

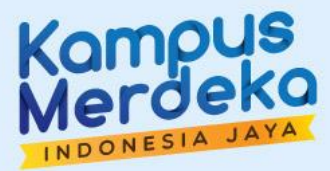

# Proses Registrasi Akun Operator PAK

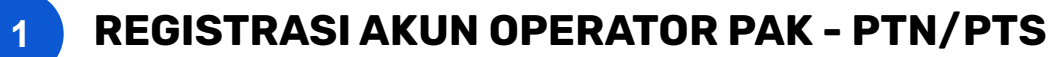

- Pastikan Perguruan Tinggi sudah memiliki akun dengan peran Admin PT di SISTER
- 2. Jika Perguruan Tinggi belum memiliki akun dengan peran tersebut, silahkan segera mengirimkan surat permohonan yang ditujukan ke Sestidjen Diktiristek
- Selanjutnya Admin PT akan bisa menentukan peran Operator PAK PTN/Operator PAK PTS ke akun yang akan melakukan tugas mengunduh dan melakukan proses perhitungan menjadi AK Integrasi dari ajuan PAK lewat situs Manajemen Akses
- 4. Untuk Admin agar menyiapkan nomor SK penunjukan Operator PAK PTN/Operator PTS yang telah ditugaskan dalam proses *assignment*

#### Catatan:

• Untuk PTS: Hanya bisa melakukan pengunggahan untuk pengakuan angka kredit susulan dan tidak bisa melakukan proses perhitungan menjadi AK Integrasi

Paparan Sosialisasi SISTER (versi Cloud)

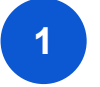

### **REGISTRASI AKUN OPERATOR PAK - PTN/PTS**

#### Cara Menambah Peran Sebagai Operator PAK

| Manajemen Akses   | ≡                 |          |    |      |     |             | 🕼 Change Role     | (Admin PT) 🔅 🔅  |
|-------------------|-------------------|----------|----|------|-----|-------------|-------------------|-----------------|
| Dashboard         | Daftar Pengguna   |          |    |      |     |             |                   | Pengguna        |
| 📽 Pengguna 🛛 🚺    | Unit Organisasi:  |          |    |      |     |             | Pengguna Non-Role | Tambah Pengguna |
| 🏛 Unit Organisasi | -Unit Organisasi- |          |    | ¥    |     |             |                   |                 |
| 🛢 Migrasi         | Show 25 v entries |          |    |      |     |             | Searc             | h:              |
|                   | Nama Pengguna 🛛 🕌 | Username | 11 | Unit | 41  | Peran       | 11                | Aksi            |
|                   |                   |          |    |      | Adn | ninistrator |                   | Edit            |

- 1. Admin PT silakan login ke Manajemen Akses <u>https://akses.kemdikbud.go.id/</u> kemudian masuk ke menu "Pengguna"
- 2. Akan muncul laman **Daftar Pengguna**. Untuk menambahkan pengguna baru yang sebelumnya belum pernah terdaftar, klik "**Tambah Pengguna**"

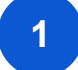

## **REGISTRASI AKUN OPERATOR PAK - PTN/PTS**

| Manajemen Akses   | =               | G Change Role                                                               | (Admin PT) 🔅               |
|-------------------|-----------------|-----------------------------------------------------------------------------|----------------------------|
| Dashboard         | Tambah Operator |                                                                             | Pengguna 🚿 Tambah Operator |
| 📸 Pengguna        | Nama            | Test Operator PAK                                                           |                            |
| 🏛 Unit Organisasi | 3<br>E-mail     | test.operatorPAK@gmail.com                                                  |                            |
| 🛢 Migrasi         | Jenis Kelamin   | Laki-laki                                                                   |                            |
|                   | Wilayah         | Indonesia                                                                   |                            |
|                   | Unit Organisasi | Universitas Negeri Yogyakarta                                               | •                          |
|                   |                 | Diisi nama perguruan tinggi apabila menambahkan peran selain Admin Fakultas |                            |
|                   | 4 Peran         | Operator PAK PTN                                                            | Ť                          |
|                   | Nomor SK        | 123123123                                                                   |                            |
|                   | Tanggal SK      | mm/dd/yyyy                                                                  | ۵                          |
|                   |                 | Submit 5                                                                    |                            |

- 3. Masukan informasi sesuai data yang diminta
- 4. Pilih peran sebagai "Operator PAK PTN/Operator PAK PTS"
- 5. Jika sudah selesai, klik "Submit"

| 4 |  |
|---|--|
|   |  |
|   |  |

### **REGISTRASI AKUN OPERATOR PAK - PTN/PTS**

| Manajemen Akses                                | ≡                                                 |                   |                               |               | 🕼 Change Role 👘 (Admin PT) 🔅 |  |  |  |
|------------------------------------------------|---------------------------------------------------|-------------------|-------------------------------|---------------|------------------------------|--|--|--|
| Dashboard                                      | Pengguna                                          |                   |                               |               |                              |  |  |  |
| 📽 Pengguna 🛛 🚺                                 | Unit Organisasi:<br>Pengguna Non-Role Tambah Peng |                   |                               |               |                              |  |  |  |
| 🏛 Unit Organisasi                              | -Unit Organisasi-                                 | -Unit Organisasi- |                               |               |                              |  |  |  |
| 🛢 Migrasi                                      | Show as v entries                                 |                   |                               |               |                              |  |  |  |
| Nama Pengguna 🕴 Username 🞼 Unit 📑 Peran 📑 Aksi |                                                   |                   |                               |               |                              |  |  |  |
|                                                | Aam Abraham Siang                                 | sierauny          | Universitas Negeri Yogyakarta | Administrator | Edit                         |  |  |  |

| Manajemen Akses   |               | G⊄ Change Role Ari | ani (Admin PT)     | 0     |
|-------------------|---------------|--------------------|--------------------|-------|
| Dashboard         | Edit Pengguna | Per                | ngguna 🗧 Edit Penj | gguna |
| 嶜 Pengguna        |               | Daftar Penggu      | ina Edit Pera      |       |
| 🏛 Unit Organisasi |               |                    |                    |       |
| 🛢 Migrasi         | Username      |                    |                    | 3     |
|                   | Nama Pengguna |                    |                    |       |

| Manajemen Akses   |                 | 🕼 Change Role (Admin PT) 🔅                    |
|-------------------|-----------------|-----------------------------------------------|
| Dashboard         | Edit Peran      | Pengguna 🚿 Edit Pengguna 🌫 Edit Peran         |
| 📽 Pengguna        |                 | Daftar Rengguna                               |
| 🏛 Unit Organisasi |                 |                                               |
| 🛢 Migrasi         | Peran Pengguna  | Administrator - Universitas Negeri Yogyakarta |
|                   |                 | Dosen - Teknik Mesin                          |
|                   | Unit Organisasi | Universitas Negeri Yngvakarta                 |
|                   | one organisasi  | omecanaa negeri rogjanaraa                    |
|                   | Peran           | Unit BKD Internal PT                          |
|                   | Nomor SK        |                                               |
|                   | Tanggal SK      | Unit BKD Internal PT (View Only)              |
|                   | Tunggurok       | Admin Fakultas                                |
|                   |                 | Developer                                     |
|                   |                 | Sister-WS Basic                               |
|                   |                 | Validator PDT 4                               |
|                   |                 | Operator PAK PTN                              |

Sementara untuk **menambahkan peran ke pengguna lama** yang sebelumnya telah terdaftar adalah sebagai berikut:

- Admin PT silakan login ke Manajemen Akses <u>https://akses.kemdikbud.go.id/</u> kemudian masuk ke menu "Pengguna"
- 2. Klik **"Edit"** pada nama yang ingin ditambahkan perannya
- 3. Selanjutnya Admin PT dapat menambahkan peran ini ke pengguna yang sudah dipilih dengan klik lewat "Edit Peran" pada laman Edit Pengguna
- 4. Silakan pilih peran sebagai "Operator PAK PTN/Operator PAK PTS"
- 5. Klik "Daftar Pengguna"

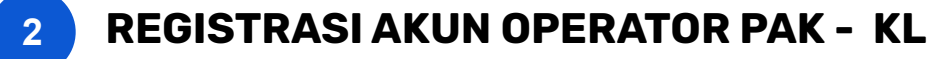

Untuk Perguruan Tinggi Kementerian/Lembaga Lain, silakan **bersurat ke Datin Dikti** untuk mendapatkan akses ke akun SISTER dengan peran **Operator PAK KL**, untuk mewakili AA/L seluruh PTKL di bawah binaan KL tersebut

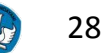

### **REGISTRASI AKUN OPERATOR PAK - LLDIKTI**

- 1. Pastikan Perguruan Tinggi sudah memiliki akun dengan peran Kopertis di SISTER
- 2. Jika LLDIKTI belum memiliki akun dengan peran tersebut, silakan segera mengirimkan surat permohonan yang ditujukan ke Sestidjen Diktiristek
- 3. Selanjutnya aku Kopertis akan bisa menentukan peran **Operator PAK LLDIKTI** ke akun yang akan melakukan tugas mengunduh dan melakukan proses perhitungan menjadi AK Integrasi dari ajuan PAK lewat situs Manajemen Akses
- 4. Untuk Kopertis harap menyiapkan surat tugas penunjukan Operator PAK LLDIKTI dalam proses *assignment*

Paparan Sosialisasi SISTER (versi Cloud)

## **3** REGISTRASI AKUN OPERATOR PAK - LLDIKTI

#### Cara Menambah Peran Sebagai Operator PAK

|                   |                                                                                                    |                                                                                                    |                                                                                                    |                                                                                                    |                                                                                                    | Change R                                                                                                    | ole Kopertis) 🌣                                                                                                    |
|-------------------|----------------------------------------------------------------------------------------------------|----------------------------------------------------------------------------------------------------|----------------------------------------------------------------------------------------------------|----------------------------------------------------------------------------------------------------|----------------------------------------------------------------------------------------------------|----------------------------------------------------------------------------------------------------|----------------------------------------------------------------------------------------------------|
| Daftar Pengguna   |                                                                                                    |                                                                                                    |                                                                                                    |                                                                                                    |                                                                                                    |                                                                                                    | Pengguna                                                                                                    |
| Unit Organisasi:  |                                                                                                    |                                                                                                    |                                                                                                    |                                                                                                    |                                                                                                    | Pengguna Non-F                                                                                                    | Role Tambah Pengguna                                                                                                    |
| -Unit Organisasi- |                                                                                                    |                                                                                                    | ·                                                                                                    |                                                                                                    |                                                                                                    |                                                                                                    | 2                                                                                                    |
| Show 25 🗸 entries |                                                                                                    |                                                                                                    |                                                                                                    |                                                                                                    |                                                                                                    | Se                                                                                                    | arch:                                                                                                    |
| Nama Pengguna 🛛 🕌 | Username                                                                                              | 11                                                                                                    | Unit                                                                                                    | 11                                                                                                    | Peran                                                                                                    | 11                                                                                                    | Aksi                                                                                                    |
|                   |                                                                                                    |                                                                                                    |                                                                                                    | Admir                                                                                                    | Prodi                                                                                                    |                                                                                                    | Edit                                                                                                    |
|                   | ■<br>Daftar Pengguna<br>Unit Organisasi:<br>-Unit Organisasi-<br>Show 25 v entries<br>Nama Pengguna 1 | ■   Daftar Pengguna   Unit Organisasi:   -Unit Organisasi-   Show 25 v entries   Nama Pengguna   L   Username | ■   Daftar Pengguna   Unit Organisasi-   -Unit Organisasi-   Show 25 v entries   Nama Pengguna   It   Username | ■     Daftar Pengguna     Unit Organisasi-     • Unit Organisasi-     Show   25   • entries     Nama Pengguna   L   Username     Unit | ■     Daftar Pengguna     Unit Organisasi:     -Unit Organisasi-     Show 25 v entries     Nama Pengguna     Username     It     Unit     Admin | ■     Daftar Pengguna     Unit Organisasi-     Unit Organisasi-     Show 25 v entries     Nama Pengguna     I Username     I Unit     I I Unit     Admin Prodi | ■ ■     Change Regguna     Unit Organisasi-      • Unit Organisasi-      Show 25 • entries     Nama Pengguna 11     Username 11     Unit     Image In the second Interview Interview Intervie |

- 1. Akun Kopertis silakan login ke Manajemen Akses <u>https://akses.kemdikbud.go.id/</u> kemudian masuk ke menu "Pengguna"
- 2. Akan muncul laman **Daftar Pengguna**. Untuk menambahkan pengguna baru yang sebelumnya belum pernah terdaftar, klik **"Tambah Pengguna"**

**3** REGISTRASI AKUN OPERATOR PAK - LLDIKTI

| Manajemen Akses   |                 | 🕼 Change Role (Kopertis) 🔅                                           |
|-------------------|-----------------|----------------------------------------------------------------------|
| 🖻 Dashboard       | Tambah Operator | Pengguna 🗧 Tambah Operator                                           |
| 📽 Pengguna        | Nama            |                                                                      |
| 🏦 Unit Organisasi | 3 E-mail        |                                                                      |
| ↔ Alih Peran      | Jenis Kelamin   | Laki-laki                                                            |
|                   | Wilayah         | Pilih                                                                |
|                   | Unit Organisasi | Pilih                                                                |
|                   | Peran           | Pilih                                                                |
|                   | Nomor SK        | Pilib                                                                |
|                   | Tanggal SK      | PSD-PTU LLDIKTI<br>Unit BKD Internal PT<br>Unit BKD Internal LLDIKTI |
|                   | 4               | Unit BKD Internal Prodi Operator PAK LLDIKTI                         |

- 3. Masukan informasi sesuai data yang diminta
- 4. Pilih peran sebagai "Operator PAK LLDIKTI". Jika sudah selesai, klik "Submit"

3

### **REGISTRASI AKUN OPERATOR PAK - LLDIKTI**

| Manajemen Akses   | =                 |                                         |                               |               | 🕼 Change Role 🛛 Putut (Kopertis) 🔅 🔅 |  |  |  |  |
|-------------------|-------------------|-----------------------------------------|-------------------------------|---------------|--------------------------------------|--|--|--|--|
| Dashboard         | Daftar Pengguna   | Pengguna                                |                               |               |                                      |  |  |  |  |
| 📽 Pengguna 🛛 🚺    | Unit Organisasi:  | nit Organisasi: Pengguna Non-Role Tamit |                               |               |                                      |  |  |  |  |
| 🏛 Unit Organisasi | -Unit Organisasi- | -Unit Organisasi-                       |                               |               |                                      |  |  |  |  |
| 🛢 Migrasi         | Show 25 🗸 entries |                                         |                               |               | Search:                              |  |  |  |  |
|                   | Nama Pengguna 🛛 🕌 | Username                                | 1† Unit                       | 1 Peran       | lt Aksi 2                            |  |  |  |  |
|                   | Aam Abraham Siang | sierauny                                | Universitas Negeri Yogyakarta | Administrator | Edit                                 |  |  |  |  |

| Manajemen Akses                 |            |            |            |                           |   | Change Role                           | (Kopertis)           | •     |
|---------------------------------|------------|------------|------------|---------------------------|---|---------------------------------------|----------------------|-------|
| 🗐 Dashboard                     | Edit Pengg | una        |            |                           |   |                                       | Pengguna 🚿 Edit Penj | gguna |
| 嶜 Pengguna<br>🏛 Unit Organisasi |            |            |            |                           |   | Daftar P                              | engguna Edit Pera    |       |
| ↔ Alih Peran                    |            | Username   | 1310013    |                           |   |                                       |                      | 3     |
| Manajem                         | en Akses   |            |            |                           | ß | Change Role (Kopertis) 🌩              |                      |       |
| 🖉 Dashboard                     |            | Edit Peran |            |                           |   | Pengguna 🗧 Edit Pengguna 🍵 Edit Peran |                      |       |
| 📽 Pengguna<br>🏛 Unit Organis    | asi        |            |            |                           |   | Daftar Pengguna                       | 5                    |       |
| ↔ Alih Peran                    |            | Peran      | Pengguna   | Tenaga Kependidikan - SPM |   |                                       |                      |       |
| 🛢 Migrasi                       |            | Unit       | Organisasi | Pilih                     |   | •                                     |                      |       |
|                                 |            |            | Peran      | Pilih                     |   | ·                                     | 4                    |       |
|                                 |            |            | Nomor SK   |                           |   |                                       |                      |       |
| 4                               |            | ,          | anggal SK  | mm/dd/yyyy                |   | •                                     |                      |       |
|                                 |            |            |            | Submit                    |   |                                       |                      |       |

Sementara untuk **menambahkan peran ke pengguna lama** yang sebelumnya telah terdaftar adalah sebagai berikut:

- Akun Kopertis silakan login ke Manajemen Akses <u>https://akses.kemdikbud.go.id/</u> kemudian masuk ke menu "Pengguna"
- 2. Klik **"Edit"** pada nama yang ingin ditambahkan perannya
- 3. Selanjutnya akun dapat menambahkan peran ini ke pengguna yang sudah dipilih dengan klik lewat "Edit Peran" pada laman Edit Pengguna
- 4. Silakan pilih peran sebagai "Operator PAK LLDIKTI"
- 5. Klik "Daftar Pengguna"

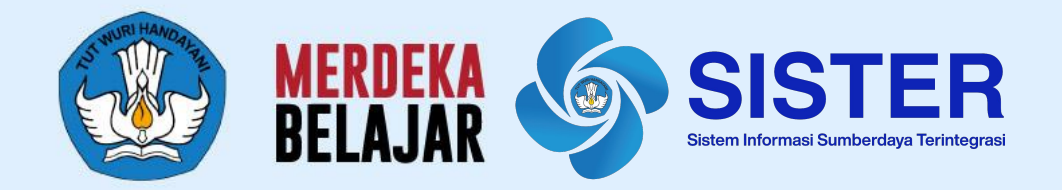

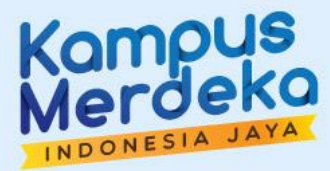

# Proses Mengunggah Lampiran F (Operator PAK)

# **MENGUNGGAH LAMPIRAN F**

| SISTER            |                                                                                                    |                                              |                                     | , i t trigataran   |       |
|-------------------|----------------------------------------------------------------------------------------------------|----------------------------------------------|-------------------------------------|--------------------|-------|
|                   | Dashboard / Pengakuan AK / Integrasi                                                                                                    |                                              |                                     |                    |       |
|                   | Linggah Dokumen Integrasi                                                                                                    |                                              | · · · · · ·                         |                    |       |
|                   | onggan bokumen megrasi                                                                                                    |                                              |                                     |                    |       |
| Dashboard         | Proses konversi terdiri dari beberapa langkah terpisah dan n<br>1. Melihat riwayat dan progres unggab dokumen                                | nungkin dilakukan oleh akun yang berbec      | da sesuai level akses yang dimiliki |                    |       |
|                   | 2. Mengunggah dokumen excel berisi data konversi melalui to                                                                                  | mbol Unggah Dokumen.                         |                                     |                    |       |
| O Layanan PAK 🗸 🗸 | <ol> <li>Melakukan konversi AK melalui tombol Daftar Dosen.*</li> <li>*Konversi AK mungkin dilakukan oleh akun yang berbeda sesua</li> </ol> | ii kewenangan dan level akses yang dimiliki. |                                     |                    |       |
| O Integrasi AK    |                                                                                                    |                                              |                                     |                    |       |
|                   |                                                                                                    |                                              |                                     |                    |       |
| O Dasbor Pengaw   |                                                                                                    |                                              |                                     |                    |       |
| O Dasbor Pengaw   |                                                                                                    |                                              |                                     |                    |       |
| O Dasbor Pengaw   |                                                                                                    |                                              | 2                                   |                    |       |
| O Dasbor Pengaw   | Filter berdasarkan:                                                                                                    |                                              | 3 + Ungga                           | h Dokumen Daftar I | Dosen |
| O Dasbor Pengaw   | Filter berdasarkan:<br>Status Dokumen                                                                                                    |                                              | 3 + Ungga                           | h Dokumen Daftar I | Dosen |
| O Dasbor Pengaw   | Filter berdasarkan:<br>Status Dokumen<br>Pilih Opsi •                                                                                        |                                              | 3 + Ungga<br>Q. Cari nama d         | h Dokumen Daftar I | Dosen |
| O Dasbor Pengav   | Filter berdasarkan:<br>Status Dokumen<br>Pilih Opsi v                                                                                        |                                              | 3 + Ungga<br>Q Cari nama d          | h Dokumen Daftar I | Dosen |

| SISTER                                                   | DIKTIRISTEK<br>Dashboard / Pengakuan AK / Integrasi                                                                                                    | Peran saat ini: Operator PAK                                                                                                    | ✓ ♥ Pengaturan ♥ Keluar                   |
|----------------------------------------------------------|----------------------------------------------------------------------------------------------------|----------------------------------------------------------------------------------------------------|-------------------------------------------|
|                                                          | Unggah Dokumen Integrasi                                                                                                    |                                                                                                    | ← Kembali                                 |
| 2 Dashboard                                              |                                                                                                    |                                                                                                    |                                           |
| O Layanan PAK ~<br>O Integrasi AK<br>O Dasbor Pengawasan | <ul> <li>Unggah Dokumen</li> <li>2 Cek Kesesualan Format</li> <li>4</li> <li>Mohon pastikan dokumen yang dhunggah:</li> </ul>                                                                                                    |                                                                                                    |                                           |
|                                                          | <ul> <li>Sudah sesuai dengan instruksi pada contoh format, antara lain:</li> <li>Tuliskan jabatan fungsional dalam singkatan (AA/L/LK/GB).</li> <li>Tuliskan pangkat sesuai instruksi (Penata Muda Tk. I/Penata/Penata Tk. I/Pembina/Pembina Tk. I/Pembina Utama Muda</li> <li>Tuliskan golongan/ruang sesuai instruksi (III/b/III/c/III/d/IV/a/IV/b/IV/c/IV/d/IV/e/</li> <li>Tuliskan tanggal dengan format TTTT-BB-HH</li> <li>Informasi jabatan fungsional sudah yang paling baru. Jika terdapat kenaikan jabatan, mohon untuk meminta dosen terkait unt</li> <li>Nama dan NIDN sudah sesuai karena kami akan mencocokkannya dengan pangkalan data SISTER. Jika terdapat perubahar SISTER.</li> <li>Mohon hanya unggah file berformat .xis atau .xisx dengan ukuran maksimal 10 MB.</li> <li>Data dosen yang sesuai format dan berhasil terbaca sistem akan masuk ke menu Daftar Dosen untuk diproses lebih lanjut.</li> </ul> | /Pembina Utama Madya/Pembina Utama").<br>uk mengajukan perubahan data terlebih dahuli<br>a tau perbedaan nama, silakan ajukan peruba | u via SISTER.<br>Ihan terlebih dahulu via |
|                                                          | Fle diunggak:<br>Carl Dokumen 6                                                                                                    |                                                                                                    | 7<br>Selanjutnya                          |

Sebelumnya, tiap Perguruan Tinggi (PT) telah diarahkan untuk mengunduh dan melengkapi template Lampiran F dalam **format excel/xls/xlsx** dengan data Dosen yang akan diproses Angka Kreditnya.

Jika sudah selesai melengkapi Lampiran F, selanjutnya Operator PAK perlu mengunggah dokumen tersebut ke dalam SISTER (versi Cloud).

- 1. Masuk ke laman <u>sister.kemdikbud.go.id</u>. Pastikan peran pada akun saat ini adalah **Operator PAK**
- 2. Masuk ke menu "Laporan PAK" kemudian pilih "Integrasi AK"
- Silakan unggah data dosen dengan klik tombol
   "+ Unggah Dokumen"
- 4. Klik **"Unduh Dokumen Contoh"** untuk mendapatkan file dokumen template lampiran F sebagai panduan
- 5. Mohon membaca kembali ketentuan yang tertera di laman ini
- Apabila telah melengkapi Lampiran F sesuai ketentuan yang tertera, silakan klik tombol "Cari dokumen" untuk mengunggah dokumen Lampiran F dari perangkat Anda.
- 7. Jika dokumen sudah sesuai, klik "Selanjutnya"

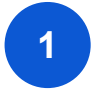

# **MENGUNGGAH LAMPIRAN F**

| X<br>Halaman Konfirmasi Unggah<br>Silakan centang pernyataan di bawah ini dan pastikan dokumen sudah sesuai<br>dengan instruksi dan format pada dokumen contoh. Ketidaksesuaian format<br>dapat berakibat kegagalan proses oleh sistem. | <b>SISTER</b><br>28/3/2023 - 13.55.59                                  | DIKTIRISTEK<br>Beranda / Layanan PAK / Konversi AK / Unggah<br>Unggah Dokumen Konversi                                                                                                    | Peran saat ini: Operator PAK V | Pengaturan <b>₫</b> ] Kelua<br>← Kembali |
|----------------------------------------------------------------------------------------------------|------------------------------------------------------------------------|----------------------------------------------------------------------------------------------------|--------------------------------|------------------------------------------|
| 9       8       Periksa Kembali       Ya, Konfirmasi       10                                                                                                    | Bashboard     Layanan PAK ~     O Integrasi AK     O Dasbor Pengawasan | 1       Unggah Dokumen       2       Pengecekan Dokumen         Pengecekan dokumen dapat berlangsung hingga 24 jam. Silakan cek secara berkala.         Pengecekan oleh Sistem         Kami perlu memastikan data dalam dokumen sesuai dengan instruksi format & pangkalan data | Berlangsung                    | 11                                       |

- 8. Akan muncul notifikasi Halaman Konfirmasi Unggah. Klik tombol "Periksa Kembali" untuk mengecek ulang dokumen
- 9. Silakan berikan tanda centang jika dokumen yang diunggah sudah sesuai dengan ketentuan.
- 10. Kemudian klik "Ya, Konfirmasi"
- 11. Dokumen telah terkirim, selanjutnya akan dilakukan **pengecekan oleh sistem**. Silakan melakukan pengecekan secara berkala pada laman ini atau ke laman daftar dokumen sebelumnya.

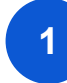

# MENGUNGGAH LAMPIRAN F

#### Pengecekan Dokumen

| 28/3/2023 - 13.55.59                                                                                           | DIKTIRISTEK<br>Beranda                                                                                                    |                                                                                                    |                                               | Peran saat ini: Operator PAK N | 🖌 Pengaturan 🦺 Keluar     | Pilih Semua<br>Pengecekan oleh Sistem<br>Berlangsung                                                                                                    |
|----------------------------------------------------------------------------------------------------|----------------------------------------------------------------------------------------------------|----------------------------------------------------------------------------------------------------|-----------------------------------------------|--------------------------------|---------------------------|----------------------------------------------------------------------------------------------------|
| <ul> <li>Øs Dashboard</li> <li>O Layanan PAK ~</li> <li>O Integrasi AK</li> <li>O Dasbor Pengawasan</li> </ul> | Apa yang dapat saya lakukan<br>1. Melihat myayat dan progres<br>2. Mengunggah dokumen exce<br>3. Melakukan konversi AK mela<br>"Proses konversi mungkin dilaku<br>Fitter berdasarkan:<br>Status Dokumen<br>Pilih opsi | di sini?<br>unggah dokumen.<br>I berisi data konversi melalui <b>tombol Unggah D</b><br>liui <b>tombol Daftar Dosen.*</b><br>Jikan oleh akun yang berbeda dan menyesuaika | Dokumen.<br>In kewenangan konversi tiap akun. | + Unggah Dokumen               | a Daftar Dosen            | <ul> <li>Sesuai Format</li> <li>Tidak Sesuai Format</li> <li>Berhasil Diproses</li> <li>Sebagian Gagal</li> <li>Diproses</li> <li>Gagal Diproses</li> </ul> |
|                                                                                                    | Diunggah pada                                                                                                    | Nama Dokumen                                                                                                    | Diunggah oleh<br>Rizki Kencana                | Status           Berlangsung   | Tindakan 2<br>Cek Progres |                                                                                                    |
|                                                                                                    | 1 October 2023                                                                                                    | LKGB20.xls                                                                                                    | Rizki Kencana                                 | Sesuai Format                  | Cek Progres               |                                                                                                    |
|                                                                                                    | 1 October 2023                                                                                                    | LKGB20.xls                                                                                                    | Rizki Kencana                                 | Sebagian Gagal Diproses        | Selengkapnya              |                                                                                                    |
|                                                                                                    | 1 October 2023                                                                                                    | LKGB20.xls                                                                                                    | Rizki Kencana                                 | Gagal Diproses                 | Selengkapnya              |                                                                                                    |

- 1. Untuk melakukan pengecekan dokumen, anda dapat melakukan filter berdasarkan status dokumen
- 2. Untuk mengetahui informasi lengkap mengenai status dokumen, silakan klik tombol yang ada di kolom **Tindakan** pada baris dokumen yang akan dicek
- 3. Untuk melihat data dosen yang telah berhasil diproses, klik "Daftar Dosen"
## MENGUNGGAH LAMPIRAN F

#### Pengecekan Dokumen

| Pengecekan oleh Sistem                                                                      | Berlangsung                                                                                                    |
|---------------------------------------------------------------------------------------------|----------------------------------------------------------------------------------------------------|
| Kami perlu memastikan data dalam dokumen sesuai<br>dengan instruksi format & pangkalan data |                                                                                                    |
| Pengecekan oleh Sistem                                                                      | Sesuai Format                                                                                                   |
| Kami perlu memastikan data dalam dokumen sesuai<br>dengan instruksi format & pangkalan data | Dokumen sudah sesuai dan akan dilanjutkan ke proses<br>pengecekan kesesuaian dengan pangkalan data              |
| Pengecekan oleh Sistem                                                                      | Tidak Sesuai Format                                                                                             |
| Kami perlu memastikan data dalam dokumen sesuai<br>dengan instruksi format & pangkalan data | Dokumen tidak sesuai format. Pastikan Anda mengikuti<br>instruksi pada dokumen contoh.                          |
|                                                                                             | 🕹 Unduh Dokumen Contoh                                                                                          |
| Pengecekan oleh Sistem                                                                      | Berhasil Diproses                                                                                               |
| Kami perlu memastikan data dalam dokumen sesuai<br>dengan instruksi format & pangkalan data | Data dosen yang sesuai dengan kewenangan konversi<br>Anda siap diproses lebih lanjut. Klik tombol Daftar Dosen. |
| Pengecekan oleh Sistem                                                                      | Sebagian Gagal Diproses                                                                                         |
| Kami perlu memastikan data dalam dokumen sesuai<br>dengan instruksi format & pangkalan data | Sebagian data siap diproses lebih lanjut, namun terdapat<br>beberapa data yang gagal terbaca. Segera perbaiki.  |
|                                                                                             | 🕹 Unduh Panduan Perbaikan                                                                                       |
| Pengecekan oleh Sistem                                                                      | Gagal Diproses                                                                                                  |
| Kami perlu memastikan data dalam dokumen sesuai<br>dengan instruksi format & pangkalan data | Data pada dokumen ini tidak cocok dengan pangkalan<br>data kami. Segera perbaiki.                               |
|                                                                                             | 🕹 Unduh Panduan Perbaikan                                                                                       |
| Pengecekan oleh Sistem                                                                      | Gagal Diproses                                                                                                  |
| Kami perlu memastikan data dalam dokumen sesuai<br>tengan instruksi format & pangkalan data | Karena isu dari sistem, harap upload ulang                                                                      |

Berikut adalah jenis status pengecekan dokumen oleh sistem:

- a. **Berlangsung**: Kami perlu memastikan data dalam dokumen sesuai dengan instruksi format & pangkalan data
- b. **Sesuai Format**: Dokumen sudah sesuai dan akan dilanjutkan ke proses pengecekan kesesuaian dengan pangkalan data
- c. **Tidak Sesuai Format**: Dokumen tidak sesuai format. Anda bisa mengunduh dokumen contoh dan pastikan dokumen yang diunggah sesuai dengan format yang ditentukan
- d. **Berhasil Diproses**: Data dosen sudah sesuai dan siap untuk diproses. Untuk pengecekan silakan klik tombol "**Daftar Dosen**"
- e. **Sebagian Gagal Diproses**: Sebagian data telah sesuai dan dapat diproses lebih lanjut, namun sebagian data butuh perbaikan. Silakan klik "**Unduh Panduan Perbaikan**" untuk mengetahui catatan perbaikan.
- f. **Gagal Diproses (ketidaksesuaian data)**: Data tidak cocok dengan pangkalan data. Silakan klik "Unduh Panduan Perbaikan" untuk mengetahui catatan perbaikan. Lakukan Perubahan Data Dosen pada SISTER jika diperlukan.
- g. **Gagal Diproses (dari sistem)**: Terjadi kendala pada sistem, silakan lakukan unggah ulang.

### MENGUNGGAH LAMPIRAN F

#### Pengecekan Dokumen

| nggah Dokumen Konversi                                                                       |                                                                                                    |
|----------------------------------------------------------------------------------------------|----------------------------------------------------------------------------------------------------|
| 1 Unggah Dokumen 2 Cek Keses                                                                 | suaian Format                                                                                                  |
| engecekan dokumen dapat berlangsung hingga 24 jam. Silakan                                   | cek secara berkala.                                                                                            |
| Pengecekan oleh Sistem                                                                       | Gagal Diproses                                                                                                 |
| Kami perlu memastikan data dalam dokumen sesuai<br>dengan instruksi format & pangkalan data  | Data pada dokumen ini tidak cocok dengan pangkalan<br>data kami. Segera perbaiki.                              |
|                                                                                              | 1 🖌 🕍 Unduh Panduan Perbaikan                                                                                  |
| Pengecekan oleh Sistem                                                                       | Sebagian Gagal Diproses                                                                                        |
| Kami perlu memastiikan data dalam dokumen sesuai<br>sengan instruksi format & pangkalan data | Sebagian data siap diproses lebih lanjut, namun terdapat<br>beberapa data yang gagat terbaca. Segera perbaiki. |
|                                                                                              | 🛓 Unduh Panduan Perbaikan                                                                                      |

|   | File H   | lome          | Insert Di                    | aw Pag         | le Layout          | Formu                                 | las Data                         | a Review                                     | w View | Help  |        |                        |       |                                       |                                                                                                    |                                                                |
|---|----------|---------------|------------------------------|----------------|--------------------|---------------------------------------|----------------------------------|----------------------------------------------|--------|-------|--------|------------------------|-------|---------------------------------------|----------------------------------------------------------------------------------------------------|----------------------------------------------------------------|
|   | Paste    | X<br>È ~      | Arial<br><b>B</b> I <u>U</u> | -<br>-   田 -   | 10 ~ A             | A v                                   | = = [;<br>= = :                  | = ≫ -<br>= = ∓                               |        | Text  | ~ % 🤊  | ~<br>00. 00.<br>0€ 00. | Cond  | litional For<br>atting ~ Ta           | mat as Cell<br>uble ~ Styles ~                                                                                                    | Insert →<br>Insert →<br>Delete →<br>Format →                   |
|   | Clipboar | d E           |                              | Font           |                    | Γ3                                    | ,                                | Alignment                                    |        | l⊒    | Number | r                      | 2     | Style                                 | es                                                                                                    | Cells                                                          |
| N | 2        | ~ :           | $\times \checkmark j$        | fx             |                    |                                       |                                  |                                              |        |       |        |                        |       |                                       |                                                                                                    |                                                                |
|   | А        | В             | С                            | D              | E                  | F                                     | G                                | Н                                            | 1      | J     | K      | L                      | М     | N                                     | 0                                                                                                    | P                                                              |
| 1 | NIDN/N   | Nama<br>Dosen | Pangkat<br>Terakhir          | TMT<br>Pangkat | Golonga<br>n Ruang | Jabatan<br>Fungsio<br>nal<br>Terakhir | TMT<br>Jabatan<br>Fungsio<br>nal | Angka<br>Kredit<br>Kumulati<br>f<br>Terakhir | Kum A  | Kum B | Kum C  | Kum D                  | Kum E | Peroleha<br>n Angka<br>Kredit<br>Baru | Error Message                                                                                                    | 2                                                              |
|   |          |               |                              |                |                    |                                       |                                  |                                              |        |       |        |                        |       |                                       | Kolom Nama Dosi<br>terisi/kosong<br>Kolom Pangkat Te<br>terisi/kosong<br>Kolom TMT Pangk<br>terisi/kosong<br>Kolom Golongan I<br>terisi/kosong<br>Kolom Jabatan Fu | n tidak<br>rakhir tidak<br>at tidak<br>Quang tidak<br>ngsional |

#### Khusus Status Sebagian Gagal Diproses dan Gagal Diproses

- 1. Silakan klik tombol "**Unduh Panduan Perbaikan**". Kemudian *file* akan otomatis masuk ke perangkat Anda dengan format excel. Silakan cek *file* tersebut untuk melihat data yang gagal dan perlu diperbaiki.
- 2. Contoh dokumen panduan perbaikan jika data tidak terisi/kosong
- 3. Contoh dokumen panduan perbaikan jika data sudah terisi namun berkendala.

| Paste S       | Cut Calibri<br>Copy ~ B J<br>Format Painter | ⊻ - E               |                | A^ A`              | = = (<br>= = 3                        | ] <b>≫</b> •<br>  ⊡ ⊡            | 환 Wrap                                       | Text<br>e & Center | Gen<br>~ 📴 | eral<br>~ % 9 |                | Condition<br>Formatting | al Format as                          | Normal         Bad         Good         ~           5         Neutral         Calculation         Check Cell         ~ |
|---------------|---------------------------------------------|---------------------|----------------|--------------------|---------------------------------------|----------------------------------|----------------------------------------------|--------------------|------------|---------------|----------------|-------------------------|---------------------------------------|----------------------------------------------------------------------------------------------------|
| Clipt         | ward 15                                     | Fon                 | t              | Fa                 |                                       | Align                            | ment                                         |                    | rs,        | Number        | F <sub>N</sub> |                         |                                       | Styles                                                                                                    |
| 2             | ✓ ! × ✓ fx N                                | IDN sudah ş         | pernah diaj    | jukan atau         | sedang dal                            | lam proses                       | konversi                                     | 2                  |            | V             |                |                         | N                                     |                                                                                                    |
| NIDN/NI<br>DK | Nama Dosen                                  | Pangkat<br>Terakhir | TMT<br>Pangkat | Golonga<br>n Ruang | Jabatan<br>Fungsio<br>nal<br>Terakhir | TMT<br>Jabatan<br>Fungsio<br>nal | Angka<br>Kredit<br>Kumulati<br>f<br>Terakhir | Kum A              | Kum B      | Kum C         | Kum D          | Kum E                   | Peroleha<br>n Angka<br>Kredit<br>Baru | Error Message                                                                                                    |
| 00111269      | CHARLES RONALD                              | Ponata              | 2009-04-       | III/c              | 1                                     | 2008-10-                         | 108                                          | 54                 | 216        | 89            | 215            | 144                     | 718                                   | NIDN sudah pernah diajukan atau sedang dalam proses<br>konversi                                                        |

## MELAKUKAN PERHITUNGAN ANGKA KREDIT INTEGRASI

| SISTER                             | DIKTIRISTEK<br>Dashboard / Pengakuan A                                                                             | K / Integrasi                                                                                       |                                                                              |                                     |                          |                       |                         |                       |                   |                        | 🌣 Pengatura       | an 🕒 Keluar                               |
|------------------------------------|----------------------------------------------------------------------------------------------------|----------------------------------------------------------------------------------------------------|------------------------------------------------------------------------------|-------------------------------------|--------------------------|-----------------------|-------------------------|-----------------------|-------------------|------------------------|-------------------|-------------------------------------------|
| Bashboard     Layanan PAK          | Data Progress K<br>Berdasarkan ketentua<br>dilihat di menu Dasbo<br>Siap Diintegrasi                               | Conversi AK Inte<br>an, Anda hanya dapat<br>r Pengawasan.                                           | grasi DISPAKATI<br>mengkonversi dosen d<br>Menunggu TTE                      | dengan jabatan Asisten A<br>Selesai | Ahli & Lektor. Dosen s   | elain jabatan tersebi | ut akan dikonversi oleh | akun lain dengan kewe | nangan yang sesua | i dan progres konversi | inya dapat        | ← Kembali                                 |
| O Integrasi AK O Dasbor Pengawasan | Petunjuk Pelaks:<br>1. Silakan pilih d<br>2. Kilk tombol <u>in</u><br>Filter berdasarkan:<br>Nama Perguruan Tinggi | anaan Proses Konve<br>tosen yang ingin Anda ko<br>teorrasi Dosen Terpilih ur<br>:<br>:<br>Jabatan F | ersi:<br>Inversi dengan klik centan<br>tuk memulai proses konve<br>ungsional | g pada sebelah kiri nama do<br>arsi | osen,                    |                       | -                       |                       |                   | (                      | 6<br>Integrasi Do | sen Terpilih                              |
|                                    | Pilih atau Cari Menampilkan 100 ×                                                                                  | Pilih at     data Jumlah to     Nama Dosen                                                          | tal saat ini: 4 dosen                                                        | Q. Cari nama dosen Perguruan Tinggi | AK Kumulatif<br>Terakhir | A                     | в                       | c                     | D                 | E                      | Dosen terpilih:   | 2 dari total 4<br>Refresh Data<br>Golonga |
|                                    | 3                                                                                                    | AHMAD SOFIAN                                                                                        | 0021106701                                                                   | Universitas Al-Azhar                | 193.00                   | 104.00                | 21.00                   | 47.00                 | 74.00             | 41.00                  | 287.00            | III/B                                     |

- 1. Masuk ke menu "Layanan PAK", Klik "Integrasi AK"
- 2. Anda akan masuk ke laman Data Progress Konversi AK Integrasi untuk melakukan perhitungan Angka Kredit Integrasi. Pada laman ini akan tersedia kategori:
  - a. Siap Diintegrasi
  - b. Permintaan TTE
  - c. Menunggu TTE
  - d. TTE Selesai

Masuk ke kategori "Siap Diintegrasi"

- 3. Pilih dosen yang datanya akan dilakukan perhitungan AK Integrasi
- 4. Anda dapat memfilter data berdasarkan Nama Perguruan Tinggi dan Jabatan Fungsional
- 5. Anda juga dapat mencari nama dosen pada kolom pencarian
- 6. Jika dosen sudah dipilih, klik "Integrasi Dosen Terpilih" untuk melakukan proses perhitungan Angka Kredit Integrasi

Selanjutnya akan muncul notifikasi **Proses Integrasi Sedang Berjalan**. Mohon untuk tidak menutup halaman ini selama proses berlangsung

## MELAKUKAN PERHITUNGAN ANGKA KREDIT INTEGRASI

| Pilih<br>Semua | Nama Dosen | NIDN/NIDK  | Perguruan<br>Tinggi               | AK Kumulatif<br>Terakhir | A  | в  | с  | D  | E  | Perolehan<br>AK Baru | Golongan/<br>Ruang | TMT<br>Golongan/<br>Ruang | Jabfung<br>Terakhir | TMT<br>Jabfung | Nama File<br>Asal |
|----------------|------------|------------|-----------------------------------|--------------------------|----|----|----|----|----|----------------------|--------------------|---------------------------|---------------------|----------------|-------------------|
|                | ААААА      | 1234456789 | IPB                               | 100                      | 20 | 20 | 20 | 20 | 20 | 100                  | IV/A               | 18 Sept 2022              | Guru Besar          | 11 Okt 2022    | FileLKUGM.<br>xls |
|                | BBBBB      | 1234456789 | IPB                               | 100                      | 20 | 20 | 20 | 20 | 20 | 100                  | IV/B               | 11 Sept 2022              | Guru Besar          | 13 Okt 2022    | FileLKUGM.<br>xls |
|                | сссс       | 1234456789 | IPB                               | 100                      | 20 | 20 | 20 | 20 | 20 | 100                  | IV/C               | 12 Sept 2022              | Guru Besar          | 17 Okt 2022    | FileLKUGM.<br>xls |
|                | DDDDD      | 1234456789 | IPB                               | 100                      | 20 | 20 | 20 | 20 | 20 | 100                  | IV/C               | 12 Sept 2022              | Guru Besar          | 17 Okt 2022    | FileLKUGM.<br>xls |
|                | EEEE       | 1234456789 | IPB                               | 100                      | 20 | 20 | 20 | 20 | 20 | 100                  | IV/C               | 12 Sept 2022              | Guru Besar          | 17 Okt 2022    | FileLKUGM.<br>xls |
|                | FFFF       | 1234456789 | IPB                               | 100                      | 20 | 20 | 20 | 20 | 20 | 100                  | IV/C               | 12 Sept 2022              | Lektor<br>Kepala    | 17 Okt 2022    | FileLKUGM.<br>xls |
|                | AAA        | 1234456789 | Institut Seni<br>Denpasar<br>Bali | 100                      | 20 | 20 | 20 | 20 | 20 | 100                  | IV/C               | 12 Sept 2022              | Lektor<br>Kepala    | 17 Okt 2022    | FileLKUGM.<br>xls |
|                | BBBB       | 1234456789 | Institut Seni<br>Denpasar<br>Bali | 100                      | 20 | 20 | 20 | 20 | 20 | 100                  | IV/C               | 12 Sept 2022              | Lektor<br>Kepala    | 17 Okt 2022    | FileLKUGM.<br>xls |
|                | ccc        | 1234456789 | Institut Seni<br>Denpasar<br>Bali | 100                      | 20 | 20 | 20 | 20 | 20 | 100                  | IV/C               | 12 Sept 2022              | Lektor<br>Kepala    | 17 Okt 2022    | FileLKUGM.<br>xls |
|                | DDDD       | 1234456789 | Institut Seni<br>Denpasar<br>Bali | 100                      | 20 | 20 | 20 | 20 | 20 | 100                  | IV/C               | 12 Sept 2022              | Lektor<br>Kepala    | 17 Okt 2022    | FileLKUGM.<br>xls |
|                | EEEEE      | 1234456789 | Institut Seni<br>Denpasar<br>Bali | 100                      | 20 | 20 | 20 | 20 | 20 | 100                  | UPI                | 12 Sept 2022              | Lektor<br>Kepala    | 17 Okt 2022    | FileLKUGM.<br>xls |

Tampilan Lengkap Data Dosen

## MELAKUKAN PERHITUNGAN ANGKA KREDIT INTEGRASI

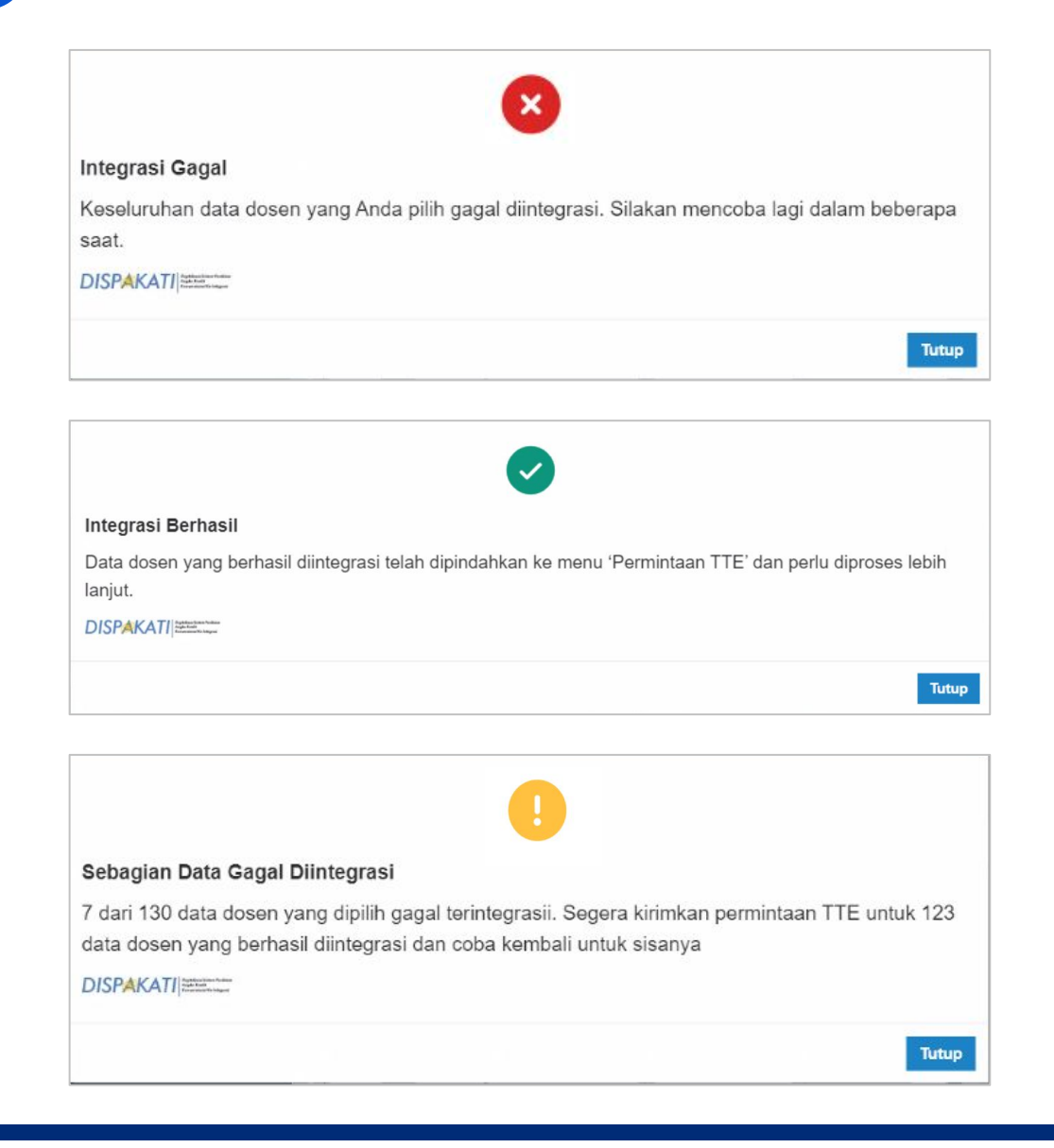

Berikut adalah beberapa status yang mungkin muncul setelah proses perhitungan angka kredit integrasi dilakukan:

#### a. Integrasi Gagal

Tunggu beberapa saat, kemudian Anda bisa kembali lagi ke menu "**Siap Diintegrasi**" dan lakukan konversi ulang.

#### b. Integrasi Berhasil

Silakan cek menu "**Permintaan TTE**" dan kirimkan permintaan TTE.

#### c. Sebagian Data Gagal Diintegrasi

Untuk data yang berhasil dikonversi silakan kirimkan permintaan TTE pada menu "**Menunggu TTE**", sementara untuk data yang gagal bisa dilakukan perhitungan angka kredit integrasi ulang pada laman "**Siap Diintegrasi**".

## MELAKUKAN PERHITUNGAN ANGKA KREDIT INTEGRASI

| Data Progress K                                                           | Conversi AK Integ                                                          | jrasi DISPAKATI∣≅                                     | ntena Sana Praton<br>Ikada<br>Ikadagar               |                           |                                                                                                    |                               |                          |                       |                          |                 | ← Kemba     | li |
|---------------------------------------------------------------------------|----------------------------------------------------------------------------|-------------------------------------------------------|------------------------------------------------------|---------------------------|----------------------------------------------------------------------------------------------------|-------------------------------|--------------------------|-----------------------|--------------------------|-----------------|-------------|----|
| Berdasarkan ketentua<br>dilihat di menu Dasboi                            | an, Anda hanya dapat r<br>r Pengawasan.                                    | nengkonversi dosen de                                 | engan jabatan Asisten A                              | Ahli & Lektor. Dosen se   | elain jabatan tersebut al                                                                                                    | kan dikonversi oleh aki       | un lain dengan kewena    | ingan yang sesuai dan | progres konversinya d    | lapat           |             |    |
| Siap Diintegrasi 3                                                        | Permintaan TTE 1                                                           | Menunggu TTE                                          | TTE Selesai                                          |                           |                                                                                                    |                               |                          |                       |                          |                 |             |    |
| <b>Petunjuk Pengiri</b><br>1. Silakan pilih d<br>2. Klik tombol <u>Ki</u> | <b>man TTE:</b><br>Josen yang ingin dikirimka<br>irim Permintaan TTE untul | n ke proses TTE oleh pimj<br>« mengirimkan data dosen | oinan dengan klik centang<br>tersebut ke proses TTE. | pada sebelah kiri nama do | osen,                                                                                                    |                               |                          |                       |                          |                 |             |    |
| Filter berdasarkan:<br>Nama Perguruan Tinggi<br>Pilih atau Cari           | Jabatan Fu<br>• Pilih atau                                                 | ngsional<br>J Cari 🔹 🔻                                | Q. Cari nama dosen                                   |                           |                                                                                                    |                               | Car                      | i                     |                          | Kirim Permintaa | n TTE       |    |
| Menampilkan 100 × ·                                                       | ✓ data Jumlah tota                                                         | il saat ini: 1 dosen                                  |                                                      |                           |                                                                                                    |                               |                          |                       |                          |                 | Refresh Dat | ta |
| Pilih Semua                                                               | Nama Dosen                                                                 | NIDN/NIDK                                             | Perguruan<br>Tinggi                                  | AK Integrasi              | Kelompok sesuai<br>Peraturan Kepala<br>BKN No. 3 Tahun<br>2023                                                                            | AK<br>Pengembangan<br>Profesi | AK Kegiatan<br>Penunjang | AK Tugas<br>Jabatan   | AK Kumulatif<br>Terakhir | A               | в           | *  |
|                                                                           | AHMAD SOFIAN                                                               | 0021106701                                            | Universitas Al-Azhar                                 | 380.00                    | Jenjang Jabatan,<br>Pangkat dan<br>Golongan Ruang<br>yang Sesuai, tetapi<br>Jumlah Angka<br>Kredit Berlebih<br>pada Jenjang<br>Jabatannya | 0.00                          | 10.00                    | 370.00                | 193.00                   | 104.00          | 21.00       |    |
|                                                                           |                                                                            |                                                       |                                                      |                           |                                                                                                    |                               |                          |                       | 4                        | 6               |             |    |

Contoh data yang sudah berhasil dilakukan perhitungan angka kredit integrasi dan masuk ke menu Permintaan TTE.

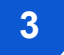

## PERMINTAAN TANDA TANGAN ELEKTRONIK (TTE)

| SISTER                                | DIKTIRISTEK<br>Dashboard / Pengakuan A                                                                                              | AK / Integrasi                                                                                     |                                                                                    |                                                                                 |                          |                                                                                                    |                               |                          |                      |                          | Pengatura                           | n 🕒 Keluar                  |
|---------------------------------------|----------------------------------------------------------------------------------------------------|----------------------------------------------------------------------------------------------------|------------------------------------------------------------------------------------|---------------------------------------------------------------------------------|--------------------------|----------------------------------------------------------------------------------------------------|-------------------------------|--------------------------|----------------------|--------------------------|-------------------------------------|-----------------------------|
| ه Dashboard<br>O Layanan PAK 1        | Data Progress K<br>Berdasarkan ketentua<br>dilihat di menu Dasbo<br>Siap Diintegrasi 3                                              | Conversi AK Inter<br>an, Anda hanya dapat<br>r Pengawasan.<br>Permintaan TTE                       | grasi DISPAKATI<br>mengkonversi dosen o<br>Menunggu TTE                            | dengan jabatan Asisten A                                                        | Ahli & Lektor. Dosen se  | elain jabatan tersebut ał                                                                                                    | kan dikonversi oleh aki       | un lain dengan kewena    | ngan yang sesuai dan | progres konversinya d    | apat                                | – Kembali                   |
| O Integrasi AK<br>O Dasbor Pengawasan | Petunjuk Pengiri<br>1. Silakan pilih G<br>2. Kilk tombol <u>K</u><br>Filter berdasarkan<br>Nama Perguruan Tinggi<br>Pilih atau Cari | iman TTE:<br>dosen yang ingin dikirimka<br>irim Permintaan TTE untu<br>:<br>Jabatan F<br>Pilih ata | 2<br>an ke proses TTE oleh pin<br>ik mengirimkan data dose<br>ungsional<br>au Cari | npinan dengan klik centang j<br>n tersebut ke proses TTE.<br>Q. Cari nama dosen | pada sebelah kiri nama d | osen,                                                                                                    | Ę                             | Cart                     |                      |                          | 6<br>Kirim Permi<br>Dosen terpilih: | ntaan TTE<br>1 dari total 1 |
|                                       | Menampilkan 100 ×                                                                                                    | + data Jumlah tol                                                                                  | al saat ini: 1 dosen                                                               |                                                                                 |                          |                                                                                                    |                               |                          |                      |                          | G                                   | Refresh Data                |
|                                       | Pilih Semua                                                                                                    | Nama Dosen                                                                                         | NIDN/NIDK                                                                          | Perguruan<br>Tinggi                                                             | AK Integrasi             | Kelompok sesuai<br>Peraturan Kepala<br>BKN No. 3 Tahun<br>2023                                                                            | AK<br>Pengembangan<br>Profesi | AK Kegiatan<br>Penunjang | AK Tugas<br>Jabatan  | AK Kumulatif<br>Terakhir | A                                   | в                           |
|                                       | <mark>3</mark><br>₽                                                                                                    | AHMAD SOFIAN                                                                                       | 0021106701                                                                         | Universitas Al-Azhar                                                            | 380.00                   | Jenjang Jabatan,<br>Pangkat dan<br>Golongan Ruang<br>yang Sesual, letapi<br>Jumlah Angka<br>Kredit Berlebih<br>pada Japiang<br>Jabatannya | 0.00                          | 10.00                    | 370.00               | 193.00                   | 104.00<br>⑦ Put                     | 21.00<br>sat Bantuan        |

1. Masuk ke menu "Layanan PAK", klik "Integrasi AK"

- 2. Selanjutnya masuk kategori "Permintaan TTE"
- 3. **Pilih dosen** yang datanya sudah siap untuk ditandatangani
- Anda dapat memfilter
   berdasarkan Nama Perguruan
   Tinggi dan Jabatan
   Fungsional
- 5. Anda juga dapat mencari nama dosen menggunakan **kotak pencarian**.
- 6. Setelah dosen dipilih, klik "Kirim Permintaan TTE"

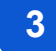

## **PERMINTAAN TANDA TANGAN ELEKTRONIK (TTE)**

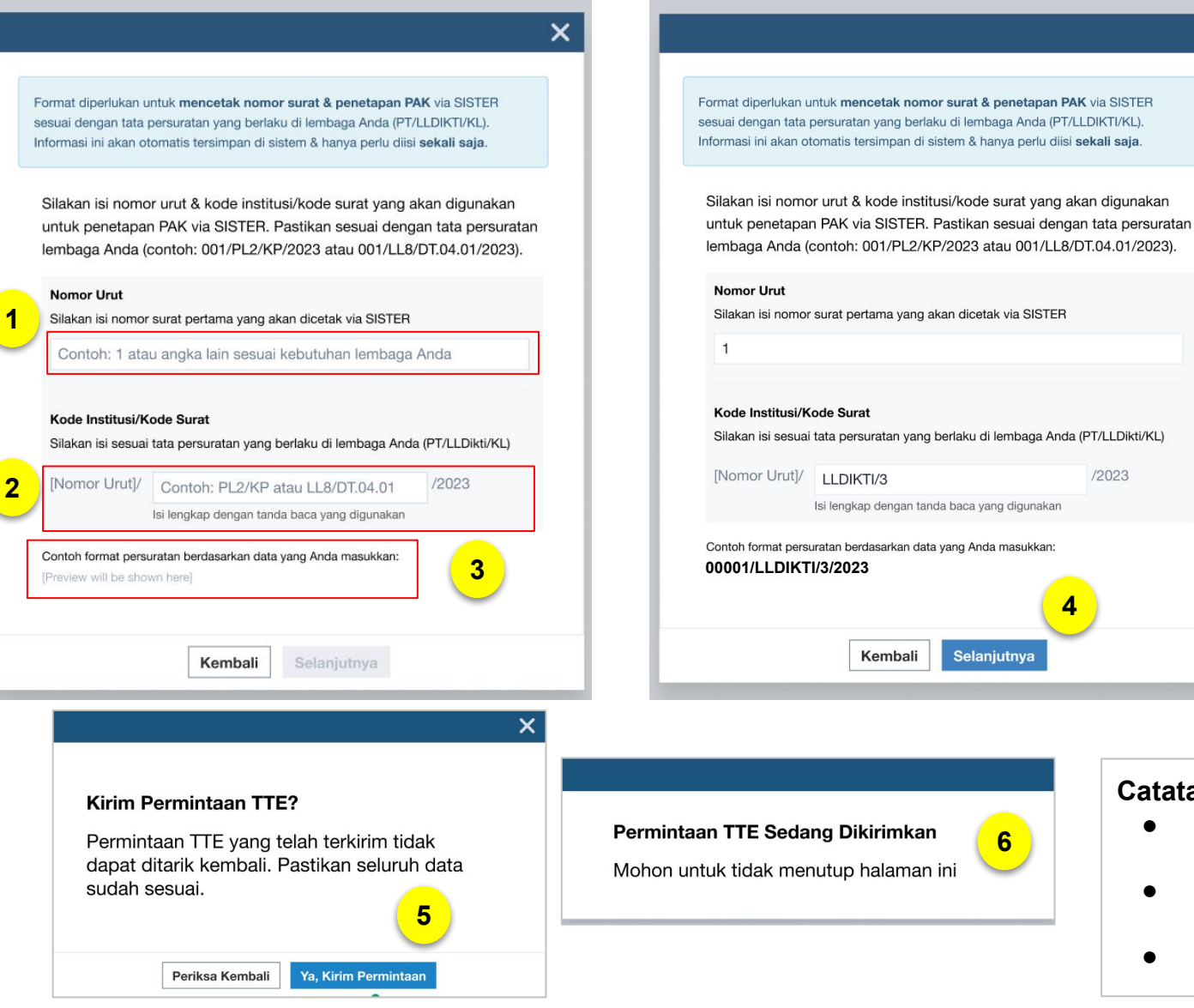

Pada saat Operator PAK pertama kali mengirimkan permintaan TTE, Operator PAK akan diminta untuk memasukkan Nomor Urut dan Kode Institusi/Kode Surat yang akan digunakan untuk penetapan PAK melalui SISTER.

- Masukkan **Nomor Urut**, yakni nomor 1. surat pertama yang akan dicetak lewat SISTER
- Masukkan Kode Institusi/Kode Surat sesuai tata persuratan yang berlaku di lembaga Anda (PT/LLDIKTI/KL)
- 3. Akan tampil format persuratan berdasarkan data yang telah dimasukkan
- Kemudian klik "Selanjutnya" 4.
- 5. Jika seluruh data sudah sesuai, klik "Ya, Kirim Permintaan"
- Permintaan TTE sedang dikirimkan, 6. mohon tidak menutup halaman ini

#### Catatan:

×

- Pengisian Nomor Urut dan Kode Institusi/Kode Surat cukup dilakukan satu kali di awal.
- Untuk format penomoran, sistem secara otomatis menambahkan 0 di depan hingga mencapai 5 digit
- Format tahun (di akhir nomor surat) akan terisi secara otomatis

## PERMINTAAN TANDA TANGAN ELEKTRONIK (TTE)

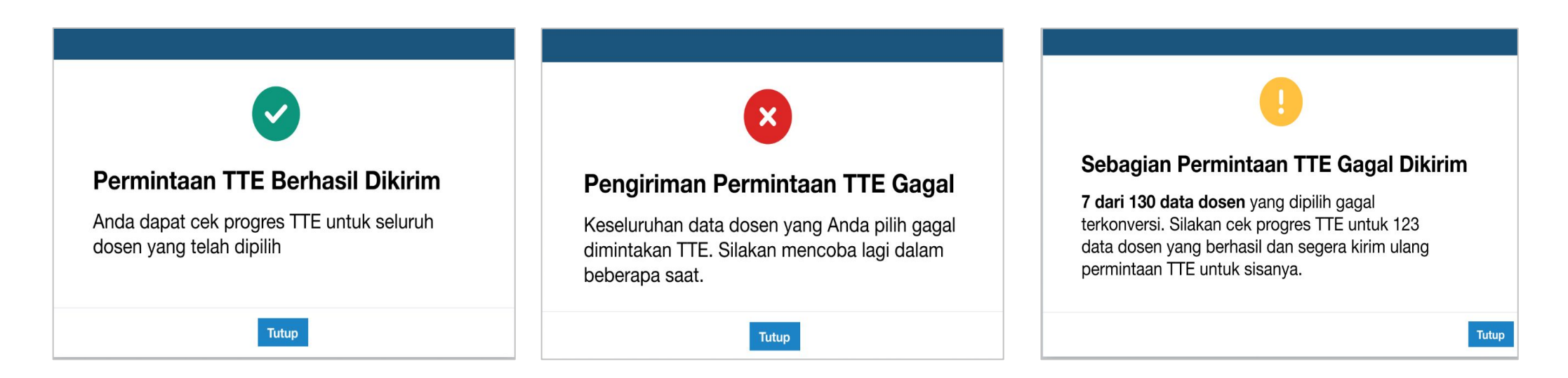

Berikut adalah beberapa status yang mungkin muncul setelah proses permintaan TTE dilakukan:

#### a. Permintaan TTE Berhasil Dikirim

Anda dapat cek progress TTE untuk seluruh dosen yang dipilih pada menu "Menunggu TTE"

#### a. Pengiriman Permintaan TTE Gagal

Silakan kembali ke menu "Permintaan TTE", dan Anda dapat melakukan kembali pengiriman permintaan TTE

#### a. Sebagian Permintaan TTE Gagal Dikirim

Silakan kembali ke menu "**Permintaan TTE**", dan Anda dapat melakukan pengiriman ulang untuk data dosen yang gagal. Sementara untuk data dosen yang berhasil dikirimkan permintaan TTE nya dapat dicek progress TTE pada menu "**Menunggu TTE**"

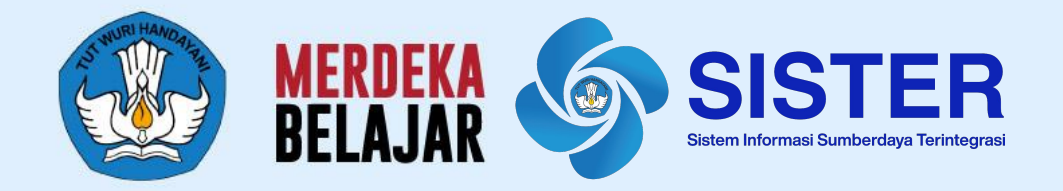

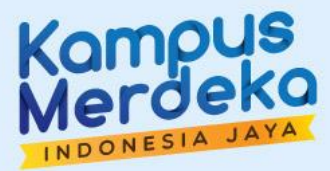

## **Proses Pengesahan** (Manajemen PT/LLDIKTI/KL)

#### **PENANDATANGANAN SURAT**

- 1. Pejabat yang berwenang untuk melakukan penandatangan AA/L
  - a. PTN: Rektor PTN atau setara
  - b. PTS: Kepala LLDIKTI atau setara
  - c. KL: Biro SDM Kementerian
- 2. Proses akan penandatanganan surat lewat TTE BSRE dalam platform SISTER. Jika pimpinan sudah memiliki TTE BSRE (contoh SINDE), tidak perlu mengajukan ulang. Silakan menggunakan yang sudah ada.

#### **ADMIN PT/KOPERTIS**

- PTN: Pemegang role Admin PT terkait perlu menentukan peran 'Manajemen PT' kepada akun yang akan dipakai kuasa Rektor PTN atau setara dengan alur yang sama dengan penunjukan Operator PAK PTN di website Manajemen Akses
- PTS/LLDIKTI: Pemegang akun Kopertis perlu menentukan peran 'Manajemen LLDIKTI' kepada akun yang akan dipakai kuasa Kepala LLDikti atau setara dengan alur yang sama dengan penunjukan Operator PAK LLDIKTI di website Manajemen Akses
- 3. KL: Peran diperoleh KL dari bersurat ke Datin DIKTI dan Ditdaya
- 4. Saat menentukan peran diperlukan surat tugas/surat penunjukan yang jelas
- 5. Perlu dipastikan bahwa Rektor PTN/Kepala LLDIKTI telah mempunyai Passphrase yang menempel pada NIK beliau untuk melakukan TTE.
- 6. Apabila pejabat terkait tidak berada pada homebase PT tersebut, Admin PT harus membuatkan akun baru secara terpisah dari akun dosen yang sudah dimiliki oleh pejabat tersebut.

## MEMBUAT AKUN PIMPINAN PERGURUAN TINGGI

| Manajemen Akses | E                   |                    |                          | 🕼 Change Role Ariani (Admin PT) | ٠ |
|-----------------|---------------------|--------------------|--------------------------|---------------------------------|---|
| Dashboard       | Dashboard Manajemen |                    |                          |                                 |   |
| 🖀 Pengguna      | 1372                | 1292               | 19                       | 61                              |   |
| Unit Organisasi | Semua User          | User Dosen         | User Tenaga Kependidikan | User Lainnya                    |   |
| 🛢 Migrasi       | More info 🗢         | More info <b>O</b> | More info 🛇              | More info ᢒ                     |   |
|                 |                     |                    |                          |                                 |   |
|                 |                     |                    |                          |                                 |   |

| Manajemen Akses            | =                         |                                       |                               | Change Role          | Ariani (Admin PT) 🔅 |  |  |  |  |  |  |
|----------------------------|---------------------------|---------------------------------------|-------------------------------|----------------------|---------------------|--|--|--|--|--|--|
| 🛢 Dashboard                | Daftar Pengguna           |                                       |                               |                      | 2 Pengguna          |  |  |  |  |  |  |
| Pengguna ① Unit Organisasi | Unit Organisasi:          | Juit Organisasi:<br>-Unit Organisasi- |                               |                      |                     |  |  |  |  |  |  |
| 🛢 Migrasi                  | Show 25 v entries Search: |                                       |                               |                      |                     |  |  |  |  |  |  |
|                            | Nama Pengguna 🛛 🖡         | Username 🗍                            | Unit 🕴                        | Peran 👫              | Aksi                |  |  |  |  |  |  |
|                            | Aam Abraham Siang         | sierauny                              | Universitas Negeri Yogyakarta | Administrator        | Edit                |  |  |  |  |  |  |
|                            | Aam Abraham Siang         | sierauny                              | Universitas Negeri Yogyakarta | PSD-PTU              | Edit                |  |  |  |  |  |  |
|                            | Aam Abraham Siang         | sierauny                              | Universitas Negeri Yogyakarta | Unit BKD Internal PT | Edit                |  |  |  |  |  |  |

- 1. Admin PT silakan login ke Manajemen Akses <u>https://akses.kemdikbud.go.id/</u> kemudian masuk ke menu "**Pengguna**"
- Akan muncul laman Daftar Pengguna. Untuk menambahkan pengguna baru yang sebelumnya belum pernah terdaftar, klik "Tambah Pengguna"

## **MEMBUAT AKUN PIMPINAN PERGURUAN TINGGI**

| Manajemen Akses   | =                     | ☑ Change Role               | Ariani (Admin PT) 🛛 🦂     |
|-------------------|-----------------------|-----------------------------|---------------------------|
| 🗐 Dashboard       | Tambah Operator       |                             | Pengguna 🚿 Tambah Operato |
| 📽 Pengguna        | Email                 |                             |                           |
| 🏛 Unit Organisasi | Nama Pengguna         |                             |                           |
| S Migrasi         | <b>3</b> Tempat Lahir |                             |                           |
|                   | Tanggal Lahir         | mm/dd/yyyy                  |                           |
|                   | Jenis Kelamin         | Laki-laki                   | ~                         |
|                   | Alamat                |                             |                           |
|                   |                       |                             | 1.                        |
|                   | No. HP                |                             |                           |
|                   | Wilayah               | Please fill out this field. | •                         |
|                   | Unit Organisasi       | mana                        |                           |
|                   |                       | *<br>Manajemen PT           |                           |
|                   | Peran                 | Pilih                       |                           |
|                   |                       | Cubasit                     |                           |

- 3. Masukan informasi sesuai data yang diminta
- 4. Pilih Unit Organisasi **"Manajemen PT".** Jika sudah selesai, klik **"Submit"**

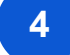

### **MEMBUAT AKUN PIMPINAN PERGURUAN TINGGI**

| Manajemen Akses                                                              |                                                 |                                                 |                                                            | 🕼 Change Role  | Ariani (Admin PT) 🛛 🌣     |
|------------------------------------------------------------------------------|-------------------------------------------------|-------------------------------------------------|------------------------------------------------------------|----------------|---------------------------|
| Dashboard                                                                    | Dashboard Manajem                               | nen Akses Universitas N                         | legeri Yogyakarta                                          |                |                           |
| <ul> <li>☑ Pengguna</li> <li>☑ Unit Organisasi</li> <li>☑ Migrasi</li> </ul> | <b>1372</b><br>Semua User<br>More info <b>O</b> | <b>1292</b><br>User Dosen<br>More info <b>O</b> | <b>19</b><br>User Tenaga Kependidika<br>More info <b>O</b> | n User Lain    | nya<br>More info <b>O</b> |
| Manajemen Akses                                                              | =                                               |                                                 |                                                            | Change Rol     | e Ariani (Admin PT) 🔅     |
| ashboard 🗐 🖉                                                                 | Daftar Pengguna                                 |                                                 |                                                            |                | Pengguna                  |
| <ul> <li>Pengguna</li> <li>Unit Organisasi</li> <li>Migrasi</li> </ul>       | Unit Organisasi:<br>-Unit Organisasi-           |                                                 | v                                                          | Pengguna Non-R | tole Tambah Pengguna      |
|                                                                              | Show 25 ~ entries                               |                                                 | 10 m                                                       | Sea            | arch:                     |
|                                                                              | Aam Abraham Siang                               | sierauny                                        | Unit Universitas Negeri Yogyakarta                         | Administrator  | Edit                      |

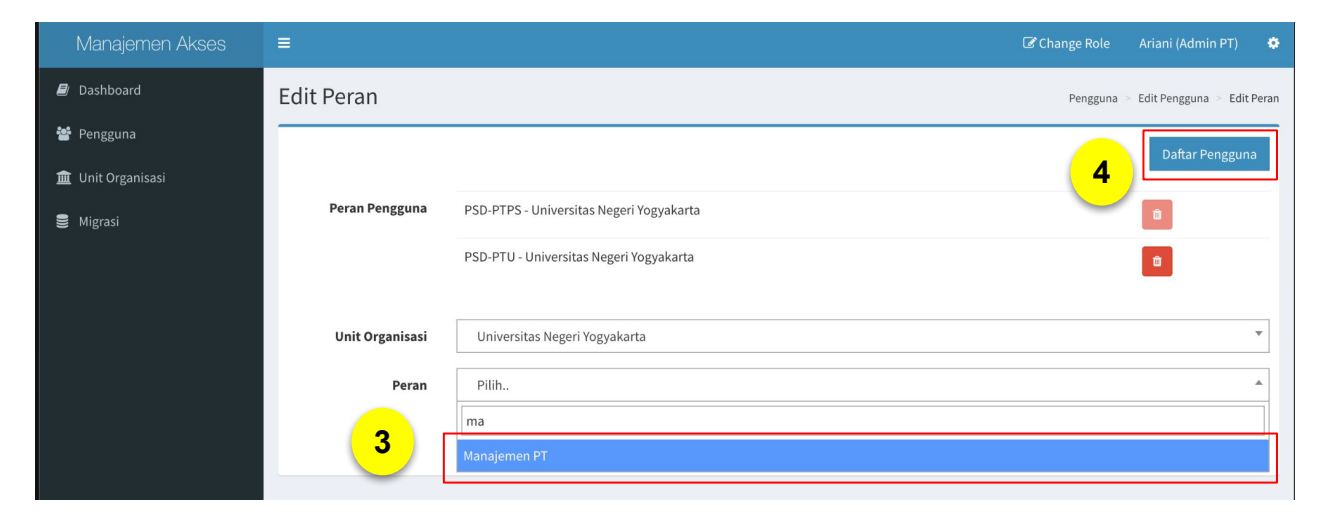

Sementara untuk **menambahkan peran ke pengguna lama** yang sebelumnya telah terdaftar adalah sebagai berikut:

- 1. Admin PT silakan login ke Manajemen Akses <u>https://akses.kemdikbud.go.id/</u> kemudian masuk ke menu "**Pengguna**"
- 2. Klik "Edit" pada nama yang ingin ditambahkan perannya
- Selanjutnya Admin PT dapat menambahkan peran ini ke pengguna yang sudah dipilih dengan klik lewat "Edit Peran" pada laman Edit Pengguna. Silakan pilih peran sebagai "Manajemen PT"
- 4. Klik "Daftar Pengguna"

5

## PROSES PENGESAHAN / PEMBUBUHAN TANDA TANGAN ELEKTRONIK (TTE)

|                                   | SISTER                         | DIKTIRISTEK                                         |                                                                                 | Peran saat ini: Manajemen PT 💊            | 🖉 Pengaturan 🖺 Keluar |
|-----------------------------------|--------------------------------|-----------------------------------------------------|---------------------------------------------------------------------------------|-------------------------------------------|-----------------------|
| 28/                               | 3/2023 - 13.55.59              | Beranda / Layanan PAK / Bubuhkan TT                 | E                                                                               |                                           |                       |
|                                   | 2                              | Bubuhkan TTE untuk Has                              | sil Konversi AK Integrasi                                                       |                                           |                       |
| 🔶 Dasi                            | hboard                         | Belum Ada TTE 120 Lengkap deng                      | an TTE                                                                          |                                           |                       |
| 🔶 Daft                            | ar Asesor                      | TTE hanya dapat dibubuhkan ol                       | ah pimpinan Perguruan Tinggi atau LLDikti yang telah mendaftarkan passphrase TT | E ke BSRE melalui Pusdatin. Pastikan selu | uruh data sesuai      |
| ◆ ТТЕ                             | Layanan AK                     | <ul> <li>karena akan dipergunakan di sel</li> </ul> | uruh dokumen yang Anda tandatangani.                                            |                                           |                       |
| 🔶 Vers                            | i SISTER 1                     | Mohon isi informasi dibawah unt                     | uk melakukan pembubuhan. Ini hanya diminta untuk diisi sekali saja              |                                           |                       |
| Man                               | ajemen BKD                     | Nama Penandatangan*                                 | Tulis nama lengkap dengan gelar                                                 | 3                                         |                       |
| <ul><li>Pen</li><li>Rek</li></ul> | carian Dosen<br>ap Operasional | NIP Penandatangan*                                  | Pastikan NIP sesuai format NIP baru                                             | •                                         |                       |
|                                   |                                | Jabatan Penandatangan*                              | Tulis jabatan lengkap disusul oleh nama institusi, contoh: Rektor - Unive       | ersitas Lampung                           |                       |
|                                   |                                | Kota Lokasi Penandatangan*                          | Kota lokasi akan dipakai di surat seperti contoh: Jakarta, 26 Oktober 2         | 023                                       |                       |
|                                   |                                |                                                     | Tulis kota saja                                                                 |                                           | Simpan 4              |
|                                   |                                | NIK Penandatangan*                                  |                                                                                 |                                           | <u> </u>              |
|                                   |                                | Passphrase*                                         |                                                                                 | Masukka                                   | n                     |
|                                   |                                |                                                     |                                                                                 | Silakan pilih de                          | osen terlebih dahulu  |

- 1. Masuk ke menu "TTE Layanan AK"
- 2. Pilih kategori "Belum Ada TTE"
- 3. Isi data yang diperlukan berupa:
  - a. Nama Penandatangan
  - b. NIK Penandatangan
  - c. NIP Penandatangan
  - d. Jabatan Penandatangan
- Setelah data dilengkapi, silakan klik
   "Simpan". Proses pengisian data ini cukup dilakukan satu kali di awal.
   Setelah di simpan, data akan muncul untuk proses pengesahan selanjutnya

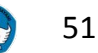

## PROSES PENGESAHAN / PEMBUBUHAN TANDA TANGAN ELEKTRONIK (TTE)

| 28/3/2023 - 13.55.59                                       | DIKTIRISTEK<br>Beranda / Layanan PAK / Bubuhkan TTI                                                                                                    | =                                                        |                  | Peran saa | at ini: Manajemen PT 💙          | Pengaturan 🖺 Keluar     |  |  |  |  |  |
|------------------------------------------------------------|----------------------------------------------------------------------------------------------------|----------------------------------------------------------|------------------|-----------|---------------------------------|-------------------------|--|--|--|--|--|
|                                                            | Bubuhkan TTE untuk Has                                                                                                    | il Konversi AK Integrasi                                 |                  |           |                                 |                         |  |  |  |  |  |
| Dashboard                                                  | Belum Ada TTE 120 Lengkap deng                                                                                                    | an TTE                                                   |                  |           |                                 |                         |  |  |  |  |  |
| <ul> <li>Daftar Asesor</li> <li>TTE Lavanan AK</li> </ul>  | TTE hanya dapat dibubuhkan oleh pimpinan Perguruan Tinggi atau LLDikti yang telah mendaftarkan passphrase TTE ke BSRE melalui Pusdatin. Pastikan seluruh data sesuai karena akan dipergunakan di seluruh dokumen yang Anda tandatangani. |                                                          |                  |           |                                 |                         |  |  |  |  |  |
| Versi SISTER                                               | Mohon isi informasi dibawah untu                                                                                                    |                                                          |                  |           |                                 |                         |  |  |  |  |  |
| <ul> <li>Manajemen BKD</li> <li>Pencarian Dosen</li> </ul> | Nama Penandatangan*                                                                                                    | Jemima Kirke                                             |                  |           |                                 |                         |  |  |  |  |  |
| Rekap Operasional                                          | NIK Penandatangan*                                                                                                    | 9827362514273                                            |                  |           |                                 |                         |  |  |  |  |  |
|                                                            | NIP Penandatangan*                                                                                                    | 892019273829                                             |                  |           |                                 |                         |  |  |  |  |  |
|                                                            | Jabatan Penandatangan*<br>Kota Lokasi Penandatangan*                                                                                                    | vvarek II<br>Yogyakarta                                  |                  |           | _ (                             | 5<br>Edit               |  |  |  |  |  |
|                                                            | NIK Penandatangan*<br>Passphrase*                                                                                                    | Ketikkan hanya angka<br>Passphrase pejabat penandatangan | 6                |           | (Masukkan<br>Silakan pilih dose | 9<br>In terlebih dahulu |  |  |  |  |  |
|                                                            | Menampilkan 100 🗸 data                                                                                                    | Total dosen: 120                                         |                  | Q         | Cari nama dosen                 | Cari 8                  |  |  |  |  |  |
|                                                            | Pilih<br>Semua                                                                                                    | NIDN/NIDK                                                | Perguruan Tinggi | Jabfung   | Angka Kredit Integrasi          |                         |  |  |  |  |  |
|                                                            | АААААААА<br>Ааааааааа                                                                                                    | 1234456789                                               | IPB              | LK        | 120                             |                         |  |  |  |  |  |
|                                                            |                                                                                                    | 1204400700                                               |                  |           |                                 |                         |  |  |  |  |  |

- 5. Data penandatangan dapat diubah dengan klik "Edit"
- Selanjutnya masukkan NIK
   Penandatangan dan Passphrase yang dimiliki
- 7. **Pilih data dosen** yang akan dibubuhkan TTE.
- 8. Anda bisa melakukan pencarian nama dosen tertentu menggunakan kolom pencarian
- 9. Setelah semua data dosen dipilih, klik "Masukkan"

## **5** PROSES PENGESAHAN / PEMBUBUHAN TANDA TANGAN ELEKTRONIK (TTE)

| Pembubuhan TTE Berhasil                                                                                                    | <b>SISTER</b><br>28/3/2023 - 13.55.59        | DIKTIRISTEK<br>Beranda / Layanan PAK / Bubuhkan TTE<br>Berhasil Membubuhkan TTE<br>Tanda Tangan Elektronik berhasil dibubuhkan untuk dosen yang telah dipilih | Peran saat ini: Manajemen PT 💙 Pengaturan 🤱 Keluar                                                                                                    |
|----------------------------------------------------------------------------------------------------|----------------------------------------------|----------------------------------------------------------------------------------------------------|----------------------------------------------------------------------------------------------------|
| Data dosen yang telah ditandatangani telah<br>dipindahkan ke halaman Lengkap dengan TTE                                                                                      | Dashboard<br>Daftar Asesor<br>TTE Layanan AK | Bubuhkan TTE untuk Hasil Konversi AK Integrasi Belum Ada TTE 20 Lengkap dengan TTE 100                                                                        |                                                                                                    |
| Pembubuhan TTE Sedang Diproses<br>Data konversi yang berhasil ditandatangani secara<br>elektronik akan berpindah ke tabel Lengkap dengan<br>TTE. Silakan cek secara berkala. | <b>Pem</b> l<br>Keselu<br>dibubu<br>bebera   | <b>bubuhan TTE Gagal</b><br>Iruhan data dosen yang Anda pilih gagal<br>Inkan TTE. Silakan mencoba lagi dalam<br>Apa saat.                                     | <b>Sebagian Data Gagal Dibubuhkan TTE</b><br><b>7 dari 130 data dosen</b> yang dipilih gagal dibubuhkan TTE.<br>Silakan cek halaman Lengkap dengan TTE untuk 123 data<br>dosen yang berhasil dan segera melakukan ulang<br>pembubuhan TTE untuk sisanya. |

Berikut adalah status yang akan muncul setelah proses pembubuhan tanda tangan elektronik dilakukan:

#### a. Pembubuhan TTE Berhasil

Anda dapat mengecek data yang berhasil ditandatangan pada menu "Lengkap dengan TTE"

#### b. Pembubuhan TTE Sedang Diproses

Proses pembubuhan TTE masih dalam proses, silakan menunggu secara berkala

#### c. Pembubuhan TTE Gagal

Proses pembubuhan TTE gagal, Anda dapat kembali ke menu "**Belum Ada TTE**" dan lakukan pembubuhan TTE ulang

#### d. Sebagian Data Gagal Dibubuhkan TTE

Untuk data yang berhasil ditandatangan dapat dicek pada menu "Lengkap dengan TTE", sementara data yang gagal bisa diajukan kembali melalui menu "Belum ada TTE"

## PROSES PENGESAHAN / PEMBUBUHAN TANDA TANGAN ELEKTRONIK (TTE)

| SISTER                      | Unive                                      | ersitas Be                                                                             | engkulu<br>/ Info Angka Kredit                                                                            |                                                                  |                                                             | Peran S                                                                 | <b>aat Ini:</b> Dosen U  | Iniversitas Benç         | gkulu 🎽 Po | engaturan 👖      | Keluar |
|-----------------------------|--------------------------------------------|----------------------------------------------------------------------------------------|----------------------------------------------------------------------------------------------------|------------------------------------------------------------------|-------------------------------------------------------------|-------------------------------------------------------------------------|--------------------------|--------------------------|------------|------------------|--------|
| 28/3/2023 - 13.55.59        | Infor<br>Jika t<br>1. Do<br>2. Do<br>3. Do | masi Penting<br>erdapat ketidaks<br>osen PTN denga<br>osen PTN denga<br>osen PTS mohor | esuaian dalam hasil kor<br>n jabatan AA dan Lektor<br>n jabatan LK dan GB mo<br>n bersurat ke LLDikti set | versi, silakan me<br>mohon bersurat<br>hon bersurat ke<br>empat. | elapor dan bersurat<br>kepada Perguruar<br>Kemendikbudriste | l kepada pihak terkait sesuai dengan j<br>1 Tinggi masing-masing,<br>k, | abatan fungsional        | Anda, yaitu:             |            |                  |        |
| Pelaks. pendidikan          | >                                          |                                                                                        |                                                                                                    |                                                                  |                                                             |                                                                         |                          |                          |            |                  |        |
| Pelaks. penelitian          | > Inform                                   | nasi Hasil I                                                                           | ntegrasi AK                                                                                               |                                                                  |                                                             |                                                                         |                          |                          |            |                  |        |
| Pelaks. pengabdian          | Berikut                                    | adalah informa                                                                         | asi hasil integrasi Ang                                                                                   | ıka Kredit yanı                                                  | g Anda dapatkar                                             | 1                                                                       |                          |                          |            |                  |        |
| Penunjang                   | >                                          |                                                                                        |                                                                                                    |                                                                  |                                                             |                                                                         |                          |                          |            |                  |        |
| Layanan BKD                 | > AK                                       | Integrasi                                                                              |                                                                                                    | 120                                                              |                                                             |                                                                         |                          |                          |            |                  |        |
| Layanan PAK                 | ✓ Ke<br>BK                                 | lompok sesua<br>N 23/2022                                                              | ai SE                                                                                                    | Jabatan                                                          | , Pangkat, Golor                                            | ngan dan Jumlah Angka Kredit S                                          | esuai.                   | (                        | 3          | hat Ketentuan SI | E      |
| Info Angka Kredit Integrasi |                                            |                                                                                        |                                                                                                    |                                                                  |                                                             |                                                                         |                          |                          |            |                  |        |
| 2                           | Rincian                                    | Penilaian                                                                              |                                                                                                    | Dessurgion                                                       | AK Integrasi                                                | Kalawask asowai PE BKAL                                                 | AK                       | AK Kaziatan              |            | AK Kumulatif     |        |
|                             | Nama                                       | Josen                                                                                  | NIDN/NIDK                                                                                                 | Tinggi                                                           | AK Integrasi                                                | 23/2022                                                                 | Pengemban<br>gan Profesi | AK Keglatan<br>Penunjang | Jabatan    | Terakhir         | A      |
|                             | Jefri M                                    | ondeno                                                                                 | 1234456789                                                                                                | IPB                                                              | 100                                                         | Jabatan, Pangkat, Golongan dan<br>Jumlah Angka Kredit <b>Sesuai</b>     | 100                      | 100                      | 100        | 100              | 20     |
|                             |                                            |                                                                                        |                                                                                                    |                                                                  |                                                             |                                                                         |                          |                          |            |                  |        |
|                             | Doku                                       | men                                                                                    |                                                                                                    |                                                                  |                                                             |                                                                         |                          |                          |            |                  |        |
|                             | No.                                        | Nama File                                                                              |                                                                                                    |                                                                  | Jenis Dokume                                                | n                                                                       | Tind                     | akan                     | -          |                  |        |
|                             | 1                                          | AKIntegr                                                                               | asiRizkiKencana                                                                                           | .PDF                                                             | Dokumen S                                                   | к                                                                       | QC                       | ek Dokumen               |            |                  |        |
|                             |                                            |                                                                                        |                                                                                                    |                                                                  |                                                             |                                                                         |                          |                          | 4          |                  |        |
|                             |                                            |                                                                                        |                                                                                                    |                                                                  |                                                             |                                                                         |                          |                          |            |                  |        |
|                             |                                            |                                                                                        |                                                                                                    |                                                                  |                                                             |                                                                         |                          |                          |            |                  |        |

#### Contoh tampilan pada akun Dosen

Setelah proses pembubuhan TTE berhasil, dosen dapat mengecek dengan mengikuti langkah berikut:

- 1. Pastikan peran saat ini adalah **Dosen** di Perguruan Tinggi
- 2. Masuk menu "Layanan PAK", klik "Info Angka Kredit Integrasi"
- Akan muncul Informasi Hasil Konversi AK. Untuk informasi kelompok klik
   "Lihat Ketentuan SE"
- Periksa dokumen yang sudah ditandatangan dengan klik "Cek Dokumen" pada kolom Tindakan

#### Catatan:

Setelah Pengesahan selesai, data perlu dikirimkan ke BKN. Informasi terkait fitur ini akan diinformasikan kembali di akhir November 2023

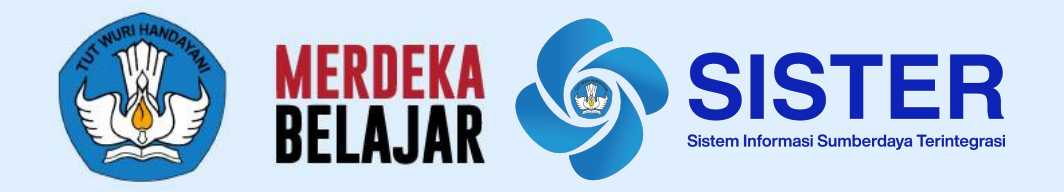

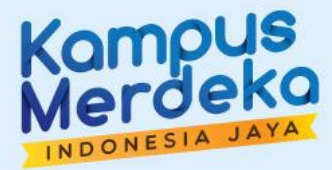

## Dasbor Pengawasan (Operator PAK Pusat/PT/LLDIKTI)

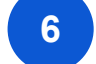

#### Akses Dasbor Pengawasan oleh Operator PAK

| SISTER                                                          | DIKTIRISTEK<br>Dashboard / Pengakuan A                                                                                                    | Ak / Dasbor                                                                                                    |                                                                                                    |                                                                                                    |                                                                                                    |                                                                                                    |                                                                                                    |                                                   |                                      | Pe                                                            | ran saat ini:                 | Operator PAK              | 🗸 🌣 Pengatura                        | n 🕞 Keluar |
|-----------------------------------------------------------------|----------------------------------------------------------------------------------------------------|----------------------------------------------------------------------------------------------------|----------------------------------------------------------------------------------------------------|----------------------------------------------------------------------------------------------------|----------------------------------------------------------------------------------------------------|----------------------------------------------------------------------------------------------------|----------------------------------------------------------------------------------------------------|---------------------------------------------------|--------------------------------------|---------------------------------------------------------------|-------------------------------|---------------------------|--------------------------------------|------------|
| shboard<br>yanan PAK ×<br>) Integrasi AK<br>) Dasbor Pengawasan | Dasbor Pengaw<br>Halaman ini memuat<br>Filter Berdasarkan<br>Status Integrasi<br>Pilih Opsi                                                                                                    | vasan Integrasi A<br>progres integrasi An<br>e<br>e<br>e<br>u<br>u<br>u<br>u<br>u<br>u<br>u<br>u<br>u<br>u<br>u<br>u<br>u<br>u<br>u<br>u                                          | AK<br>gka Kredit di wilayah ses<br>in Fungsional<br>i Opsi *                                                                                                    | uai dengan cakupa<br>Status Dosen<br>Pilih Opsi                                                                                                    | n kewenangan pengawa                                                                                                    | san Anda                                                                                                    |                                                                                                    |                                                   |                                      |                                                               |                               |                           |                                      |            |
| 1                                                               | Pilih Opsi<br>Data LK dan GB yang<br>sebelum integrasi.<br>• Untuk Dosen JK &<br>• Untuk Dosen JK &<br>• Untuk Josen yang<br>• Untuk Josen yang<br>• Untuk ajuan k<br>Jika ada pertanyaani<br>Menampilkan 100 | sedang diproses integra<br>GB yang melakukan pe<br>pengajuan regulernya d<br>pengajuan regulernya d<br>e GB yang ditolak, aka<br>e LK yang ditolak, tida<br>harap hubungi pusat b | Q Cari nam<br>si oleh Kemendikbudristek o<br>ngakuan saja, maka akan du<br>ferima (Dosen AAL naik m<br>n diproses di Kemendikbudri<br>antuan melalui tombol yar<br>Jumlah Total Saat Ini: 1 <sup>1</sup> | a dosen/NIDN/NIDK<br>ilakukan melalui data p<br>enjadi LK, dan Doser<br>ta yang digunakan unt<br>dristek<br>stek. Harap diproses c<br>g tersedia di SISTER<br>77 | Cari<br>pengajuan dan pengakuan y<br>nnya<br>A A/L/LK naik menjadi GE<br>Luk mengajukan kenaikan jal<br>oleh PT/LLDIKTI/KL terkait s | ang sudah terkumpulkan<br>i) baik melakukan pengaku<br>aotan (ajuan sebelum penil<br>ebagai bagian dari wewena | n melalui laman PAK hingga 30 Juni<br>ian maupun tidak, maka akan meng<br>lalan)<br>ang pengakuan angka kredit untuk A | 2023. Data aka<br>gunakan data hi<br>A dan Lektor | ı bergerak secar<br>sil penilaian/PA | a berkala dan Kernendikbudri:<br>K terakhir                   | itek dapat menghubungi F      | PT apabila ada data LK da | in GB yang perlu penyesi<br>esh Data | aian<br>5  |
|                                                                 | Nama Dosen                                                                                                    | NIDN/NIDK                                                                                                    | Perguruan Tinggi                                                                                                    | JabFung                                                                                                    | Status Dosen                                                                                                    | Diintegrasi oleh                                                                                               | Status Integrasi                                                                                                    | <b>4</b><br>AK Integra                            | Kel<br>si Per<br>3 Ti                | ompok sesuai<br>aturan Kepala BKN No.<br>Jhun 2023            | AK<br>Pengembangan<br>Profesi | AK Kegiatan<br>Penunjang  | AK Tugas<br>Jabatan                  | (Î         |
|                                                                 | RIZKY PRABOWO                                                                                                    | 0207088801                                                                                                    | Universitas Lampung                                                                                                    | AA                                                                                                    | PNS                                                                                                    | MAHENDRA<br>PRATAMA                                                                                            | Terintegrasi                                                                                                    | 83.00                                             | Jab:<br>Jum                          | itan, Pangkat, Golongan dan<br>Iah Angka Kredit <b>Sesuai</b> | 0.00                          | 0.00                      | 83.00                                | •          |
|                                                                 | YOHANA TRI UTAMI                                                                                                    | 0210019002                                                                                                    | Universitas Lampung                                                                                                    | AA                                                                                                    | PNS                                                                                                    | PRATAMA                                                                                                    | Terintegrasi<br>Belum Diunggah                                                                                         | 83.00                                             | Jab                                  | itan, Pangkat, Golongan dan<br>Iah Angka Kredit <b>Sesuai</b> | 0.00                          | 0.00                      | 83.00 ⑦ Pu:                          | at Bantuan |
|                                                                 |                                                                                                    |                                                                                                    |                                                                                                    |                                                                                                    |                                                                                                    | E                                                                                                    | Belum Diintegrasi                                                                                                    | C                                                 | atatar<br>● □                        | asbor Peng                                                    | jawasan F                     | Pusat dap                 | at melihat                           |            |
|                                                                 |                                                                                                    |                                                                                                    |                                                                                                    |                                                                                                    |                                                                                                    | 1                                                                                                    | Terintegrasi<br>Menunggu TTE                                                                                           |                                                   |                                      | a. Seluru<br>b. Seluru                                        | h Jabatan<br>h Perguru        | i ⊢ungsioi<br>ian Tinggi  | nal<br>di Indone                     | esia       |
|                                                                 |                                                                                                    |                                                                                                    |                                                                                                    |                                                                                                    |                                                                                                    | l                                                                                                    | Lengkap dengan TTE                                                                                                    |                                                   | • D                                  | asbor Peng<br>a. Seluru                                       | jawasan F<br>h Jabatan        | Pusat dap<br>Fungsion     | at melihat<br>nal                    |            |
|                                                                 |                                                                                                    |                                                                                                    |                                                                                                    |                                                                                                    |                                                                                                    | 1                                                                                                    | Ferkirim ke BKN                                                                                                    |                                                   |                                      | b. Seluru                                                     | h Perguru                     | ıan Tinggi                | di bawah                             | LLDIKTI    |

- 1. Masuk menu "Layanan PAK", pilih "Dasbor Pengawasan"
- 2. Data dapat difilter berdasarkan
  - a. Status Integrasi
  - b. Diintegrasi Oleh
  - c. Jabatan Fungsional
  - d. Status Dosen
  - e. Nama Perguruan Tinggi
- 3. Anda juga dapat mencari spesifik nama dosen pada kolom pencarian.
- 4. Penjelasan detail mengenai Status integrasi dapat dilihat dengan klik tombol info
- 5. Selanjutnya data juga dapat diunduh dengan klik tombol "**Unduh Data**"
- 6. Untuk memastikan data yang tampil sudah yang terbaru, Anda dapat klik tombol "**Refresh Data**"

#### Catatan:

- Dasbor Pengawasan Pusat dapat melihat:
  - a. Seluruh Jabatan Fungsional
  - b. Seluruh Dosen pada Jabatan Fungsional tersebut
- Pastikan data yang tertera di dalam Dasbor Pengawasan sudah sesuai dengan data di Perguruan Tinggi

### Akses Dasbor Pengawasan oleh Operator PAK

×

#### Penjelasan Status Konversi

#### Pengubahan AK Konvensional menjadi AK Integrasi

#### Belum Diunggah

- Untuk dosen dengan jabatan fungsional AA/Lektor, ini berarti PTN/LLDIKTI/Mitra KL belum mengunggah Lampiran F untuk dosen terkait.
- Untuk dosen dengan jabatan fungsional LK/GB, ini berarti data dosen terkait belum berhasil diunggah oleh Kemendikbudristek karena tidak sesuai dengan validasi data atau belum dikumpulkan per 30 Juni 2023. Segera lakukan koordinasi untuk perbaikan data atau menyusulkan unggahan data.

#### Belum Diintegrasi

Data dosen terkait sudah berhasil diunggah ke sistem namun belum diubah menjadi AK Integrasi. Untuk jabatan fungsional AA dan Lektor, kewenangan perhitungan ada pada PTN/LLDIKTI/Mitra KL, sedangkan jabatan LK dan GB akan dihitung dan diubah oleh Tim Kemdikbudristek.

#### Terintegrasi

Data dosen terkait sudah berhasil terintegrasi dan hasil Angka Kredit (AK) Integrasi sudah tersedia.

#### Menunggu TTE

Angka Kredit(AK) Integrasi untuk dosen terkait sudah sudah berhasil dikonversi dan sedang menunggu pengesahan secara elektronik (Tanda Tangan Elektronik/TTE) dari jabatan berwenang.

- Untuk dosen dengan jabatan fungsional AA dan Lektor akan disahkan oleh pimpinan Organisasi/Kepala Biro Kepegawaian KL lewat peran Manajemen PT/Manajemen LLDIKTI/Manajemen KL.
- Untuk dosen dengan jabatan fungsional LK akan disahkan oleh Direktur Sumber Daya Kemdikbudristek.
- Untuk dosen dengan jabatan fungsional LK akan disahkan oleh Dirjen Dikti

#### Lengkap Dengan TTE

Angka Kredit (AK) Integrasi untuk dosen terkait sudah berhasil dikonversi dan disahkan oleh pejabat yang berwenang.

#### Terkirim ke BKN

Angka Kredit(AK) Integrasi untuk dosen terkait sudah berhasil dikirim ke BKN untuk proses lebih lanjut.

Tutup

#### Penjelasan Status Pelaksanaan AK Integrasi

- 1. Belum Diunggah
  - a. Untuk dosen dengan jabatan fungsional AA/Lektor, ini berarti PTN/LLDIKTI/Mitra KL belum mengunggah Lampiran F untuk dosen terkait.
  - b. Untuk dosen dengan jabatan fungsional LK/GB, ini berarti data dosen terkait belum berhasil diunggah oleh Kemendikbudristek karena tidak sesuai dengan validasi data atau belum dikumpulkan per 30 Juni 2023. Segera lakukan koordinasi untuk perbaikan data atau menyusulkan unggahan data.
- 2. **Belum Diintegrasi:** Data dosen terkait sudah berhasil diunggah ke sistem namun belum dikonversi. Untuk jabatan fungsional AA dan Lektor, kewenangan konversi ada pada PTN/LLDIKTI/Mitra KL, sedangkan jabatan LK dan GB akan dikonversi oleh Tim Kemdikbudristek.
- 3. **Terintegrasi:** Data dosen terkait sudah berhasil terintegrasi dan hasil Angka Konversi (AK) Integrasi sudah tersedia.
- 4. **Menunggu TTE:** Angka Konversi (AK) Integrasi untuk dosen terkait sudah sudah berhasil dikonversi dan sedang menunggu pengesahan secara elektronik (Tanda Tangan Elektronik/TTE) dari jabatan berwenang.
  - a. Untuk dosen dengan jabatan fungsional AA dan Lektor akan disahkan oleh pimpinan Organisasi/Kepala Biro Kepegawaian KL lewat peran Manajemen PT/Manajemen LLDIKTI/Manajemen KL.
  - b. Untuk dosen dengan jabatan fungsional LK akan disahkan oleh Direktur Sumber Daya Kemdikbudristek.
  - c. Untuk dosen dengan jabatan fungsional GB akan disahkan oleh Dirjen Dikti.
- 5. **Lengkap Dengan TTE:** Angka Konversi (AK) Integrasi untuk dosen terkait sudah berhasil dikonversi dan disahkan oleh pejabat yang berwenang.
- 6. **Terkirim ke BKN:** Angka Konversi (AK) Integrasi untuk dosen terkait sudah berhasil dikirim ke BKN untuk proses lebih lanjut.

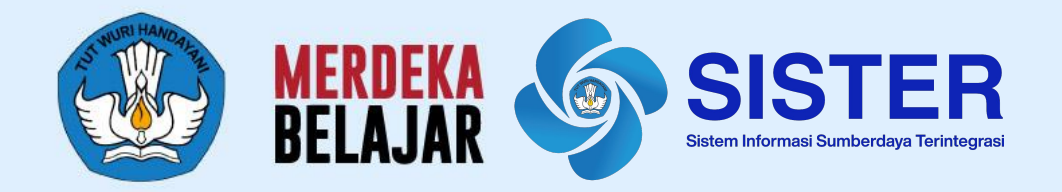

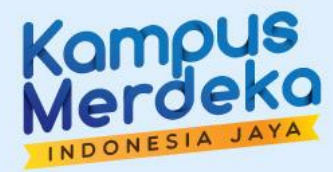

## Pembatalan / Penarikan Hasil Pengesahan AK Integrasi (Operator PAK)

## PEMBATALAN / PENARIKAN HASIL PENGESAHAN AK INTEGRASI

| SISTER               | Siap Dikonversi 3    | Permintan TTE      | Menunggu TTE        | Selesai TTE      | 8                                                                                                    |                                |                          |                     |                          |        |
|----------------------|----------------------|--------------------|---------------------|------------------|----------------------------------------------------------------------------------------------------|--------------------------------|--------------------------|---------------------|--------------------------|--------|
| 28/3/2023 - 13.55.59 |                      |                    |                     |                  |                                                                                                    |                                |                          |                     |                          |        |
| 10                   | Halaman ini berisi   | data dosen yang te | ah selesai dikor    | nversi dan dibul | ouhkan TTE. Data ini perlu dikirim                                                                                                    | kan ke BKN ole                 | eh akun dengar           | n kewenangan        | konversi yang s          | esuai. |
|                      | Filter berdasarkan   | :                  |                     |                  |                                                                                                    |                                |                          |                     |                          |        |
| Contoh Menu Lain >   | Nama Perguruan Tingg | ji Jabatan         | Fungsional          |                  |                                                                                                    |                                |                          |                     |                          |        |
| Layanan PAK 🗸 🗸      |                      | ✓ Pilih :          |                     | ~ ٩              |                                                                                                    | Car                            | i                        |                     |                          |        |
| Konversi AK          |                      |                    |                     |                  |                                                                                                    |                                |                          |                     |                          |        |
| Kirim Data ke BKN    | Menampilkan 100      | ∨ data Jumla       | h total saat ini:   | 8 dosen          |                                                                                                    |                                |                          |                     |                          |        |
| Dasbor Pengawasan    | Nama Dosen           | NIDN/NIDK          | Perguruan<br>Tinggi | AK Integrasi     | Kelompok sesuai SE BKN<br>23/2022                                                                                                    | AK<br>Pengemban<br>gan Profesi | AK Kegiatan<br>Penunjang | AK Tugas<br>Jabatan | AK Kumulatif<br>Terakhir | А      |
|                      | ΑΑΑΑΑ                | 1234456789         | IPB                 | 100              | Jabatan, Pangkat, Golongan dan<br>Jumlah Angka Kredit <b>Sesuai</b>                                                                                | 100                            | 100                      | 100                 | 100                      | 20     |
|                      | BBBBB                | 1234456789         | IPB                 | 100              | Jenjang Jabatan, Pangkat dan<br>Golongan Ruang yang Sesuai,<br>tetapi <b>Jumlah Angka Kredit</b><br><b>Berlebih</b> pada Jenjang Jabatannya        | 100                            | 100                      | 100                 | 100                      | 20     |
|                      | cccc                 | 1234456789         | IPB                 | 100              | Jenjang Jabatan, Pangkat dan<br>Golongan Ruang yang Sesuai,<br>tetapi <b>Jumlah Angka Kredit</b><br>Konvensional Kurang pada<br>Jenjang Jabatannya | 100                            | 100                      | 100                 | 100                      | 20     |

Jika setelah dilakukan pengesah terjadi **kesalahan** pada angka kredit konvensional atau data jabatan/golongan yang diunggah, dapat dilakukan pembatalan/ penarikan hasil pengesahan AK integrasi. Ketentuannya adalah sebagai berikut:

- Untuk LK-GB jika ada data yang tidak sesuai, dosen bisa berkoordinasi dengan PT untuk bersurat ke PUSAT. Informasi detail terkait hal tersebut akan disampaikan melalui WAG Peserta Sosialisasi.
- 2. Untuk PTN/LLDIKTI dapat melakukan koordinasi internal dengan dosen sesuai dengan tata kelola yang berlaku untuk perbaikan AA & L untuk selanjutnya bersurat sesuai dengan alur yang berlaku di Pusat.

Setelah berhasil ditarik, Operator PAK dapat **mengunggah ulang** data ajuannya

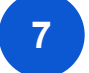

## PEMBATALAN / PENARIKAN HASIL PENGESAHAN AK INTEGRASI

| Nama Dosen | NIDN/NIDK  | Perguruan<br>Tinggi               | AK Integrasi | Kelompok sesuai SE BKN<br>23/2022                                                                                                    | AK<br>Pengemban<br>gan Profesi | AK Kegiatan<br>Penunjang | AK Tugas<br>Jabatan | AK Kumulatif<br>Terakhir | A  | в  | с  | D  | E  | Perolehan<br>AK Baru | Golongan/<br>Ruang | тмт          | Jabfung<br>Terakhir | тмт         | Nama File<br>Asəl | Pembatalan              | Form Pak |
|------------|------------|-----------------------------------|--------------|----------------------------------------------------------------------------------------------------|--------------------------------|--------------------------|---------------------|--------------------------|----|----|----|----|----|----------------------|--------------------|--------------|---------------------|-------------|-------------------|-------------------------|----------|
| ААААА      | 1234456789 | IPB                               | 100          | Jabatan, Pangkat, Golongan dan<br>Jumlah Angka Kredit <b>Sesuai</b>                                                                                 | 100                            | 100                      | 100                 | 100                      | 20 | 20 | 20 | 20 | 20 | 100                  | IV/A               | 18 Sept 2022 | Guru Besar          | 11 Okt 2022 | FileLKUGM.<br>xls | Tarik Hasil<br>Konversi | Lihat    |
| BBBBB      | 1234456789 | IPB                               | 100          | Jenjang Jabatan, Pangkat dan<br>Golongan Ruang yang Sesuai,<br>tetapi <b>Jumlah Angka Kredit</b><br><b>Berlebih</b> pada Jenjang Jabatannya         | 100                            | 100                      | 100                 | 100                      | 20 | 20 | 20 | 20 | 20 | 100                  | IV/B               | 11 Sept 2022 | Guru Besar          | 13 Okt 2022 | FileLKUGM.<br>xls | Tarik Hasil<br>Konversi | Lihat    |
| CCCC       | 1234456789 | IPB                               | 100          | Jenjang Jabatan, Pangkat dan<br>Golongan Ruang yang Sesual,<br>tetapi <b>Jumlah Angka Kredit<br/>Konvensional Kurang</b> pada<br>Jenjang Jabatannya | 100                            | 100                      | 100                 | 100                      | 20 | 20 | 20 | 20 | 20 | 100                  | IV/C               | 12 Sept 2022 | Guru Besar          | 17 Okt 2022 | FileLKUGM.<br>xls | Tarik Hasil<br>Konversi | Lihat    |
| DDDDD      | 1234456789 | IPB                               | 100          | Jenjang Jabatan <b>Lebih Tinggi</b> dari<br>Pangkat dan Golongan Ruang                                                                              | 100                            | 100                      | 100                 | 100                      | 20 | 20 | 20 | 20 | 20 | 100                  | IV/C               | 12 Sept 2022 | Guru Besar          | 17 Okt 2022 | FileLKUGM.<br>xls | Tarik Hasil<br>Konversi | Lihat    |
| EEEE       | 1234456789 | IPB                               | 100          | Jenjang Jabatan <b>Lebih Rendah</b><br>dari Pangkat dan Golongan Ruang                                                                              | 100                            | 100                      | 100                 | 100                      | 20 | 20 | 20 | 20 | 20 | 100                  | IV/C               | 12 Sept 2022 | Guru Besar          | 17 Okt 2022 | FileLKUGM.<br>xls | Tarik Hasil<br>Konversi | Lihat    |
| FFFF       | 1234456789 | IPB                               | 100          | Jabatan, Pangkat, Golongan dan<br>Jumlah Angka Kredit <b>Sesuai</b>                                                                                 | 100                            | 100                      | 100                 | 100                      | 20 | 20 | 20 | 20 | 20 | 100                  | IV/C               | 12 Sept 2022 | Lektor<br>Kepala    | 17 Okt 2022 | FileLKUGM.<br>xls | Tarik Hasil<br>Konversi | Lihat    |
| AAA        | 1234456789 | Institut Seni<br>Denpasar<br>Bali | 100          | Jabatan, Pangkat, Golongan dan<br>Jumlah Angka Kredit <b>Sesuai</b>                                                                                 | 100                            | 100                      | 100                 | 100                      | 20 | 20 | 20 | 20 | 20 | 100                  | IV/C               | 12 Sept 2022 | Lektor<br>Kepala    | 17 Okt 2022 | FileLKUGM.<br>xls | Tarik Hasil<br>Konversi | Lihat    |
| BBBB       | 1234456789 | Institut Seni<br>Denpasar<br>Bali | 100          | Jabatan, Pangkat, Golongan dan<br>Jumlah Angka Kredit <b>Sesuai</b>                                                                                 | 100                            | 100                      | 100                 | 100                      | 20 | 20 | 20 | 20 | 20 | 100                  | IV/C               | 12 Sept 2022 | Lektor<br>Kepala    | 17 Okt 2022 | FileLKUGM.<br>xls | Tarik Hasil<br>Konversi | Lihat    |

2. Pilih data dosen yang akan ditarik hasil perhitungan angka kredit integrasinya. Kemudian klik "**Tarik Hasil Konversi**" pada kolom **Pembatalan** 

### **Bisnis Proses Pengakuan Angka Kredit Integrasi**

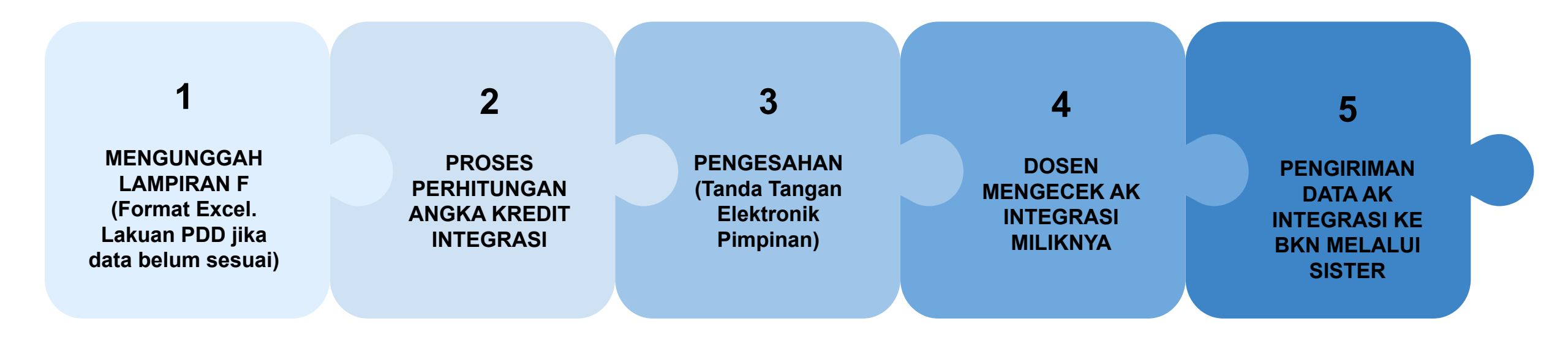

#### Linimasa sesuai dengan penjelasan pada paparan sebelumnya

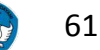

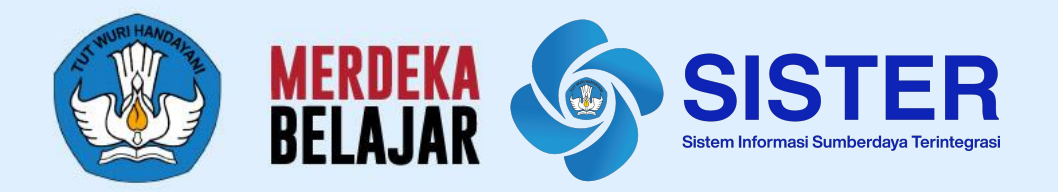

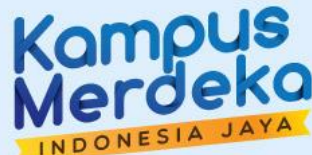

# 05 Langkah Lanjutan

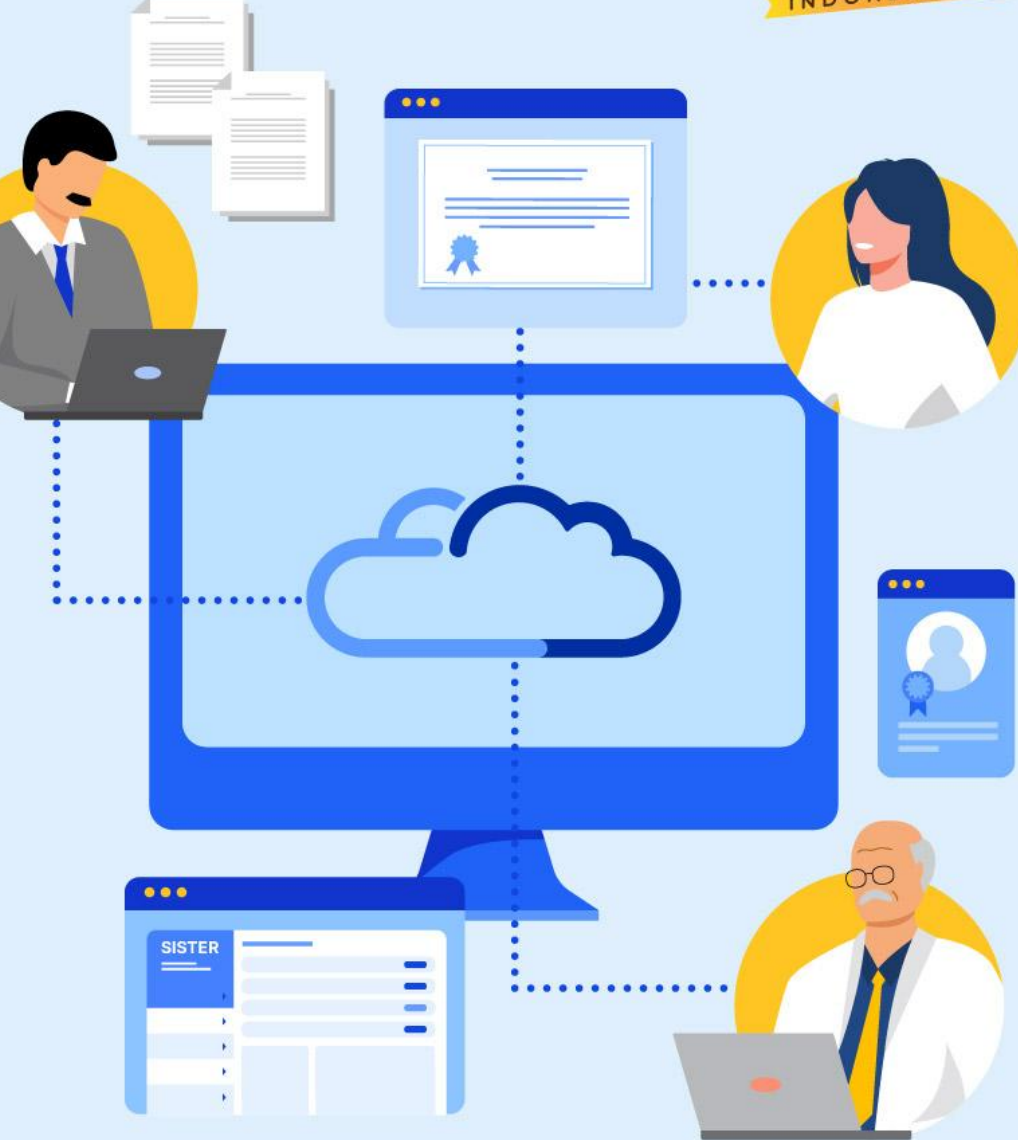

Paparan Sosialisasi SISTER (versi Cloud)

## Tindak Lanjut PTN/LLDIKTI/KL

Dosen yang dapat diproses perhitungan Angka Kredit Integrasi adalah Dosen berstatus PNS yang memiliki Jabfung per Desember 2022 dan berstatus Dosen di SIASN.

| Kategori                         | Aksi                                                                                                    | Linimasa                                                                                                    |
|----------------------------------|----------------------------------------------------------------------------------------------------|----------------------------------------------------------------------------------------------------|
| Pengakuan LK/GB                  | Mengunggah perbaikan data LK/GB yang masih belum sesuai, kemudian diinformasikan ke Pusat.<br>Data dosen yang perlu perbaikan akan diinformasikan melalui email akun Operator PAK.                                                                                                    | Hingga 30 November 2023                                                                                                  |
|                                  | Mengunggah susulan data pengakuan LK/GB *)                                                                                                    | Hingga 15 November 2023<br>(Bagi yang belum memiliki<br>akun diberikan perpanjangan<br>waktu hingga 20 November<br>2023) |
| Pengajuan LK/GB<br>yang tertolak | <ul> <li>Mengunggah data pengakuan AA dan Lektor yang ajuan kenaikan Jabatan ke LK dan GB tertolak.</li> <li>Melakukan kalkulasi AK Integrasi dan TTE</li> </ul>                                                                                                    | Hingga 30 November 2023<br>(Dilakukan hingga<br>Pengesahan Pimpinan)                                                     |
| Pengakuan AA/L                   | <ul> <li>Mengunggah data pengakuan semua Dosen AA dan Lektor, termasuk yang naik jabatan di 2023 (misal dari AA ke Lektor, yang diisi hanya kum terakhir saja).</li> <li>Melakukan kalkulasi AK Integrasi dan TTE</li> <li>Instansi dapat berkoordinasi secara internal dengan Pembina untuk perbaikan data (internal PTN, LLDIKTI terhadap PTS di bawahnya, KL dengan PTKL di bawahnya)</li> </ul> | Hingga 30 November 2023<br>(Dilakukan hingga<br>Pengesahan Pimpinan)                                                     |
| Pengiriman data ke<br>BKN        | Melakukan pengiriman data AK Integrasi ke BKN melalui SISTER untuk semua Dosen AA dan Lektor                                                                                                    | Desember 2023                                                                                                    |

\*) LK/GB susulan adalah data yang belum sempat diunggah sampai 30 Juni 2023 di Laman PAK

## Tindak Lanjut PTN/LLDIKTI/KL

#### Kenaikan Jabatan namun Belum Ada Pengakuan

- Apabila dosen **masih memiliki kinerja** yang dapat digunakan (belum digunakan untuk PAK selanjutnya) hingga Desember 2022, silakan membuat lampiran F seperti ketentuan yang berlaku.
- Apabila dosen **baru diangkat** atau **tidak memiliki kinerja** yang dapat digunakan hingga Desember 2022, silakan menggunakan format sebagai berikut:

#### Contoh:

Dosen A naik dari Lektor 200 ke Lektor 300 pada bulan April 2023. Dengan Angka Kredit pada SK sebesar 300.

| NIDN/NIDK  | Nama<br>Dosen | Pangkat<br>Terakhir | TMT<br>Pangkat | Golongan<br>Ruang | Jabatan<br>Fungsional<br>Terakhir | TMT<br>Jabatan<br>Fungsional | Angka<br>Kredit<br>Kumulatif<br>Terakhir | Kum A | Kum B | Kum C | Kum D | Kum E | Perolehan<br>Angka<br>Kredit<br>Baru |
|------------|---------------|---------------------|----------------|-------------------|-----------------------------------|------------------------------|------------------------------------------|-------|-------|-------|-------|-------|--------------------------------------|
| 0000000001 | A             | Penata              | 2023-02-01     | IIIc              | L                                 | <mark>2023-04-01</mark>      | <mark>300</mark>                         | 0     | 0     | 0     | O     | 0     | 0                                    |

Panduan Pengisian:

- Angka Kredit Kumulatif Terakhir menggunakan Angka Kredit sesuai dengan file PAK terakhir
- Kum A E: diisi angka 0
- AK terbaru: diisi angka 0
- Proses ini dibutuhkan agar dosen memiliki AK Integrasi baik di SISTER maupun di BKN

## Tindak Lanjut PTN/LLDIKTI/KL

Dosen yang dapat diproses perhitungan Angka Kredit Integrasi adalah Dosen berstatus PNS yang memiliki Jabfung per Desember 2022 dan berstatus Dosen di SIASN.

| Kategori                                                              | Aksi                                                                                                    |
|-----------------------------------------------------------------------|----------------------------------------------------------------------------------------------------|
| Pembacaan Status Belum Diunggah pada Dasbor<br>Pengawasan untuk LK/GB | <ol> <li>Belum Diunggah</li> <li>Apabila data sudah dikirimkan melalui laman PAK per 30 Juni 2023, saat ini data sedang diproses oleh Pusat dan nantinya akan terupdate di sistem.</li> <li>Apabila ditemukan ketidaksesuaian data LK/GB yang telah dikirim, Pusat akan menginformasikan kembali melalui email. Setelah dilakukan perbaikan data tersebut, diharapkan PT/LLDIKTI mengunggah ulang melalui SISTER.</li> <li>Apabila data belum dikirimkan, silakan langsung diunggah oleh PT yang bersangkutan.</li> <li>Apabila sudah dikumpulkan melalui laman PAK per 30 Juni 2023, namun tetap diunggah oleh PT, sistem secara otomatis akan menolak ajuan tersebut.</li> </ol> |
|                                                                       |                                                                                                    |

Mulai minggu ini, Pusat akan mengirimkan email terkait dengan data LK/GB yang memerlukan tindak lanjut:

- Dosen yang perlu perbaikan
- Dosen yang perlu susulan karena datanya belum ada di Pusat

Jika ada kendala atau hal yang belum jelas, silakan sampaikan melalui Pusat Bantuan

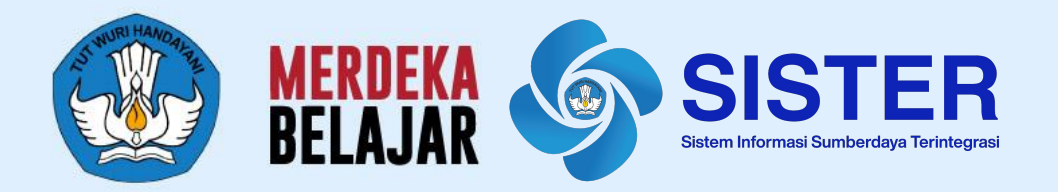

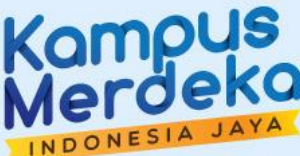

## 06 Pusat Informasi dan Pusat Bantuan

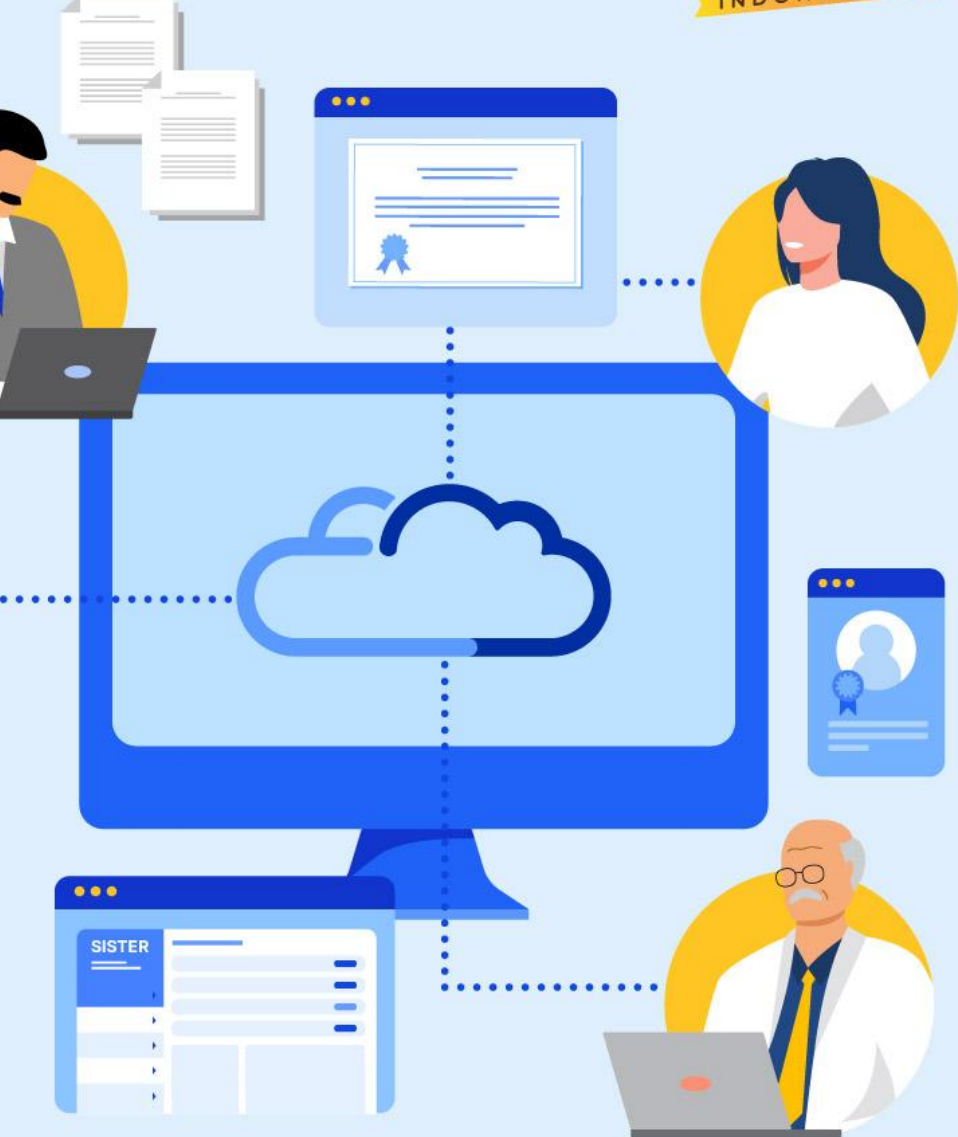

## **Pusat Bantuan SISTER**

| 1 Sistem Informasi Sumberdaya<br>Terintegrasi                                                                                                | Beranda Surat Edaran Dokumen Panduan SSD Masuk Sistee                              | 2                                                                                                    | Kombali ke Pusat Informasi Submit a reguvet Sign in                                        | Jam Operasional : Hari Senin - Jumat,<br>pukul 09.00-19.00 WIB –                          |
|----------------------------------------------------------------------------------------------------|------------------------------------------------------------------------------------|----------------------------------------------------------------------------------------------------|--------------------------------------------------------------------------------------------|-------------------------------------------------------------------------------------------|
| Selamat datang di wajah<br>baru SISTER<br>Ande tetap depat masuk dengan email & kata sandi yang sama                                         | Masuk Ke Akun<br>Ustanaer / Imaa / Imaa / Imaa<br>Pastikan email sexual            | Halo, ada yang bisa kami bantu?<br>Q. Search articles<br>Topikyang sering dicari: <u>geaktasi</u> <u>sister</u> <u>bis</u> d |                                                                                            | Pusat Bantuan SISTER Cloud<br>Akses Soal Sering Ditanya (SSD) disini<br>Nama Lengkap Anda |
| Platform SSITEFI hadir dengan penebawan teknologi untuk meningkadiaan kemudahan pengguna. Jeligihi SSITEFi yang tebh cepat, andal & elisien. | Pestilan kata sandi sesuai Masuk Lupa Kata Sandi? Belan Punya Akun? Dahar Belanang | Registrasi dan Akun<br>Seluruh panduan terkait registrasi di<br>SISTE A dan informasi akun untuk<br>semua paran.             | Informasi terkait Kebijakan<br>Ketentuan dan kebijakan penggunaan<br>SISTER untuk pengguna | Email Anda                                                                                |
|                                                                                                    |                                                                                    |                                                                                                    |                                                                                            | NIDN/ NIDK/ NUP                                                                           |

Masuk ke laman <u>sister.kemdikbud.go.id</u>, klik tombol "**Pusat Bantuan"** di kanan bawah

- 2 Atau masuk melalui laman Pusat Informasi, kemudian klik tombol "Pusat Bantuan" di kanan bawah
- 3 Kirim laporan melalui form dengan menyertakan beberapa hal yang diperlukan untuk verifikasi seperti: nama, email, peran, NIDN/NIDK/NIP, jenis pembina PT, kategori laporan, detail kendala yang dimiliki serta dapat melampirkan dokumen pendukung

#### Catatan:

- Petugas kami akan menjawab ataupun menindaklanjuti laporan Anda sesuai dengan SOP yang berlaku
- Anda dapat menerima jawaban melalui e-mail yang telah dimasukkan pada pengisian formulir laporan (estimasi 1x24 jam)

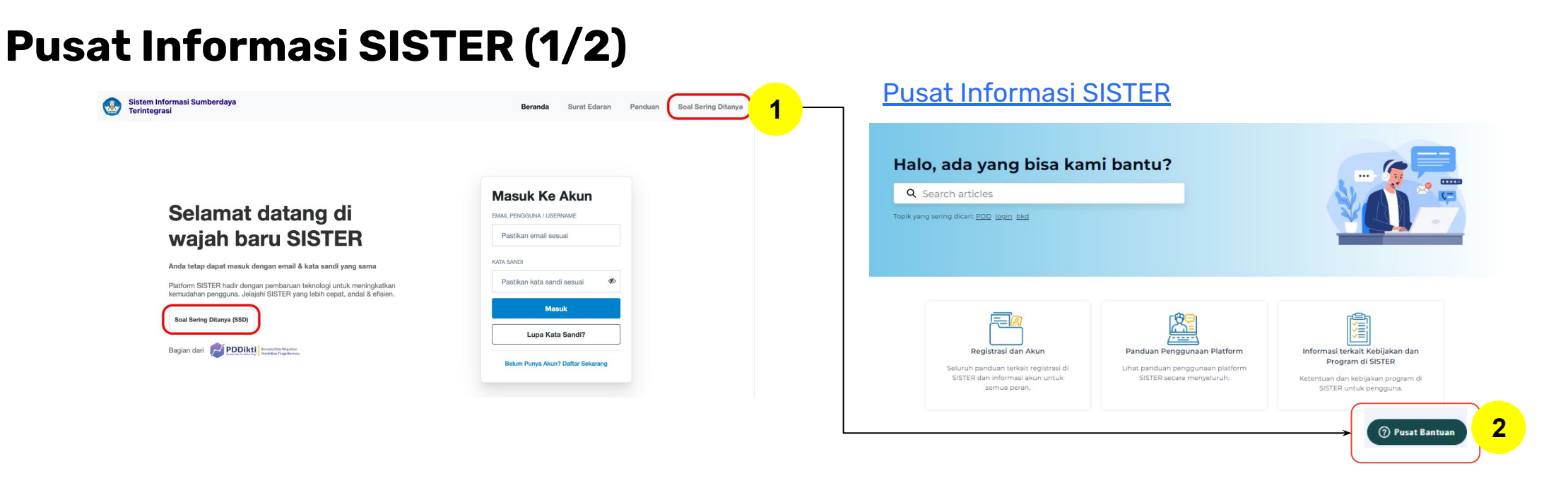

#### Perlu diketahui:

- 1 Tim Kemendikbudristek telah menyiapkan halaman repositori berbagai informasi yang telah dirilis hingga saat ini untuk dapat dijadikan sumber referensi bagi Pembina dan Perwakilan PT melalui laman **Pusat Informasi SISTER** yang dapat diakses melalui <u>menu Soal Sering Ditanya</u> pada halaman utama SISTER
- 2 Tombol Pusat Bantuan juga dapat ditemukan di dalam Pusat Informasi dengan form yang sama dari tautan Pusat Bantuan berikut: <a href="https://layanandosen.zendesk.com/hc/en-gb/requests/new">https://layanandosen.zendesk.com/hc/en-gb/requests/new</a>

Laman Pusat Informasi SISTER akan diperbarui secara berkelanjutan dengan informasi terbaru terkait SISTER. **Mohon dapat melakukan** pengecekan secara berkala.

Paparan Sosialisasi SISTER (versi Cloud)

## Pusat Informasi SISTER (2/2)

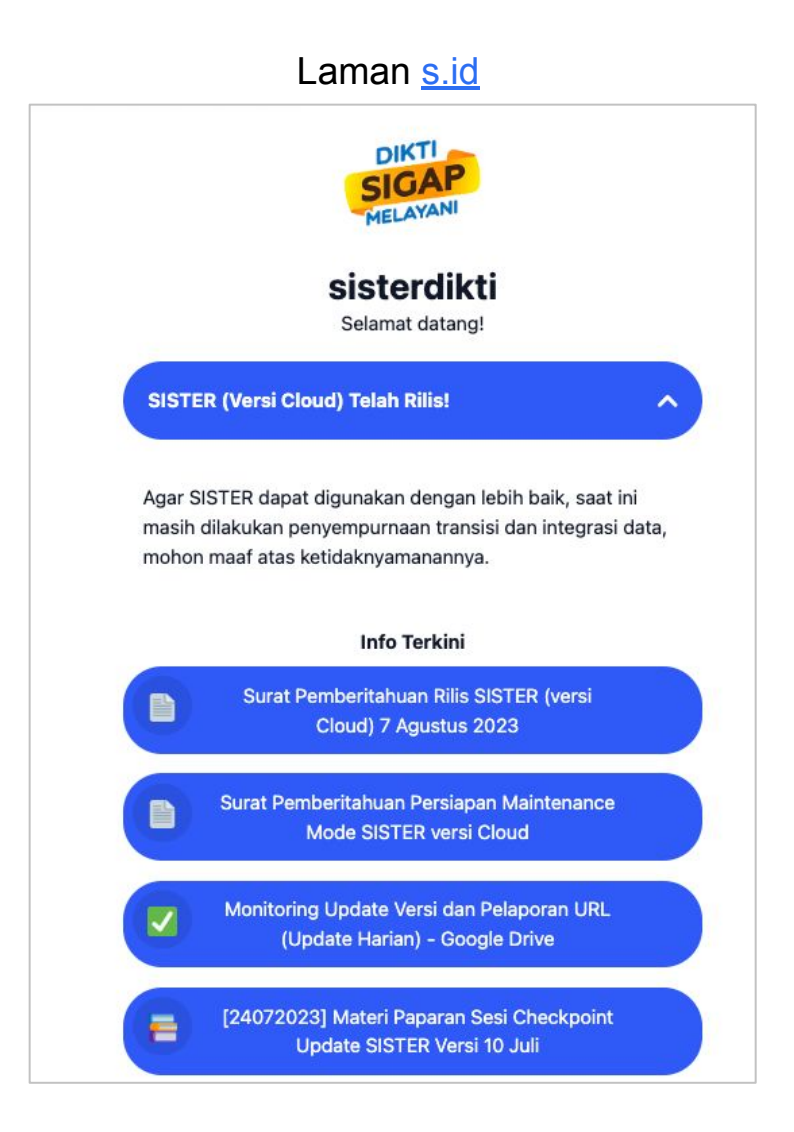

- Pusat Informasi SISTER juga dapat diakses melalui:
  - Laman s.id SISTER: https://s.id/diktisister

## Linktree AK Integrasi

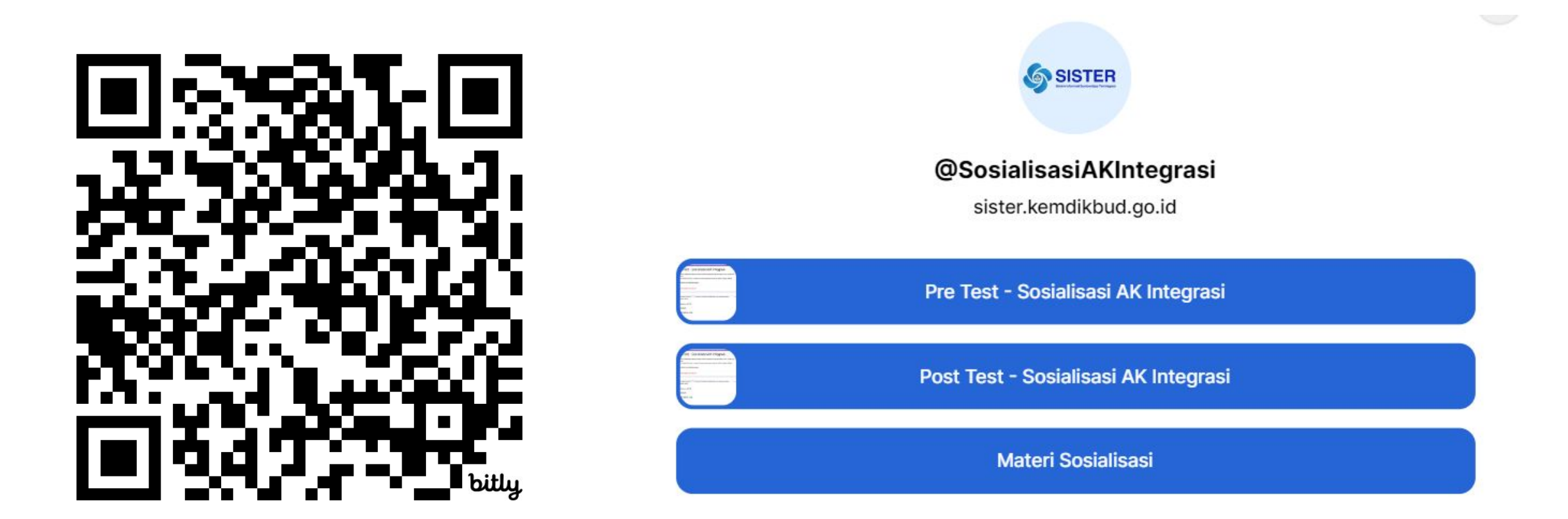

## https://linktr.ee/SosialisasiAKIntegrasi

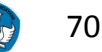

Paparan Sosialisasi SISTER (versi Cloud)

## Artikel dan panduan penting yang dapat Anda temukan di Pusat Informasi

- 1. Cara Admin PT Mengajukan Perubahan Data Jabatan Fungsional dan NIP Dosen untuk PAK
- 2. <u>Cara Registrasi Akun Operator PAK</u>
- 3. <u>Cara Membuat Akun Pimpinan PT (Manajemen PT)</u>
- 4. Cara Login untuk Operator PAK
- 5. Cara Operator PAK Mengunggah Lampiran F
- 6. <u>Proses Perhitungan Angka Kredit Integrasi</u>
- 7. Permintaan Tanda Tangan Elektronik
- 8. Cara Pengesahan Perhitungan Angka Kredit Integrasi
- 9. Penjelasan Pesan Error Lampiran F
- 10. Dasbor Pengawasan Integrasi Angka Kredit Dosen
- 11. Penarikan Hasil Perhitungan Angka Kredit Integrasi oleh Operator PAK

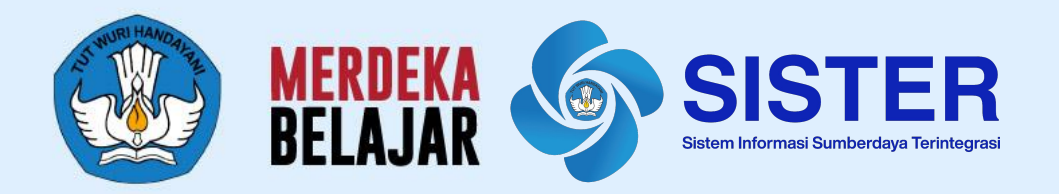

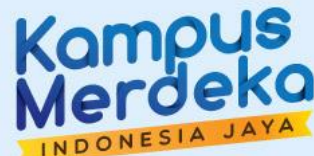

# Sesi Tanya Jawab

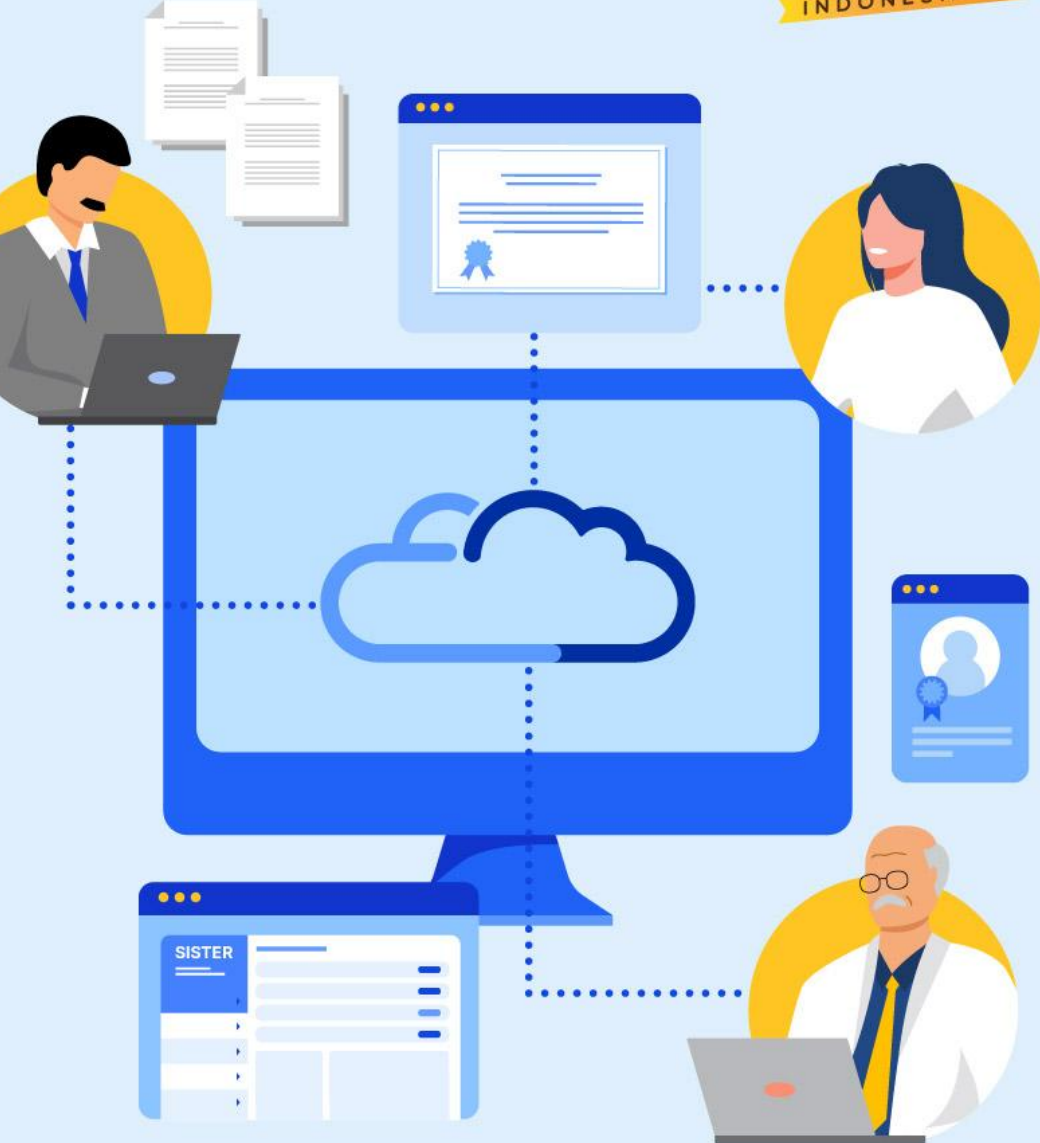
Paparan Sosialisasi SISTER (versi Cloud)

## Formulir Umpan Balik Kegiatan

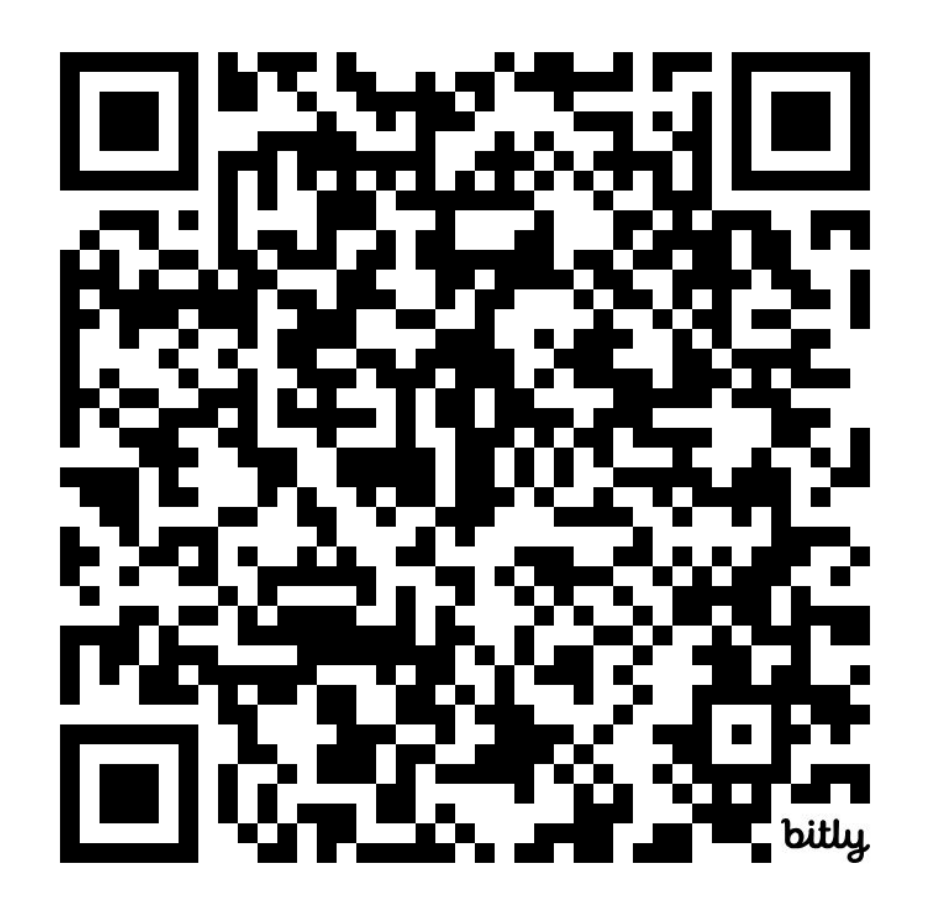

## https://bit.ly/SurveySosialisasi-AKIntegrasi

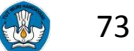

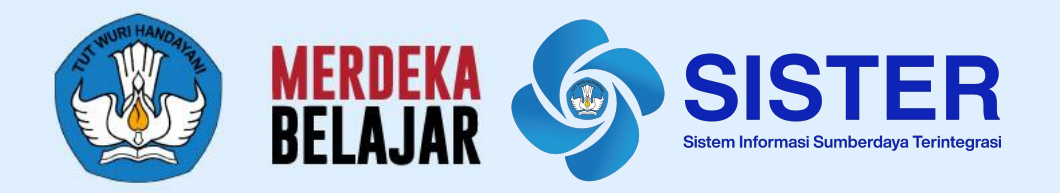

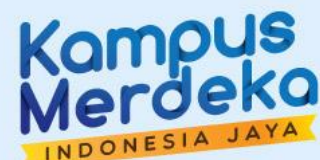

## **Terima Kasih**

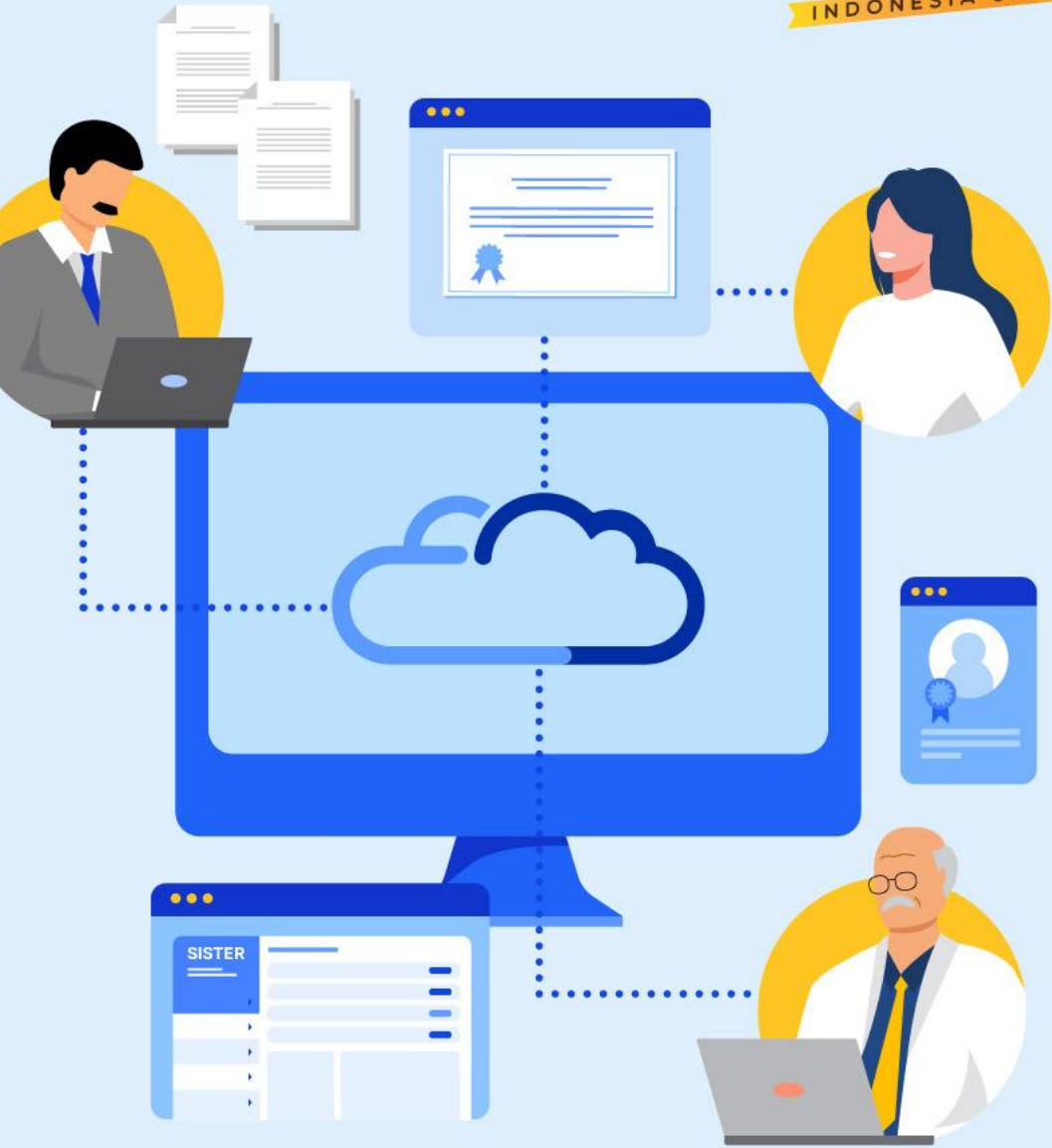